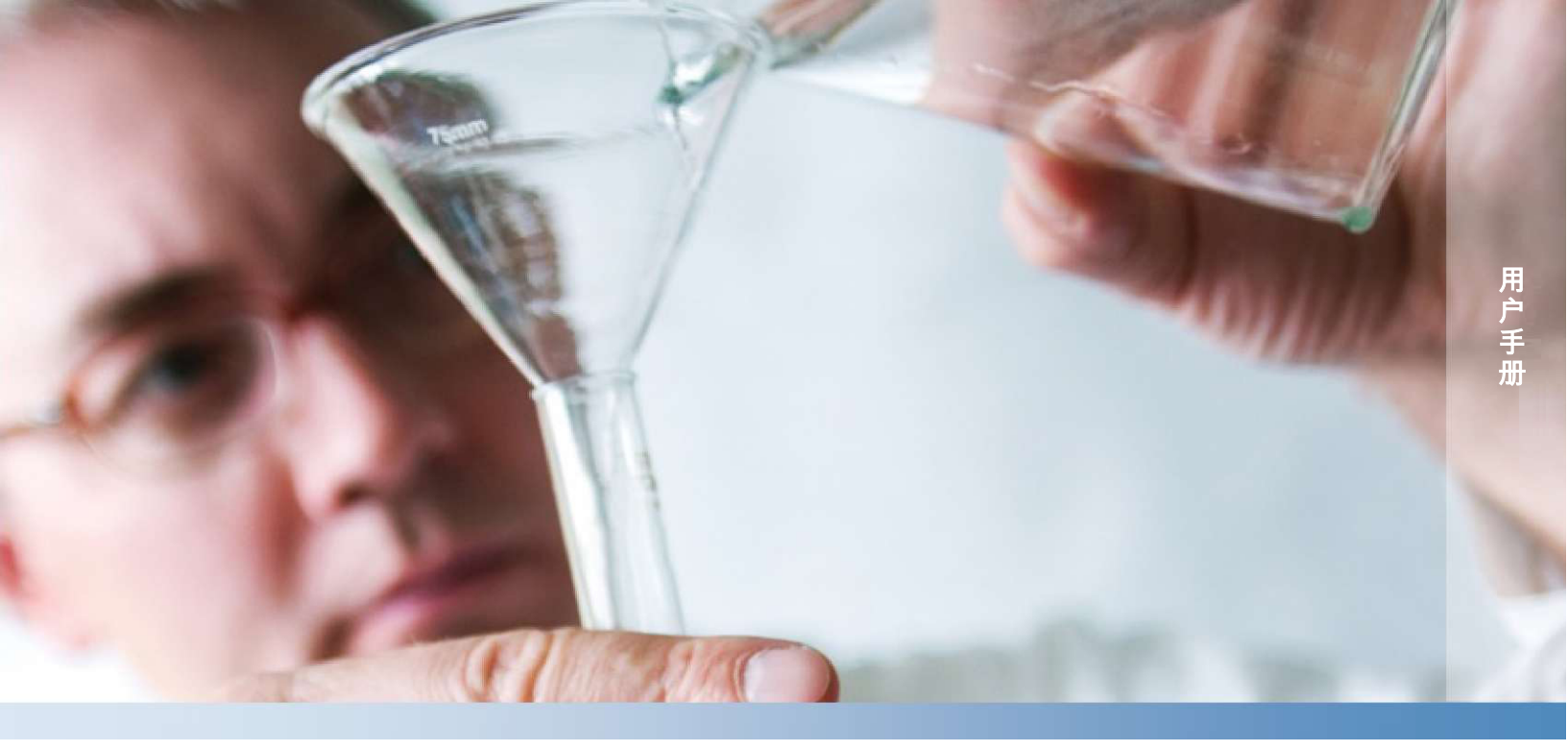

# Thermo Scientific Orion Star A210 系列

# 电化学台式测量仪

68X001264 • 2015 年 6 月

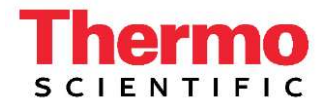

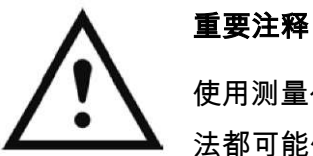

使用测量仪前请仔细阅读本用户指南。任何不符合说明的用 法都可能使保修失效并永久性地损坏测量仪。

#### 联系信息

关于 Thermo Scientific<sup>™</sup> Orion<sup>™</sup> 产品的协助,请通过以下方式联系技术支持: 电子邮件 <u>wai.techservbev@thermofisher.com</u> 或电话 - 美国境内请致电 1-800-225-1480,美国境外请致电 +1 -978-232-6000 或传真 +1 -978-232-6031。

若需其他产品信息,请联系本地授权经销商、本地 Thermo Scientific Orion 技术销售代表或使用本手册后面页面上的"水和实验室产品"(WLP) 信息联系我们。

#### 应用和技术资源

请访问 <u>www.thermoscientific.com/water</u> 查看 Thermo Scientific Orion 产品并下载产 品资料、用户指南和手册、软件更新和最新的应用与技术资源。

# 目录

| 第1章                  | 仪表简介                   |        |
|----------------------|------------------------|--------|
| 仪表概览                 |                        | 7      |
| 包装列表                 |                        | 8      |
| 预期用途                 |                        | 9      |
| <b>第</b> 2章          | 测量仪基础信息                |        |
| 使用通用电                | 源适配器                   |        |
| 安装电池(                | 选配电源)                  |        |
| 安装电极架                | 和支架                    |        |
| 仪表连接                 |                        | 14     |
| 功能键                  | <u>ŧ</u>               |        |
| 仪表显示                 |                        |        |
| pH 电材                | 极情况图标                  |        |
| 仪表型号和                | ]测量功能                  | 23     |
| 测量仪维护                | ·                      | 23     |
| <b>第</b> 3章          | 测量仪设置菜单                |        |
| 主设置菜单                |                        | 24     |
| 常规设                  | 2置菜单导航                 | 24     |
| 通道特定方                | 法、模式和温度菜单              |        |
| Method               | 」菜单                    |        |
| 载入方                  | 5法                     |        |
| 模式利                  | 0设置菜单                  |        |
| Temper               | rature 度菜单             |        |
| Instrument Se        | ettings 设置菜单           |        |
| Log View 菜卓          | <br>单                  | 53     |
| Data Lo              | og                     |        |
| Calibrat             | tion Log               | 54     |
|                      | た于<br>V. Colf Tact 法程  | 55<br> |
| 测重\\<br>由 把 ¥        | ς Jell Test <b>流住</b>  | 55<br> |
| 电似症                  | ◎ 佐 江 州 闪 流 住          |        |
| <b>弗 4 草</b><br>测目 ^ | тентрн ж рнлэе Channel | 57     |
| 测重仪相电                | Ⅰ似的准备                  |        |
| pH 仪准流档              | Ē                      |        |

| pH 校准编辑                     | 61 |
|-----------------------------|----|
| ORP 校准流程(相对 mV 模式)          | 62 |
| ORP 校准流程(E <sub>H</sub> 装置) | 63 |
| ISE 校准流程                    | 64 |
| ISE 校准编辑                    | 65 |
| 测量流程                        | 66 |
| 第5章 使用 Conductivity Channel | 67 |
| 测量仪和传感器的准备                  | 67 |
| 电导率校准流程                     | 68 |
| 电导率校准编辑                     | 70 |
| 备用认证电池常数输入校准流程              | 70 |
| 电导率标样 vs. 温度表               | 71 |
| 电导率测量仪验证流程                  | 72 |
| 测量流程                        | 73 |
| 第6章 使用 DO/RDO Channel       | 74 |
| 测量仪和传感器的准备                  | 74 |
| 溶解氧校准流程                     | 75 |
| 空气(水饱和空气)校准                 | 76 |
| 水(空气饱和水)校准                  | 76 |
| 手动 (Winkler) 校准             | 77 |
| Set Zero (置零) 校准            | 78 |
| 测量流程                        | 79 |
| 第 7 章 数据传输和软件更新             | 80 |
| 数据存储和传输设置                   | 80 |
| 测量读数类型设置                    | 80 |
| Data Log 设置                 | 81 |
| 导出数据设置                      | 82 |
| 打印机兼容性和要求                   | 84 |
| 计算机兼容性和要求                   | 85 |
| 使用 USB 到串口计算机线              | 86 |
| 使用 USB 计算机线                 |    |
| Orion Star Com 通信软件         | 92 |
| 测量仪与其他计算机程序的交互              | 93 |
| Star A200-A300 测量仪远程控制协议    | 94 |
| 测量仪软件升级流程                   |    |

| 第8章 客户服务   |  |
|------------|--|
| 故障排除建议     |  |
| 测量仪出厂重置流程  |  |
| 测量仪用户重置流程  |  |
| 合规性通知      |  |
| WEEE 合规性   |  |
| 符合性声明      |  |
| 测量仪规格      |  |
| 订购信息       |  |
| 测量附件,电极和溶液 |  |
|            |  |

第1章

# 仪表简介

# 仪表概览

Thermo Scientific<sup>™</sup> Orion Star<sup>™</sup> A210 系列台式测量仪上有易于阅读的信息图形 背光显示屏带屏幕校准和设置说明,只需稍作培训即可了解其直观、用户 友好的操作方法。全面的键盘和菜单式功能键以及实用的快捷键可以实现 快速且高效率的仪表导航和控制。多语言用户界面可以使用各种本地语言 定制仪表,并且可以通过软件更新添加新语言。

利用屏幕读取稳定性指示器和可选的读取模式 - 自动读取、定时或持续保 持功能 - 可以快速而可靠地读取测量结果。数据日志可以收集多达 2000 个 带时间和日期戳的测量集,且非易失性仪表内存可以保存所有数据,断电 也不会丢失。利用 Thermo Scientific<sup>™</sup> Orion<sup>™</sup> Star Com<sup>™</sup> 软件可以通过 USB 或 RS232 方便地将数据从仪表传输到计算机、将数据导出为 Excel 数据表或逗 号分隔值文件 (.csv) 以及将数据发送到网络或本地打印机打印。

利用 Orion Star 搅拌机探头以五种可选的搅拌速度进行测量仪供电和测量仪 控制的样本搅拌。使用搅拌机探头和自带电极架可以方便地放入溶液并取 出,无需磁性搅拌棒和板。

IP54 级防尘防溅测量仪外壳使其能够灵活地放到任何所需地方 - 放在工作 台上或壁装以节省空间。为提高场所适应性,可使用自带通用适配器或可 选配的四节 AA 电池为测量仪供电。Six Orion Star A210 系列台式测量仪可以 满足您严格的要求。 Orion Star A211 pH 台式测量仪

测量 pH、mV、相对 mV 或 ORP 和温度

Orion Star A212 电导率测量仪

测量电导率、TDS、盐度或阻抗和温度

Orion Star A213 RDO/DO 测量仪

使用 RDO<sup>®</sup> 光学或极谱 DO 传感器以 % 饱和度或浓度和温度为单位测量溶 解氧

Orion Star A214 pH/ISE 测量仪

使用离子选择性电极 (ISE)、pH、mV、相对 mV 或 ORP 和温度来测量离子浓度

Orion Star A215 pH/电导率测量仪

在通道一测量 pH、mV、相对 mV 或 ORP 和温度,在通道二测量电导率、 TDS、盐度或阻抗

Orion Star A216 pH/RDO/DO 测量仪

在通道一测量 pH、mV、相对 mV 或 ORP 和温度,

在通道二测量溶解氧的 % 饱和度或浓度和温度

# 包装列表

Orion Star A210 系列台式测量仪和测量仪套件含有以下物品:

- 可连接测量仪的电极架和支架
- 通用电源适配器
- 资料 CD
- 印刷版快速入门指南
- 计算机接口线缆
- 仪表测试证书

每个 Orion Star A210 系列仪表都经过 Thermo Fisher Scientific 的全面测试和认证,且每个仪表都自带一份校准证书。具体仪表和工具包的内容,请见 <u>订购信息</u>部分。欢迎访问我们的网站 <u>www.thermoscientific.com/OrionMeters</u> 以 下载免费的 Orion Star Com 数据传输计算机软件和 Star A200/A300 系列 USB 驱动程序。

# 预期用途

请仔细阅读本参考指南。任何不符合说明的用法都可能使仪表保修失效并 永久性地损坏仪表。

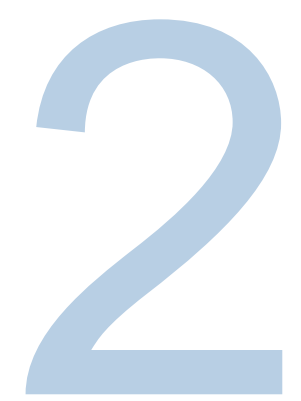

第2章

# 测量仪基础信息

# 使用通用电源适配器

Orion Star A2 10 系列台式测量仪自带通用电源适配器(目录号 1010003)带 美国、欧盟、英国和中国插板。此通用电源适配器专用于 Star A210 系列台 式测量仪。使用其他电源适配器会损坏仪表并使保修失效。

- 1. 为待使用的电源插座选择合适的插头。
- 2. 从电源适配器后侧的槽中取下透明塑料盖。
- 3. 将相应的插板插入电源适配器后侧的槽中。

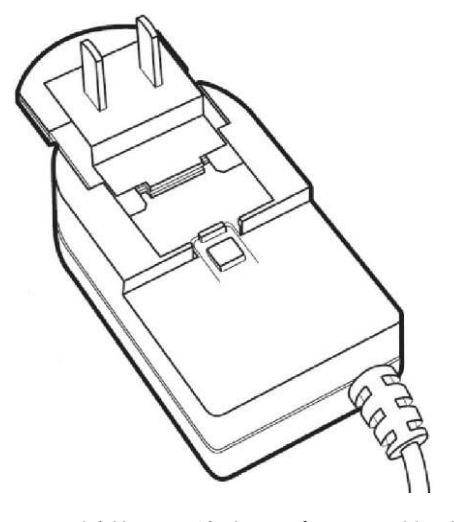

将装配好的电源适配器连接到电源插座和仪表上有电源标签的输入端。另外推荐使用浪涌保护或不间断电源 (UPS)。

# 安装电池(选配电源)

1. 选择四颗新 AA 碱性电池。

- 2. 确认仪表已关闭电源。
- 3. 翻转仪表, 仪表显示面朝下, 放在一个干净、干燥的表面上。
- 4. 取下电池舱盖 向下按电池舱翼片将电池舱盖拉起。

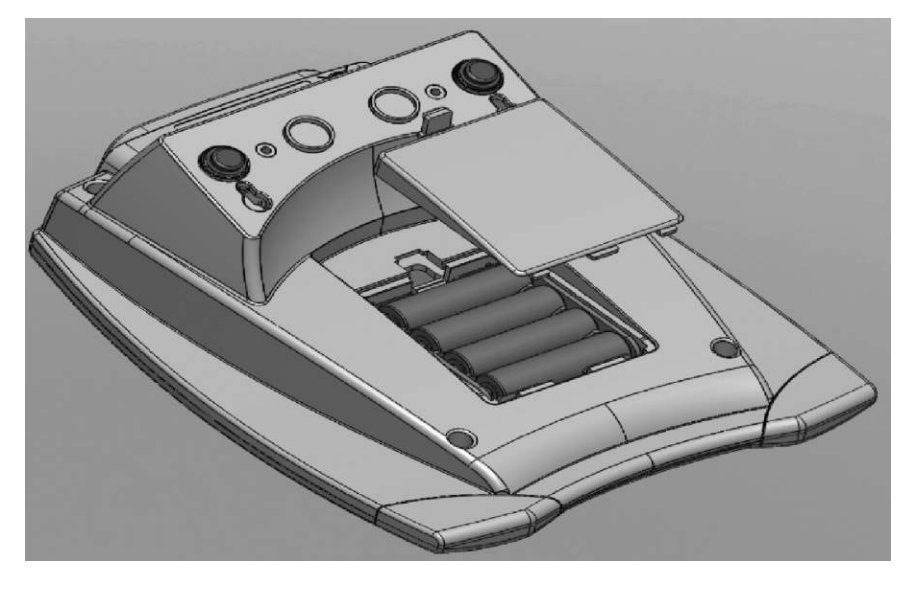

- 5. 在电池舱中安装新电池,电池朝向请见电池舱外壳。
- 6. 放回电池舱盖并翻转测量仪, 使测量仪显示面朝上。

# 安装电极架和支架

电极架可安装到测量仪任意一侧,每个测量仪最多可安装两个电极架。也可使用加重底座(目录号 STARA-HB),无需连接到测量仪即可支撑电极架。

 打开含有电极架的盒子。盒子中有一个基板、电极臂、中心销钉、 电极支架、ATC 垫圈和 RDO 夹。

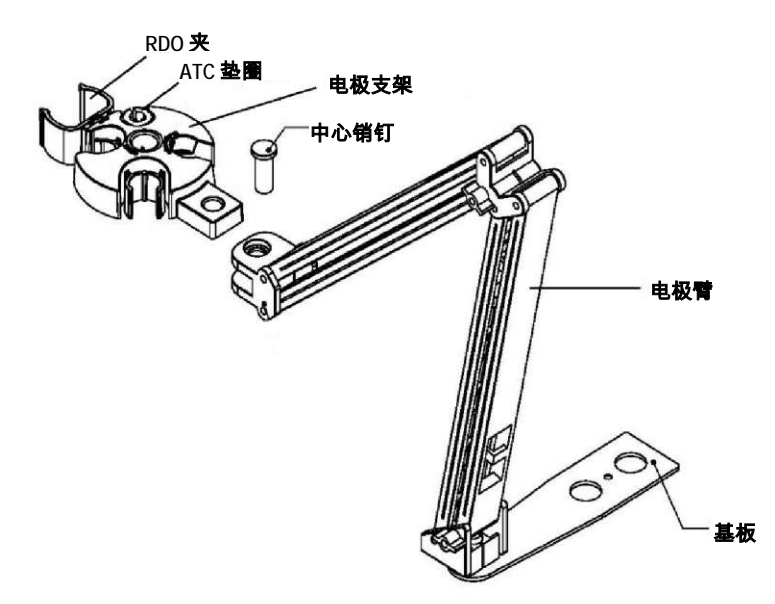

- 2. 翻转仪表, 仪表显示面朝下, 放在一个干净、干燥的表面上。
- 3. 确定要安装支架的仪表侧,取下测量仪这一侧上圈之间的螺丝。
- 4. 将电极架基板与测量仪上的圈对齐。
- 5. 放回步骤3的螺丝将基板连接到测量仪。
- 6. 翻转测量仪, 仪表显示面朝上。
- 7. 将电极臂插入基板上的金属柱上。
- 8. 使用中心销钉将电极支架连接到电极臂。

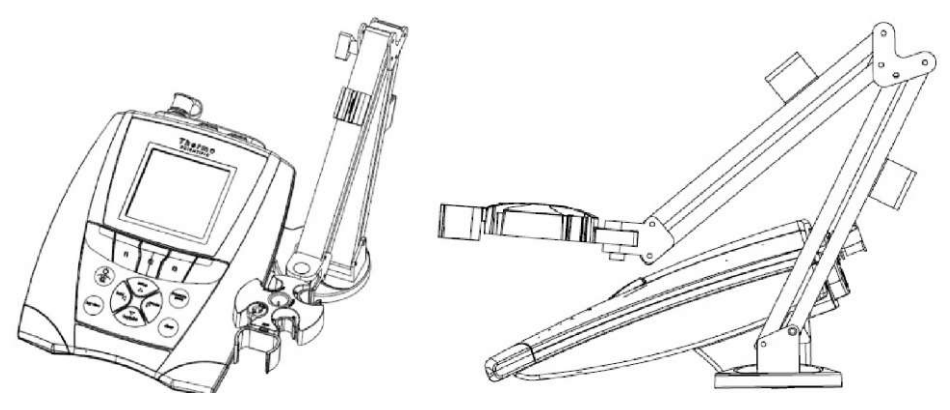

使用电极支架

将电极放到电极架上以方便在校准、样本测量和存储时移入移出容器。建 议的电极位置如下所示。

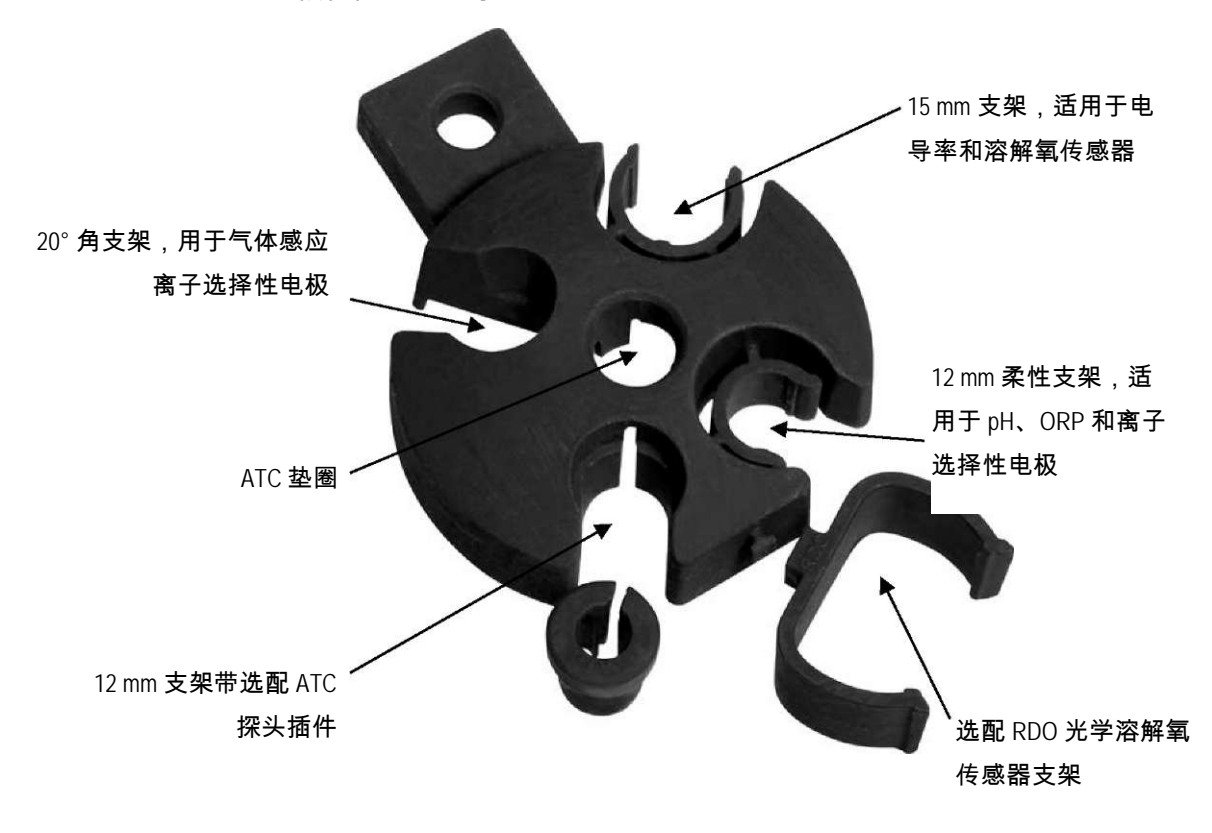

# 仪表连接

下图说明了 Orion Star A210 系列台式测量仪的所有可能连接方式。部分 Star A210 系列台式测量仪的连接方式较少,具体取决于仪表的测量功能。

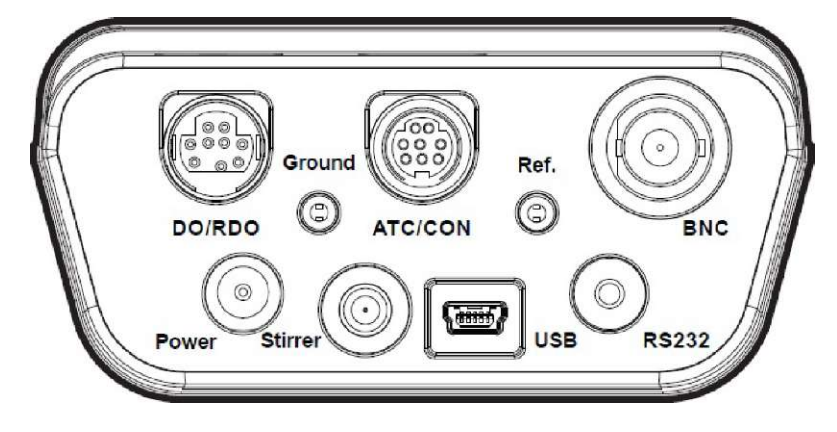

| 连接器              | 功能                                                                   | 适用的仪表型号                                         |
|------------------|----------------------------------------------------------------------|-------------------------------------------------|
| Power<br>(电源)    | 连接通用电源适配器(测量仪自带)以为仪<br>表供电                                           | 所有 Star A210 系列仪表                               |
| Stirrer<br>(搅拌机) | 连接 Orion Star 搅拌机探头(目录号 096019)<br>以五种可选的搅拌速度进行测量仪供电的和<br>测量仪控制的样本搅拌 | 所有 Star A210 系列仪表                               |
| USB              | 将 USB 线连接至打印机或计算机以实现双向<br>数据传输和通信                                    | 所有 Star A210 系列仪表                               |
| RS232            | 将 RS232 线连接至打印机或计算机以实现双<br>向数据传输和通信                                  | 所有 Star A210 系列仪表                               |
| BNC              | 利用 BNC 控制器连接 pH 电极、ORP/氧化还<br>原电极或离子选择性电极 (ISE)                      | Star A211、Star A214、Star<br>A215、Star A216 测量仪  |
| Ref<br>(参考)      | 利用标准 2.5 mm 针尖连接器连接半电池参比<br>电极                                       | Star A211、Star A214、<br>Star A215、Star A216 测量仪 |
| ATC/CON          | 利用 8 针 MiniDIN 连接器连接 ATC 温度探头                                        | Star A211、Star A214、<br>Star A216 <b>测量仪</b>    |
|                  | 利用 8 针 MiniDIN 连接器连接电导性传感器或<br>ATC 温度探头                              | Star A212、Star A215 测量仪                         |
| Ground<br>(接地)   | 用于降低其他设备产生的干扰                                                        | 所有 Star A210 系列仪表                               |
| DO/RDO           | 利用 9 针 MiniDIN 连接器连接溶解氧传感器<br>(RDO 光学或极谱)                            | Star A213、Star A216 测量仪                         |

Orion Star A210 系列台式测量仪兼容 Thermo Scientific<sup>™</sup> Orion<sup>™</sup> Versa Star<sup>™</sup> 测 量仪和旧版 Thermo Scientific<sup>™</sup> Orion Star<sup>™</sup> 和 Star Plus 测量仪使用的电极和传 感器。这包括 Thermo Scientific<sup>™</sup> Orion<sup>™</sup> ROSS Ultra<sup>™</sup> Triode<sup>™</sup> pH/ATC 电极、 Thermo Scientific<sup>™</sup> Orion<sup>™</sup> ROSS<sup>™</sup> pH 电极和 Thermo Scientific<sup>™</sup> Orion<sup>™</sup> DuraProbe<sup>™</sup> 电导性传感器。

### Orion Star A211 pH 仪表连接

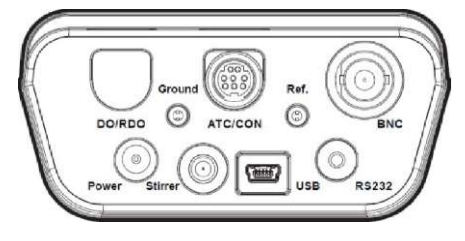

Orion Star A212 电导率仪表连接

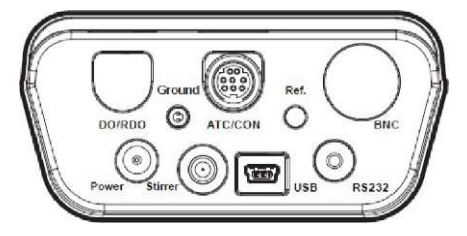

Orion Star A213 RDO/DO 仪表连接

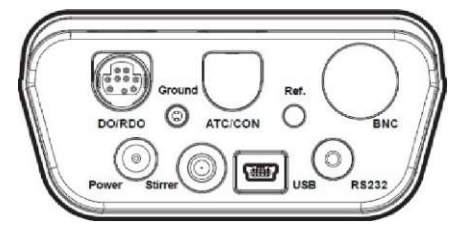

Orion Star A214 pH/ISE 仪表连接

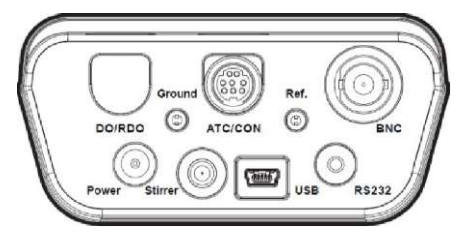

Orion Star A215 pH/电导率仪表连接

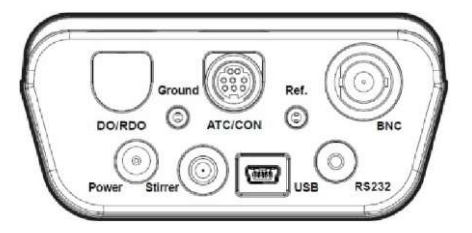

Orion Star A216 pH/RDO/DO 仪表连接

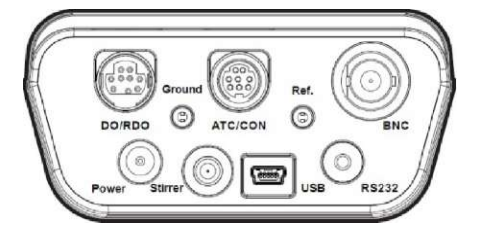

# 仪表键盘

Orion Star A210 系列台式测量仪键盘包含与菜单相关的功能键,可以快速、 高效率地操作测量仪,还有快捷键可以方便地导航到测量、设置、数据日 志和校准日志菜单。

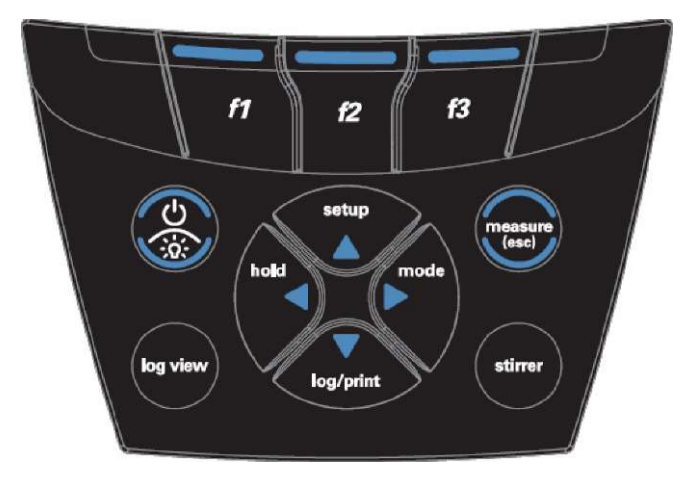

| 键图标和名称                        | 功能                                                                            |
|-------------------------------|-------------------------------------------------------------------------------|
| f1, f2, f3                    | 按 f1、f2 和 f3 功能键执行显示屏上显示的各个键上方显示<br>的功能。                                      |
| power                         | 按 power 键打开仪表。<br>仪表打开后,按下再释放 power 键可以打开和关闭显示屏<br>的背光。<br>按住 power 键约三秒关闭仪表。 |
| measure<br>measure (测量) (esc) | 在自动读取测量模式下按 measure (esc) 键开始新测量。<br>按 measure (esc) 键退出当前模式或菜单并返回测量模式。       |
| log view<br>log view (日志视图)   | 按 log view 键从测量模式访问数据日志和校准日志。                                                 |
| stirrer<br>stirrer (搅拌机)      | 按 stirrer 键在持续或定时测量模式下打开或关闭搅拌机和<br>校准编辑模式。                                    |

| 键图标和名称                                     | 功能                                                                                   |
|--------------------------------------------|--------------------------------------------------------------------------------------|
| setup (设置)/上箭头 (▲)                         | 按 setup 键从测量模式进入设置菜单。按 <b>上箭头</b> (▲) 键向<br>上滚动项目列表。                                 |
| mode<br>mode (模式)/右箭头 (▶)                  | 按 mode 键更改所显示通道的测量模式。<br>按 <b>右箭头</b> (▶) 键向右滚动项目列表。                                 |
| log/print<br>log/print (日志/打印)/<br>下箭头 (▼) | 按 log/print 键以手动记录和/或打印测量,具体取决于所选<br>的测量模式和数据输出设置。按 <b>下箭头</b> (▼) 键向下滚动项<br>目列表。    |
| hold<br>hold (保持)/左箭头 (◀)                  | 在持续测量模式,按 hold 键锁定(冻结)当前显示的测<br>量,再次按 hold 键释放(解冻)测量。<br>按 <b>左箭头</b> (◀) 键向左滚动项目列表。 |

# 功能键

以下图像显示 f1、f2 和 f3 键及仪表显示屏上各功能键上方的相应操作。按 f1 (cal) (校准)键将提示仪表进入校准模式。按 f2 (sample ID) (样本 ID)键 将提示仪表进入样本 ID 设置模式。按 f3 (setup) (设置)键将提示仪表进入 主设置菜单。

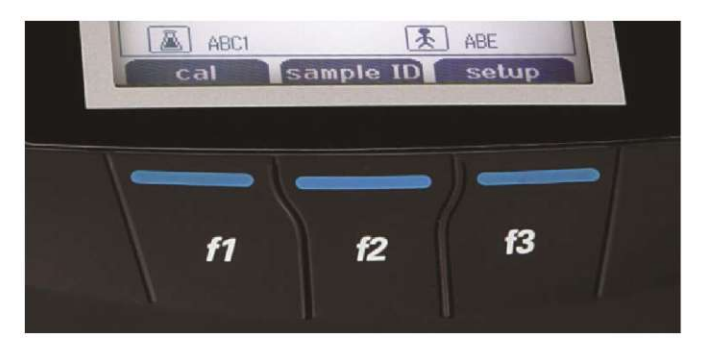

# 仪表显示

### 测量显示示例

以下显示仅为示例。实际仪表显示会根据选择的仪表设置参数、有效的校 准数据等而有所差异。

Orion Star A211 pH 测量显示

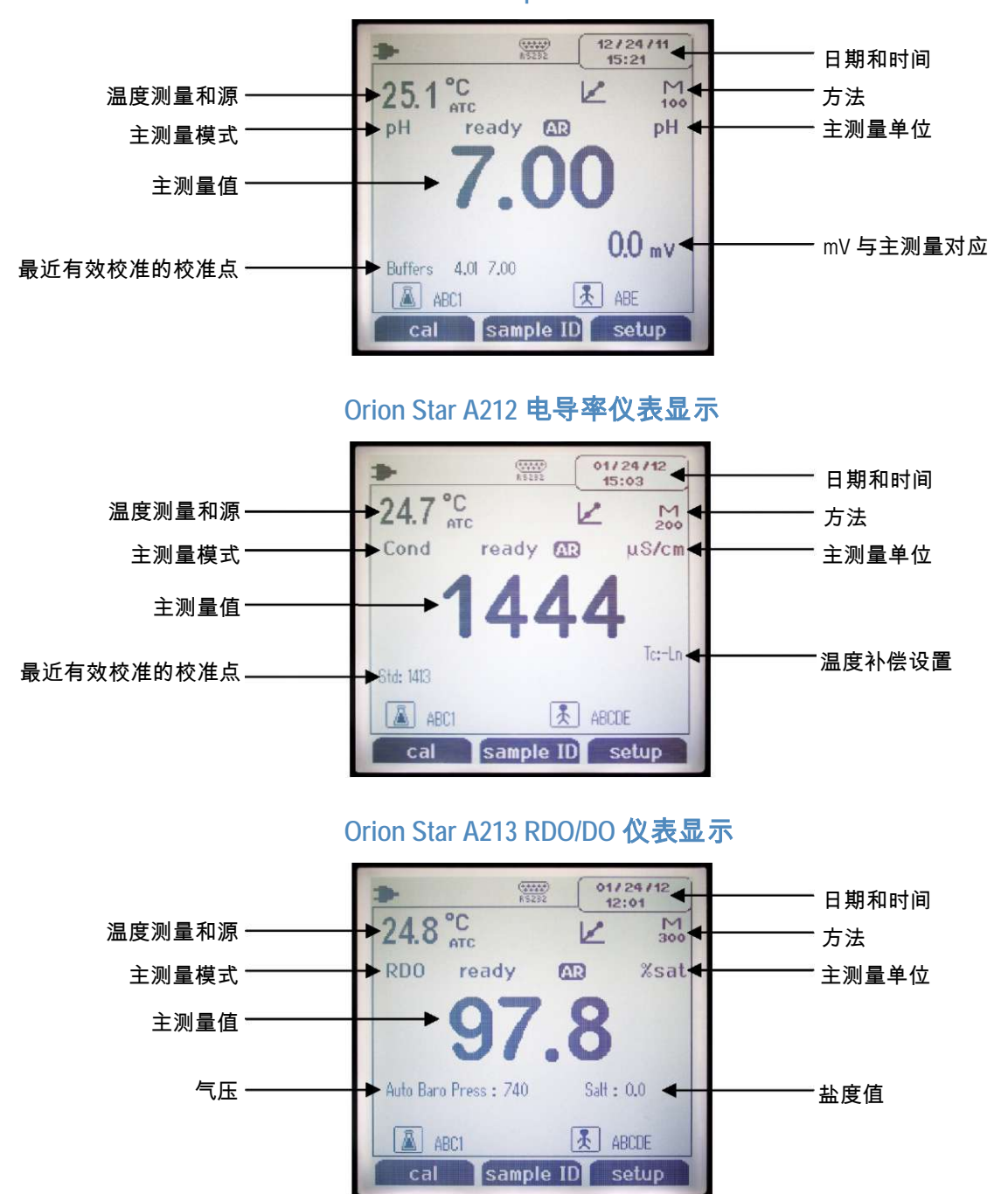

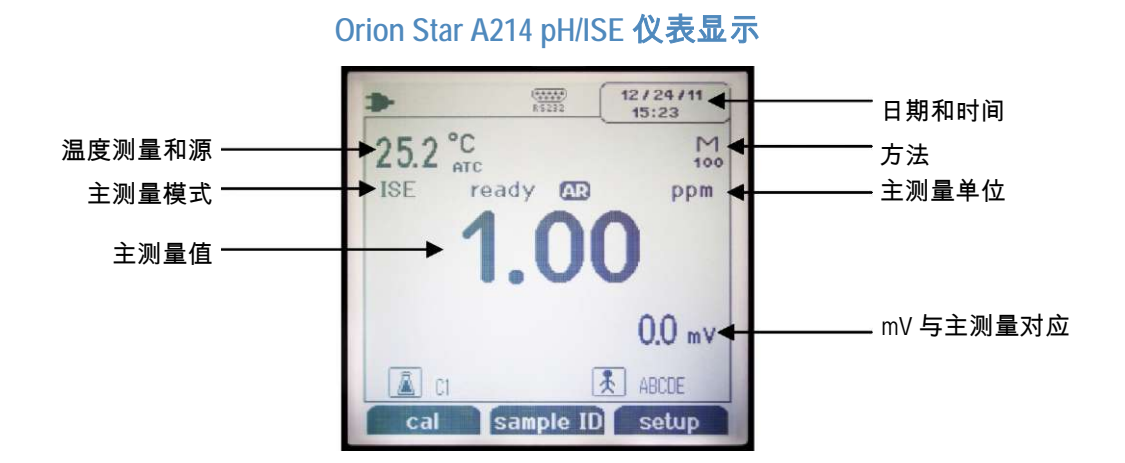

#### Orion Star A215 pH/电导率仪表显示

使用 f3 (channel) (通道) 键独立显示各通道或同时显示两个通道。

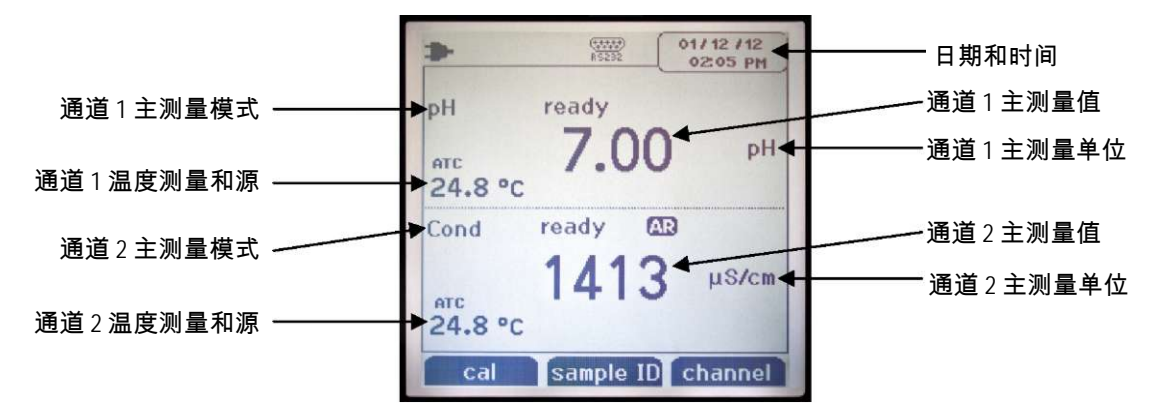

### Orion Star A216 pH/RDO/DO 仪表显示

使用 f3 (channel) 键独立显示各通道或同时显示两个通道。

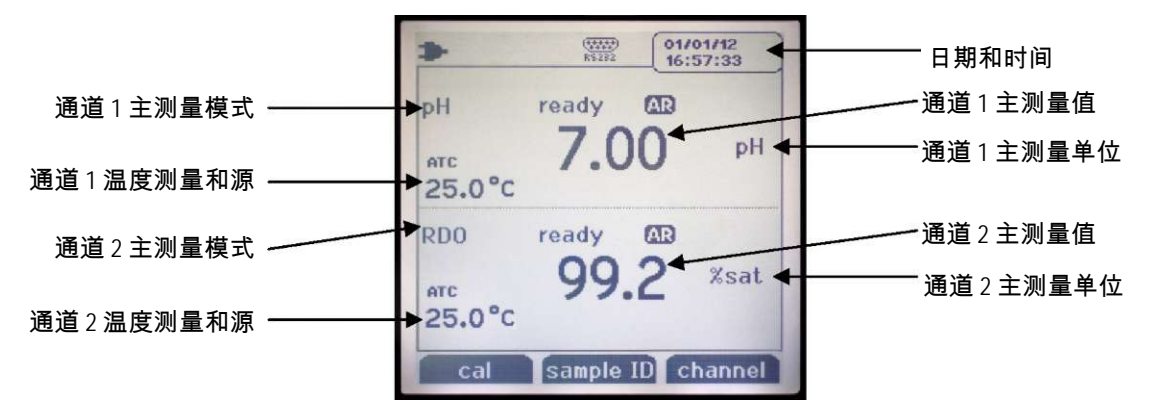

测量显示图标

| 显示图标              | 说明                                                                |
|-------------------|-------------------------------------------------------------------|
|                   | 仪表使用交流电源时显示                                                       |
|                   | 仪表使用电池电源时显示                                                       |
| ß                 | 数据导出到计算机或打印机时显示                                                   |
| 61                | 将测量结果记录到数据日志中时显示                                                  |
| - 1               | 设置警报并触发警报时显示                                                      |
| (******<br>R\$232 | 表示已为打印机或计算机连接选择 RS232 端口                                          |
| Ŷ                 | 表示已为打印机或计算机连接选择 USB 端口                                            |
| 25.0 °C           | 显示有效的温度测量并表示源是 ATC 温度传感器 (ATC) 或手动输入的<br>温度值 (MAN)                |
| HOLD              | 按下 hold 键且显示的测量被冻结时显示,再次按 hold 键释放保持功能                            |
| Ľ                 | 表示已成功完成一次校准,如果设置了校准警报且警报已触发则闪烁                                    |
| £                 | 根据上次保存的校准和电极稳定性显示 pH 电极条件为良好(两<br>条)、一般(一条)或差(上面有斜线)              |
| M<br>100          | 表示有效的测量方法编号,M100 和 M200 是默认的方法,表示未使用<br>有密码保护的方法                  |
| ready             | 改变测量时稳定性指示灯会闪烁 stabilizing (正在稳定),测量稳定后显<br>示 ready (就绪)          |
| AR                | 读取类型设置为 Auto-Read (自动读取) 时,读取正在稳定时,该图标<br>会闪烁;读取稳定并在显示屏上锁定时,该图标稳定 |
| 回                 |                                                                   |
| <b>[†</b> ]       | 表示用户 ID 功能激活,操作员分配的编号显示在图标右侧                                      |

## pH 电极情况图标

Orion Star A211 pH 仪表、Orion Star A214 pH/ISE 仪表、Orion Star A215 pH/电导 率仪表和 Orion Star A216 pH/RDO/DO 仪表包括一个 pH 电极情况图标。在测 量模式下, pH 电极情况图标根据上次保存的校准和电极测量稳定性显示 pH 电极性能。

| 图标 | pH 电极状态                                        |
|----|------------------------------------------------|
| ł  | 电极情况良好。电极斜率在 95.1% 到 104.9% 的范围内。              |
| £  | 电极情况一般。电极斜率在 85.1 % 到 95% 或 105% 到 114.9% 范围内。 |
| പ  | 电极情况差。电极斜率是 85% 或低于 85% 或者 115% 或高于 115%。关于如何  |
| 1  | 清洁、调整和排除电极故障,请见 pH 电极手册。                       |

**注**: 这是整体电极状态的一般指示情况 - 关于各 pH 电极的推荐斜率范围的 具体信息一定要参考 pH 电极用户手册。

# 仪表型号和测量功能

下表是 Orion Star A210 系列台式测量仪的可用模式及其可用的测量模式。 所有测量都包含温度。

| 仪表型号                                      | 通道1<br>测导描 <del>术</del>       | 通道2                        | 温度模式            |
|-------------------------------------------|-------------------------------|----------------------------|-----------------|
|                                           | 测重 <b>惧</b> 玌                 | 测重 <b></b> 惧式              |                 |
| Star A211 pH <b>测量仪</b>                   | pH<br>mV<br>RmV<br>ORP        | n/a                        | 自动<br>手动        |
| Star A212<br><b>电导率测量仪</b>                | 电导率<br>TDS<br>盐度<br>阻抗        | n/a                        | 自动<br>手动        |
| Star A213 RDO/DO<br><b>测量仪</b>            | DO % <b>饱和度</b><br>DO mg/L    | n/a                        | 自动              |
| Star A214 pH/ISE<br><b>测量仪</b>            | pH<br>mV<br>RmV<br>ORP<br>ISE | n/a                        | 自动<br>手动        |
| Star A215<br>pH/ <b>电导率</b><br><b>测量仪</b> | pH<br>mV<br>RmV<br>ORP        | 电导率<br>TDS<br>盐度<br>阻抗     | 自动<br>手动        |
| Star A216 pH/RDO/DO<br>测量仪                | pH<br>mV<br>RmV<br>ORP        | DO % <b>饱和度</b><br>DO mg/L | 自动<br>手动(仅通道 1) |

# 测量仪维护

- 常规测量仪维护时可以使用湿布除尘擦拭。如果有需要,可以使用温
   水或温和的水性清洁剂。
- 根据操作环境,可以按日、按周或按月维护测量仪。
- 有溢出时,使用适合溢出类型的清洁流程即时除去测量仪或模块上的 溢出物。

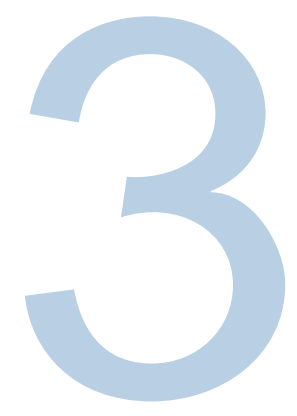

第3章

# 测量仪设置菜单

# 主设置菜单

Orion Star A210 系列测量仪的主设置菜单中含有测量设置、仪器设置、校准和数据日志和测量仪诊断菜单。

### 常规设置菜单导航

- 1. 在测量模式下,按 setup 键访问主设置菜单。
- 2. 按▲、▼、◀或▶ 键滚动并选中一个设置菜单图标,按f3 (select)
   (选择)键访问所选菜单的子菜单。
- 按▲或▼键滚动并选中一个设置菜单图标,按f3 (select) 键访问所选 菜单的子菜单。
- 4. 使用相应的操作在所选菜单中设置参数和设置。
  - a. 要从选项列表中选择一个值,按▲或▼键选中所需的值,然后按
     f3 (select) 键设置值。
  - b. 要输入一个数值,请使用弹出的数字输入屏幕。
    - i. 按 f3 (edit) (编辑) 键打开数字输入屏幕。
    - ii. 按▲、▼、◀或▶键选中一个数字、小数
       点或负号,然后按f3(enter)(输入)键选择选
       中的项目。重复直到屏幕顶部显示所需的值。
- 0 1 2 . 3 4 5 6 7 8 9 backspace
- iii. 按 f2 (done) (完成) 键保存值并退出数字输入屏幕。
- 5. 按 f1 (back) (返回) 键退出菜单并按 measure (esc) 键随时返回测量模式。

# 主设置菜单图标和描述

| 图标                | 说明                                                                                                    | 适用的仪表型号                                                                |
|-------------------|----------------------------------------------------------------------------------------------------|------------------------------------------------------------------------|
| pH<br>Channel     | 使用 <b>pH Channel (pH 通道)</b> 菜单为 pH、mV、<br>RmV(相对 mV)、ORP 和温度自定义测<br>量、校准和警报设置                                  | Star A211 pH 测量仪<br>Star A215 pH/电导率测量仪<br>Star A216 pH/RDO/DO 测量<br>仪 |
| pH/ISE<br>Channel | 使用 <b>pH/ISE Channel (pH/ISE 通道)</b> 菜单为<br>pH、mV、RmV(相对 mV)、ORP、ISE 和温<br>度自定义测量、校准和警报设置                       | Star A214 pH/ISE 测量仪                                                   |
| Channel           | 使用 COND Channel (COND <b>通道</b> )菜单为电导<br>率、盐度、TDS、阻抗和温度自定义测量、<br>校准和警报设置                                       | Star A212 电导率测量仪<br>Star A215 pH/电导率测量仪                                |
| Channel           | 使用 DO/RDO Channel (DO/RDO <b>通道</b> )菜单为<br>溶解氧和温度自定义测量、校准和警报设置                                                 | Star A213 RDO/DO 测量仪<br>Star<br>A216 pH/RDO/DO 测量仪                     |
| Settings          | 使用 Instrument Settings ( <b>仪器设置</b> )菜单更新<br>数据传输、数据日志、日期和时间、语言、<br>声音、搅拌机速度、显示对比度、自动关<br>机、用户 ID 和样本 ID 的仪器设置 | 所有 Star A210 系列仪表                                                      |
| View Log          | 访问 View Log ( <b>查看日志</b> ) 菜单以查看、导出<br>或清除数据日志中保存的数据以及查看或打<br>印校准日志中各通道最近的十次校准                                 | 所有 Star A210 系列仪表                                                      |
| Diagnostics       | 访问 Diagnostics ( <b>诊断</b> )菜单以进行测量仪重<br>置、执行测量仪自检、测试电极稳定性或查<br>看测量仪序列号和软件版本                                    | 所有 Star A210 系列仪表                                                      |

#### 主设置菜单显示示例 Setup Menu None Setup Setures Channel Setures Diagnostics Seture Menu Seture Menu Seture M

Star A215 pH/**电导率测量仪设置菜单** 

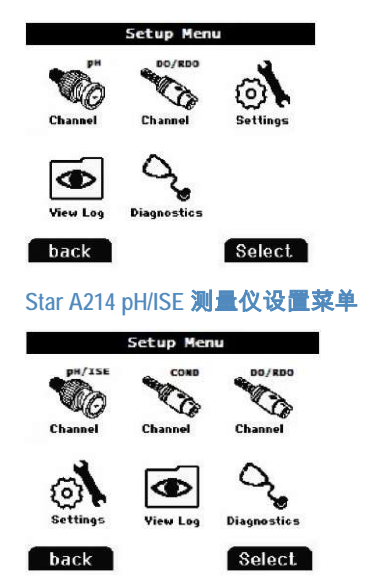

Orion Star A216 pH/RDO/DO 测量仪设置菜单

# 主设置菜单流程图

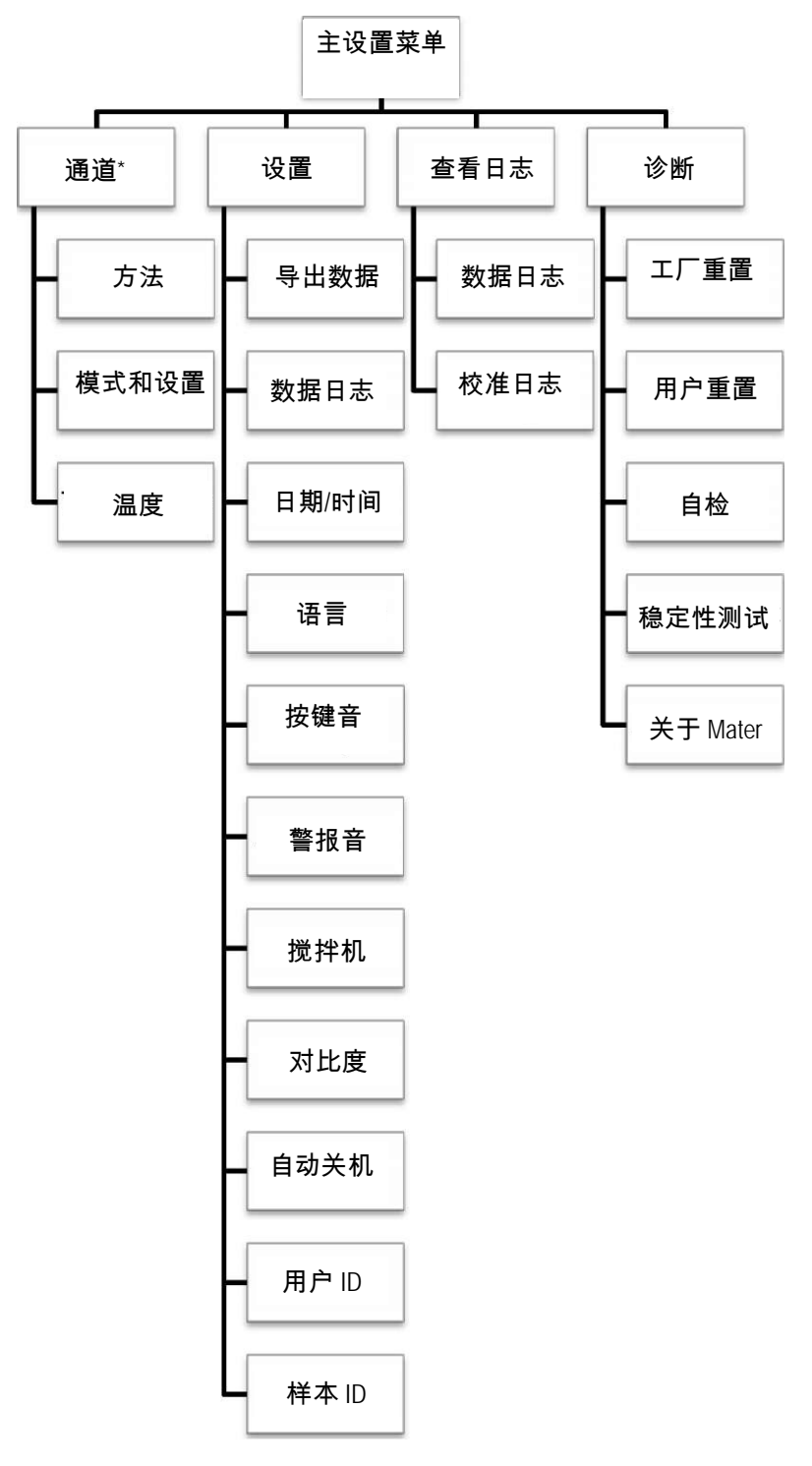

\* 各通道特定模式和设置菜单中的测量、校准和警报设置的详细列表, 请参考下图。

### 通道特定模式和设置菜单流程图

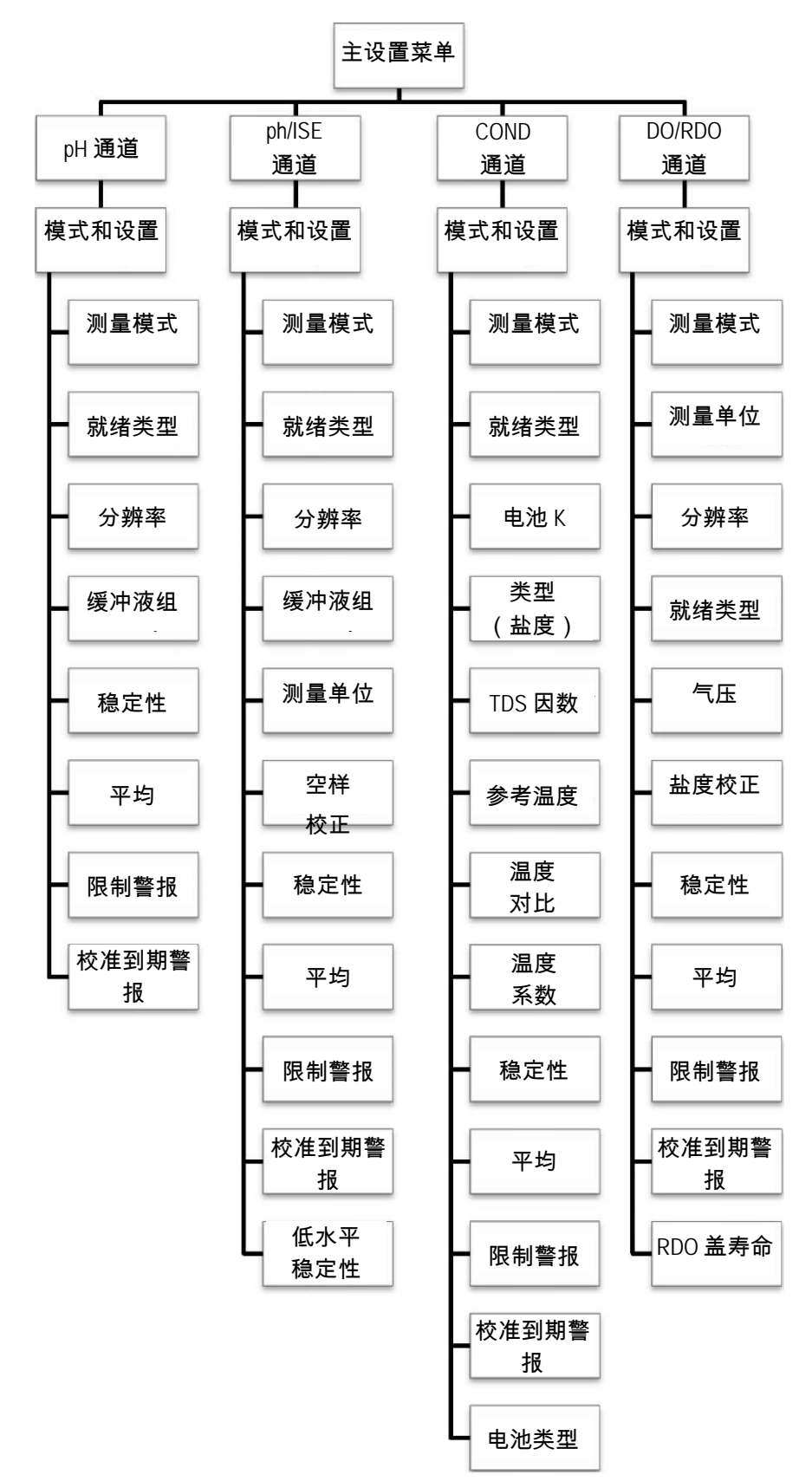

# 通道特定方法、模式和温度菜单

pH Channel、pH/ISE Channel、COND Channel 和 DO/RDO Channel 菜单中是 Method(方法)、Mode and Settings (模式和设置)和 Temperature (温度)子菜单, 可用于自定义各通道的测量、校准和警报设置。各测量仪显示的通道菜单 取决于测量仪型号及其测量功能。

| 仪表型号                          | 可用的通道特定的菜单     |
|-------------------------------|----------------|
| Orion Star A211 pH 测量仪        | pH Channel     |
| Orion Star A212 电导率测量仪        | COND Channel   |
| Orion Star A213 RDO/DO 测量仪    | RDO/DO Channel |
| Orion Star A214 pH/ISE 测量仪    | ph/ISE Channel |
| Orion Star A215 pU/由已家测昌心     | pH Channel     |
| UIUII Stal A215 pn/电守平测重仪     | COND Channel   |
| Orion Star A216 测量仪 pH/RDO/DO | pH Channel     |
| 测量仪                           | RDO/DO Channel |

- Method 使用 Method setup 菜单创建、加载、复制、编辑或删除密码保 护的方法。
- Mode and Settings 选择 Mode and Settings 菜单查看和更新所选通道的测量、校准和警报设置。
- Temperature 使用 Temperature 菜单手动输入样本温度值、设置温度单位为 °C 或 °F、对内置温度的 ATC 探头或电导率/溶解氧传感器执行温度校准,以及为带双温度源的测量仪设置温度输入源。

### Method 菜单

在 Method 菜单中保存最多十个通道特定的方法以快速而方便地重新收集自 定义的通道特定测量、校准和警报设置。

Mode and Settings 菜单中通道特定的测量、校准和警报设置发生变化时默认 方法(M100 或 M200)会更新,而且默认方法没有密码保护。

可以使用三到八位数字密码保护自定义方法(M101-M110 或 M201-M210)。 在测量模式中创建、载入和激活受保护的方法并执行校准时,校准将保存 到方法中,这样每次载入方法时可以同时载入相应的校准。

受保护的方法可用于在一个通道上使用两个或更多电极的情况。例如, Star A214 pH/ISE 测量仪同一 BNC 输入上使用的一个 pH 电极和一个离子选 择性电极 (ISE),或者 Star A212 电导率测量仪同一 8 针 MiniDIN 输入上使用 的低范围电导率传感器和标准范围电导率传感器。

### 使用当前的测量仪设置来创建新方法

- 1. 在测量模式下,按 setup 键。
- 2. 按▲、▼、◀或▶键选中 <u>pH Channel</u>、<u>pH/ISE Channel</u>、<u>COND Channel</u>
   或 <u>DO/RDO Channel</u> 并按 f3 (select) 键。
- 3. 按 ▲ 或 ▼ 键选中 <u>Method</u>并按 f3 (select) 键访问方法列表。
- 按▲或▼键选中 <u>Current Settings</u> (当前设置) 并按 f3 (save) (保存)键。
- 5. 按▲ 或▼ 键选中一个开放方法(M101-M110 或 M201-M210)来保存当前通道特定的设置并按 f2 (accept)(接受)键。

- 6. 使用弹出的数字输入屏幕来创建一个方法特定的密码(3到8位数字)。
  - a. 按 f3 (edit) 键访问数字输入屏幕。
  - b. 按▲、▼、◀或▶ 键选中一个数字,按f3 (enter)
     键选择数字并重复直到数字输入屏幕顶部显示所 需密码。

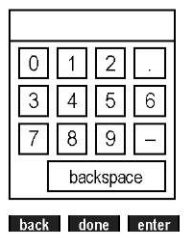

- c. 按 f2 (done) 键接受密码并退出数字输入屏幕。
- 7. 按 f2 (accept) 键保存输入的密码。
- 测量仪将返回方法列表,所选方法编号将在方法列表中显示日期、 时间和模式。

a. 开放方法在方法列表中不显示日期、时间或模式。

### 载入方法

使用载入功能激活受保护的方法以在测量模式中使用。如果未创建任何受 保护的方法,则激活开放方法。载入受保护的方法不需要密码。

- 1. 在测量模式下,按 setup 键。
- 2. 按▲、▼、◀或▶键选中 <u>pH Channel</u>、<u>pH/ISE Channel</u>、<u>COND Channel</u>
   或 <u>DO/RDO Channel</u> 并按 f3 (select) 键。
- 3. 按 ▲ 或 ▼ 键选中 <u>Method</u>并按 f3 (select) 键访问方法列表。
- 4. 按▲ 或▼ 键选中要在测量模式中载入的受保护方法并按 f2 (load)
   (载入)键。
  - a. 受保护的方法在方法列表中显示日期、时间或模式。
- 5. 测量仪将自动进入测量模式。

### 复制方法

使用复制功能将现有方法的通道特定的测量、校准和警报设置保存到新方法,从而保存原始方法设置并可以修改新方法设置。使用复制功能创建新 方法时,必须为要保存的新方法创建一个新密码。

- 1. 在测量模式下,按 setup 键。
- 2. 按▲、▼、◀或▶键选中 <u>pH Channel</u>、<u>pH/ISE Channel</u>、<u>COND Channel</u>
   或 <u>DO/RDO Channel</u> 并按 f3 (select) 键。
- 3. 按 ▲ 或 ▼ 键选中 <u>Method</u>并按 f3 (select) 键访问方法列表。
- 按▲或▼键选中受保护方法以复制到开放的受保护方法中并按f3 (options)(选项)键。
  - a. 受保护的方法在方法列表中显示日期、时间或模式。
- 5. 使用弹出的数字输入屏幕为所选方法输入特定的密码。
  - a. 按 f3 (edit) 键访问数字输入屏幕。
  - b. 按▲、▼、◀或▶键选中一个数字,按f3 (enter)键选择数字并重 复直到屏幕顶部显示正确的密码。
  - c. 按 f2 (done) 键接受密码并退出数字输入屏幕。
- 按 f2 (accept) 键提交所选方法的密码。

- 7. 按 ▲ 或 ▼ 键选中 Copy (复制) 并按 f2 (accept) 键。
- 8. 按 ▲ 或 ▼ 键选中一个开放的方法并按 f2 (accept) 键。
  - a. 开放的方法在方法列表中不显示日期、时间和模式。
- 9. 使用弹出的数字输入屏幕为新方法输入密码。
  - a. 按f3 (edit) 键访问数字输入屏幕。
  - b. 按▲、▼、◀或▶ 键选中一个数字,按f3 (enter) 键选择数字并重复直到屏幕顶部显示所需密码。
  - c. 按 f2 (done) 键接受密码并退出数字输入屏幕。
- 10. 按 f2 (accept) 键提交新方法的密码。
- 11. 测量仪将返回方法列表,新方法编号将在方法列表中显示日期、时间 和模式。

### 编辑或删除方法

使用编辑功能修改现有受保护方法的通道特定的测量、校准和警报设置。 使用删除功能将现有受保护的方法转换为开放的方法。

- 1. 在测量模式下,按 setup 键。
- 2. 按▲、▼、◀或▶键选中 <u>pH Channel</u>、<u>pH/ISE Channel</u>、<u>COND Channel</u>
   或 <u>DO/RDO Channel</u>并按 f3 (select) 键。
- 3. 按 ▲ 或 ▼ 键选中 <u>Method</u>并按 f3 (select) 键访问方法列表。
- 4. 按▲或▼键选中一个受保护的方法并按f3 (options)键。
   a. 受保护的方法在方法列表中显示日期、时间和模式。
- 5. 使用弹出的数字输入屏幕为所选方法输入特定的密码。
  - a. 按 f3 (edit) 键访问数字输入屏幕。
  - b. 按▲、▼、◀或▶键选中一个数字,按f3 (enter)键选择数字并重 复直到屏幕顶部显示正确的密码。
  - c. 按 f2 (done) 键接受密码并退出数字输入屏幕。
- 6. 按 f2 (accept) 键提交所选方法的密码。

- 7. 按▲或▼键选中 Edit或 Delete 并按 f2 (accept) 键。
  - a. **如果选择了** Edit:
    - 使用相应的操作在所选方法中设置通道特定的测量、校准
       和警报设置。
    - ii. 编辑所需设置后,按f1 (back) 键返回方法列表。
  - b. 如果选择了 Delete:
    - i. 按 f2 (yes) 键确认删除所选方法。
    - ii. 方法将被删除,测量仪将自动进入测量模式。

### 模式和设置菜单

### 常规模式和设置选项

#### 读取类型

读取类型决定了测量仪显示、记录日志和导出测量的方式。记录或导出测 量之前一定要确认已在 Instrument Settings 菜单启用了正确的数据导出和数 据记录设置。

- Auto-Read :
  - 按 measure (esc) 键开始测量。变化的数值趋稳时 AR 图标会闪烁。
     稳定后, AR 图标停止闪烁,测量被锁定在显示屏上,直到再次按下 measure (esc) 键。
  - 。 启用后,稳定测量将自动保存到数据日志中并导出到打印机或计算机。
- Continuous (持续):
  - 测量值在显示屏上持续更新, Stabilizing 或 Ready 图标表示测量稳 定性状态。
  - 。 启用后,按 log/print 键将测量保存到数据日志中,然后将其导出到 打印机或计算机。
- Timed (定时):
  - 测量值在显示屏上持续更新, Stabilizing 或 Ready 图标表示测量稳 定性状态。
  - 。 启用后,测量保存到数据日志并以选择的3秒(00:00:03)到24小时 (24:00:00)的选定时间间隔导出到打印机或计算机。

### 稳定性设置信息

稳定性设置使用评估测量波动的算法决定测量仪什么时候将测量识别为稳 定。选择"智能稳定"后,会结合算法使用测量分辨率。下面显示在理想测 量条件下估计的近似 mV/分钟值。值仅是理论值,实际值根据测量条件会 有差异。

| 智能稳定性设置            | mV/ <b>分钟</b> |
|--------------------|---------------|
| 0.1 分辨率或1个有效数字     | 7.6           |
| 0.01 分辨率或 2 个有效数字  | 2.9           |
| 0.001 分辨率或 3 个有效数字 | 1.0           |

| 稳定性设置 | mV/ <b>分钟</b> |
|-------|---------------|
| 快速稳定性 | 7.6           |
| 中等稳定性 | 2.9           |
| 慢速稳定性 | 1.0           |

#### 平均设置

操作员可以使用平均设置选择"自动智能"平均以更快地达到测量稳定, 或选择"关闭",即满足稳定标准后不进行测量平均。

### 限制警报设置

限制警报设置可以使用设定的高限制和/或低限制值评估测量。如果测量超 过上限值或低于下限值,则触发警报。例如,如果上限设置为 8.50 pH,则 测量模式中读到 8.51 pH 或更高的值即触发警报。在"仪器设置"菜单中打开 警报音设置可以在触发警报时启用警报音。

### 校准到期警报设置

校准到期警报使操作员可以小时为单位设置自定义校准间隔。如果在设置 的校准期限内未执行校准,则触发警报。在"仪器设置"菜单中打开警报音 设置可以在触发警报时启用警报音。

# pH 通道的 Mode and Settings 菜单

使用 Mode and Settings 菜单为 Orion Star A211 pH 测量仪、Orion Star A215 pH/电 导率测量仪和 Orion Star A216 pH/RDO/DO 测量仪的 pH 通道自定义测量、校 准和警报设置。默认测量仪设置为**粗体**。

| 参数                            | 设置                                                                                        | 详情                                                                                                    |
|-------------------------------|-------------------------------------------------------------------------------------------|----------------------------------------------------------------------------------------------------|
| 测量模式                          | <ul> <li>pH</li> <li>mV</li> <li>RmV</li> <li>ORP</li> </ul>                              | 设置显示的测量模式,选择的模式决定<br>了显示哪些额外设置以及测量仪将执行<br>的校准类型                                                             |
| 读取类型                          | <ul> <li>自动</li> <li>持续</li> <li>定时 00:00:03</li> </ul>                                   | 设置读取类型以决定测量仪如何执行测<br>量以及什么时候将测量结果发送到数据<br>日志和/或外部设备                                                         |
| 分辨率<br>(仅 pH)                 | 1 个小数位     0.1       2 个小数位     0.01       3 个小数位     0.001                               | 设置 pH 测量值的分辨率                                                                                               |
| 缓冲液组<br>(仅 pH)                | • USA<br>• DIN                                                                            | pH 校准期间为自动识别缓冲液设置缓冲<br>液组<br>USA:pH 1.68、4.01、7.00、10.01 和 12.46<br>缓冲液 DIN:pH 1.68、4.01、6.86 和 9.18<br>缓冲液 |
| 稳定性                           | • <b>智能稳定性</b><br>• 快速<br>• 中<br>• 慢速                                                     | 测量被识别为稳定时,"智能稳定性"会补<br>偿测量条件并优化测量仪响应时间                                                                      |
| 平均                            | ● 关<br>● 自动智能                                                                             | 设置平均以更快地实现测量稳定,"自动<br>智能"补偿测量条件并优化测量仪响应时<br>间                                                               |
| 限制警报                          | <ul> <li>限制警报</li> <li>关开</li> <li>警报设置</li> <li>高高/低低</li> <li>上限</li> <li>下限</li> </ul> | 关闭或打开限制警报,警报打开时 - 设置<br>警报设置为高、高/低或低并输入相应的<br>测量限制值<br>温度超过上限或低于下限即触发限制警<br>报                               |
| 校准到期警报<br>(仅 pH、RmV<br>和 ORP) | <ul> <li>校准到期警报</li> <li>开关</li> <li>校准到期限制</li> <li>12 小时</li> </ul>                     | 关闭或打开校准到期限制 - 以小时为单位<br>输入校准时间间隔(1 到 9998 小时)<br>经过输入的时间还没有执行校准则触发<br>校准到期警报                                |
#### 缓冲液组设置

执行 pH 校准时, Orion Star A211 pH 测量仪、Orion Star A215 pH/电导率测量仪 和 Orion Star A216 pH/RDO/DO 测量仪能够在所选缓冲液组中自动识别 pH 缓 冲液值。执行 pH 校准时,测量仪使用所选的 pH 缓冲液组和 pH 电极在缓 冲液中的原始 mv 计数来识别并显示所测量温度的缓冲液值。pH 电极在缓 冲液中的原始 mv 读数必须在该测量仪的缓冲液理论 mv 值的一个 pH 单位 (约 ±59 mV)内才能识别缓冲液。

| USA <b>缓冲液组</b> |                   |  |  |
|-----------------|-------------------|--|--|
| pH <b>缓冲液</b>   | mV <b>范围</b>      |  |  |
| 1.68            | +255 mV 至 +374 mV |  |  |
| 4.01            | +117 mV 至 +236 mV |  |  |
| 7.00            | -59 mV 至 +59 mV   |  |  |
| 10.01           | -237 mV 至 -119 mV |  |  |
| 12.46           | -382 mV 至 -264 mV |  |  |

| DIN 缓冲液组      |                   |  |
|---------------|-------------------|--|
| pH <b>缓冲液</b> | mV <b>范围</b>      |  |
| 1.68          | +255 mV 至 +374 mV |  |
| 4.01          | +117 mV           |  |
| 6.86          | -51 mV 至 +67 mV   |  |
| 9.18          | -189 mV 至 -70 mV  |  |

#### 测试 pH 电极的自动缓冲液识别

使用以下流程验证 pH 电极的原始 mV 读数在 pH 缓冲液理论 mv 读数的一个 pH 单位 (±59 mV) 内,从而验证所用 pH 电极能够执行自动缓冲液识别。

- 1. 根据电极手册准备 pH 电极。将测量仪测量模式设置为 mV。
- 使用蒸馏水清洗 pH 电极,使用无绒布将其擦干,然后将 pH 电极放到
   约 25 °C 的 pH 4.01 缓冲液中。
- 3. 等待测量稳定,然后记录 pH 4.01 缓冲液的 mV 值。
- 4. 从 pH 4.01 缓冲液中取出 pH 电极。
- 使用蒸馏水清洗 pH 电极,使用无绒布将其擦干,然后将 pH 电极放到 约 25 °C 的 pH 7.00 缓冲液中。
- 6. 等待测量稳定,然后记录 pH 7.00 缓冲液的 mV 值。
- 7. pH 电极在 pH 4 缓冲液中的 mV 读数应为 +117 到 +236 mV,在 pH 7 缓冲 液中应为 -59 到 +59 mV。如果 mV 读数在正确的范围内,该 pH 电极即 可执行自动缓冲液识别。如果 mV 读数不在正确的范围内,请在 pH 校 准时手动输入 pH 缓冲液值。

## pH/ISE 通道的 Mode and Settings 菜单

使用 Mode and Settings 菜单为 Orion Star A214 pH/ISE 系列测量仪 pH/ISE 通道 自定义测量、校准和警报设置。默认测量仪设置为粗体。

| 参数                                 | 设置                                                                                               | 详情                                                                                                    |
|------------------------------------|--------------------------------------------------------------------------------------------------|----------------------------------------------------------------------------------------------------|
| 测量模式                               | • pH<br>• mV<br>• RmV<br>• ISE                                                                   | 设置显示的测量模式,选择的模式决定了<br>显示哪些额外设置以及测量仪将执行的校<br>准类型                                                                |
| 读取类型                               | • 自动<br>• 持续<br>• 定时 00:00:03                                                                    | 设置读取类型以决定测量仪如何执行测量<br>以及什么时候将测量结果发送到数据日志<br>和/或外部设备                                                            |
| 分辨率(仅<br>pH)                       | 1个小数位    0.1<br><b>2 个小数位    0.01</b><br>3 个小数位    0.001                                         | 设置 pH 测量值的分辨率                                                                                                  |
| 缓冲液组(仅<br>pH)                      | • USA<br>• DIN                                                                                   | pH 校准期间为自动识别缓冲液设置缓冲<br>液组<br>USA: pH 1.68、4.01、7.00、10.01 和 12.46<br>缓冲液 DIN: pH 1.68、4.01、6.86 和 9.18 缓<br>冲液 |
| 分辨率(仅<br>ISE)                      | 1 <b>位有效数字</b><br>2 位有效数字<br>3 位有效数字                                                             | 设置离子浓度 (ISE) 测量值的分辨率                                                                                           |
| 测量单位(仅<br>ISE)                     | ● ppm ● 百分比 (%)<br>● M ● <b>ppb</b><br>● mg/L ● 无                                                | 设置显示离子浓度 (ISE) 测量值时使用的<br>单位                                                                                   |
| 空白校正(仅<br>ISE)                     | ● <b>是</b><br>● 否                                                                                | 关闭或打开 ISE 测量的自动空样校正功<br>能,功能打开时 - 使用算法补偿低水平标<br>样和样本中的非线性响应以提高测量稳定<br>性                                        |
| 稳定性                                | <ul> <li>智能稳定性</li> <li>快速</li> <li>中</li> <li>慢速</li> </ul>                                     | 测量被识别为稳定时,"智能稳定性"会补<br>偿测量条件并优化测量仪响应时间                                                                         |
| 平均                                 | ● 关<br>● <b>自动智能</b>                                                                             | 设置平均以更快地实现测量稳定,"自动<br>智能"补偿测量条件并优化测量仪响应时<br>间                                                                  |
| 限制警报                               | <ul> <li>限制警报</li> <li>关开</li> <li>警报设置</li> <li>高<i>向</i>(低低</li> <li>上限</li> <li>下限</li> </ul> | 打开或关闭限制警报,警报打开时 - 将警<br>报设置为高、高/低或低,然后输入合适<br>的测量限制值 测量高于上限或低于下限<br>时即触发限制警报                                   |
| 校准到期警报<br>(仅 pH、RmV、<br>ORP 和 ISE) | <ul> <li>校准到期警报<br/>开关</li> <li>校准到期限制<br/>12 小时</li> </ul>                                      | 关闭或打开校准到期限制 - 以小时为单位<br>输入校准时间间隔(1 到 9998 小时)<br>经过输入的时间还没有执行校准则触发校<br>准到期警报                                   |
| 低水平稳定性                             | • <b>关</b><br>• 开                                                                                | 关闭或打开 ISE 校准的低水平稳定性,功<br>能打开时 - 增加最低稳定时间(~3-5 分<br>钟)以提高低水平校准标样中的准确性                                           |

#### 缓冲液组设置

执行 pH 校准时, Orion Star A214 pH/ISE 测量仪能够在所选缓冲液组中自动 识别 pH 缓冲液值。执行 pH 校准时,测量仪使用所选的 pH 缓冲液组和 pH 电极在缓冲液中的原始 mv 计数来识别并显示所测量温度的缓冲液值。pH 电极在缓冲液中的原始 mv 读数必须在该测量仪的缓冲液理论 mv 值的一个 pH 单位(约 ±59 mV)内才能识别缓冲液。

#### 空样校正设置

执行多点校准时, Orion Star A214 pH/ISE 测量仪提供为 ISE 测量使用空白 (非线性)校正的选项。自动空样校正功能使用算法补偿低水平标样和样 本中离子选择性电极的非线性。

启用空样校正功能后,执行多点校正时,测量仪通过分析电极响应决定空 白校正是否是最佳的测量策略。不必运行独立的空样。在图形上,空样校 正等效于根据 Nernstian 电极行为的假设通过多点校正的最低三个点绘制一 条光滑的曲线并外推至零浓度。

如果一个离子选择性电极的响应是非线性的且没有一点或两点校正的特征,则需要在检测下限执行多点校准。这通常会视为低电极斜率。通常电极行为是 Nernstian 方式,但有空样的效果。见下图。

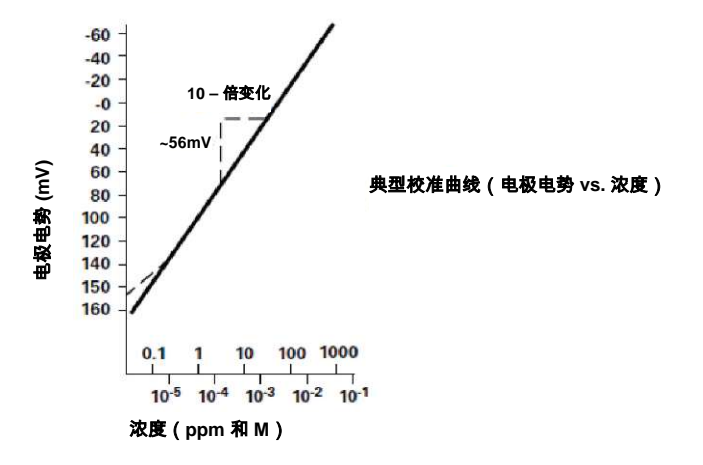

此空样可能是真正的空试剂,试剂中有微量分析物,或它可能是电极的 "mud" 值。它也可能是试剂中的干扰在低水平离子时变得明显,或者它可 能是这些效果的任意组合。传统上用于空样校正的 Nernst 公式的扩展形式 如下:

*E* = *Eo* + *S* \* *log* (*C* + *b*) 其中 b 是空样

在多点校正中,会生成一系列等式并计算它们之间的关系。例如三点校准 中生成的等式可能是:

- $E_1 = E_0 + S * log (C_1 + b)$
- $E_2 = E0 + S * log (C_2 + b)$
- $E_3 = E_0 + S * log (C_3 + b)$

测量仪评估三个电势 E<sub>1</sub>、E<sub>2</sub> 和 E<sub>3</sub> 和三个浓度 Ci、C2 和 C3 之间的关系。如 果关系显示需要空样校正,则自动计算一个空样,然后以 Nernstian 方式校 正非线性。如果不满足合适的条件,则空样设置为零并独立处理多点校正 的各个段。

如果满足以下所有三个条件,则撤消空样校正。

- 第一个标样的浓度为零,或第一和第二个标样之间的电极斜率小于第 二和第三个之间的斜率。
- 2. 点间的电势差是明显的。例如, E<sub>3</sub>-E<sub>1</sub> > 10 mV
- 在合理的空样和斜率值下空样校正算法收敛。步骤1和2中的条件在 大部分条件下可避免收敛失败。但是为了收敛到计算的空样值3xC3, 斜率将达到所需的任意值。

实施空样校正时,电极的斜率值可能会在常规校准中视为可接受的值范围 之外。为获得最佳结果,校准标样的范围应接近预期的样本浓度并应用括 号标示预期的样本浓度。满足条件1、2和3后,即使用之前说明的多点校 准方法处理校准数据。

多于三个点的校准会综合使用多种方法。如果最低三个点满足条件并为其 他点使用多点校准,则使用自动空样校正。使用自动空样校正算法中计算 的斜率和各个额外段的斜率计算平均斜率。

#### 低水平稳定性设置

校准离子选择性电极时,Orion Star A214 pH/ISE 测量仪提供了使用低水平稳 定性功能的选项。低水平稳定性功能通过调整低水平标样校正点的时间使 校正标样中的电极有更长的稳定时间,从而提高低浓度 ISE 测量的准确性。 每个校准点的稳定时间通常延长到约三到五分钟,但会根据校准期间电极 的实际读数而有所差异。

## COND 通道的 Mode and Settings 菜单

使用 Mode and Settings 菜单为 Orion Star A212 电导率测量仪和 Orion Star A215 pH/电导率测量仪的电导率通道自定义测量、校准和警报设置。默认测量仪 设置为粗体。

| 参数                | 设 <mark>置</mark>                                                                          | 详情                                                                               |
|-------------------|-------------------------------------------------------------------------------------------|----------------------------------------------------------------------------------|
| 测量模式              | • <b>电导率</b><br>• 盐度<br>• TDS<br>• 阻抗                                                     | 设置显示的测量模式,选择的模式决定了显<br>示哪些额外设置以及测量仪将执行的校准类<br>型                                  |
| 读取类型              | <ul> <li>自动</li> <li>持续</li> <li>定时 00:00:03</li> </ul>                                   | 设置读取类型以决定测量仪如何执行测量以<br>及什么时候将测量结果发送到数据日志和/或<br>外部设备                              |
| 电池 K              | 电池 K 0.4750                                                                               | 为自动电导率校准输入电导率传感器的标称<br>电池常数 (K) 值                                                |
| 类型<br>(仅盐度)       | • <b>实用盐度</b><br>• 海水                                                                     | 将盐度测量的类型设置为实际盐度 (psu) 或自<br>然海水 (ppt)                                            |
| TDS 系数<br>(仅 TDS) | TDS 系数 0.49                                                                               | 为总溶解固体测量输入 TDS 系数                                                                |
| 参考温度              | <ul> <li>5 °C</li> <li>10°C</li> <li>15°C</li> <li>20°C</li> <li>25°C</li> </ul>          | 为温度补偿测量设置参考温度,温度补偿设<br>置激活时计数将调整到所选的参考温度                                         |
| 温度对比              | <ul> <li>关</li> <li>线性</li> <li>nLFn</li> <li>nLFu</li> <li>EP</li> </ul>                 | 将温度补偿类型设置为线性、nLFn(非线性<br>自然水)、nLFu(非线性超纯水)、EP(值<br>在超纯水 EP 要求之外时补偿警报)或关闭         |
| 温度系数              | 温度系数 2.10                                                                                 | 输入线性温度补偿设置使用的温度系数                                                                |
| 稳定性               | <ul> <li>智能稳定性</li> <li>快速</li> <li>中</li> <li>慢速</li> </ul>                              | 测量被识别为稳定时,"智能稳定性"会补偿测<br>量条件并优化测量仪响应时间                                           |
| 平均                | ● 关<br>● <b>自动智能</b>                                                                      | 设置平均以更快地实现测量稳定,"自动智能"<br>补偿测量条件并优化测量仪响应时间                                        |
| 限制警报              | <ul> <li>限制警报</li> <li>关开</li> <li>警报设置</li> <li>高高/低低</li> <li>上限</li> <li>下限</li> </ul> | 打开或关闭限制警报,警报打开时 - 将警报设<br>置为高、高/低或低,然后输入合适的测量限<br>制值 测量高于上限或低于下限时即触发限制<br>警报     |
| 校准到期警报<br>(仅传导率)  | <ul> <li>校准到期警报</li> <li>开关</li> <li>校准到期限制</li> <li>12 小时</li> </ul>                     | 关闭或打开校准到期限制,打开时 - 以小时为<br>单位输入校准时间间隔(1 到 9998 小时)<br>经过设置的时间还没有执行校准则触发校准<br>到期警报 |
| 电池类型              | • <b>标样</b><br>• USP                                                                      | 将电导率传感器类型设置为标准(大部分传<br>感器)或 USP(超纯水中的 2 电池传感器)                                   |

## 电池 K 设置

如果在设置菜单中输入标称电池常数 (K) 值, Orion Star A212 电导率测量仪、 Orion Star A215 pH/电导率测量仪即可自动识别 Thermo Scientific Orion 100 |jS 电 导率标样、1413 |jS 电导率标样和 12.9 mS 电导率标样。

| 目录号      | 说明                            |
|----------|-------------------------------|
| 011008   | Orion 100 μS 电导率标样,5 x 60 mL  |
| 011007   | Orion 1413 μS 电导率标样,5 x 60 mL |
| 01100710 | Orion 1413 μS 电导率标样,10 次包装    |
| 011006   | Orion 12.9 mS 电导率标样,5 x 60 mL |
| 01100610 | Orion 12.9 mS 电导率标样,10 次包装    |

兼容 Star A210 系列电导率测量仪的 Thermo Scientific Orion 电导率传感器的标称电池常数 (K) 值如下。

| 目录号      | 说明                                       | 测量范围                   | 标称电池<br>常数             |
|----------|------------------------------------------|------------------------|------------------------|
| 013005MD | Orion 4-电池电导率/温度传感器和 1.5<br>米(5 英尺)线     | 1 µS/cm 到 200 mS/cm    | 0.475 cm <sup>-1</sup> |
| 013010MD | Orion 4-电池电导率/温度传感器和 3<br>米(10 英尺)线      | 1 µS/cm 到 200 mS/cm    | 0.475 cm <sup>-1</sup> |
| 013020MD | Orion 4-电池电导率/温度传感器和 6<br>米(20 英尺)线      | 1 μS/cm 到 200 mS/cm    | 0.475 cm <sup>-1</sup> |
| 013025MD | Orion 4-电池电导率/温度传感器和 10<br>米(32 英尺)线     | 1 μS/cm 到 200 mS/cm    | 0.475 cm <sup>-1</sup> |
| 013605MD | Orion 4-电池电导率/温度传感器和 1.5<br>米(5 英尺)线     | 10 µS/cm 到 200 mS/cm   | 0.55 cm <sup>-1</sup>  |
| 013610MD | Orion 4-电池电导率/温度传感器和 3<br>米(10 英尺)线      | 10 µS/cm 到 200 mS/cm   | 0.55 cm <sup>-1</sup>  |
| 013016MD | Orion 纯水 2-电池电导率/温度传感器<br>和 1.5 米(5 英尺)线 | 0.01 μS/cm 到 300 μS/cm | 0.1 cm <sup>-1</sup>   |
| 011510MD | Orion 2-电池电导率/温度传感器和 3<br>米(10 英尺)线      | 10 µS/cm 到 200 mS/cm   | 1.0 cm <sup>-1</sup>   |
| 011050MD | Orion 2-电池电导率/温度传感器和 1.5<br>米(5 英尺)线     | 1 μS/cm 到 20 mS/cm     | 1.0 cm <sup>-1</sup>   |
| 018020MD | Orion 高范围 2-电池电导率和 1.5<br>米(5 英尺)线       |                        | 10 cm-1                |

#### 参考温度、温度补偿和系数设置

Orion Star A212 电导率测量仪和 Orion Star A215 pH/电导率测量仪提供了多个 温度补偿电导率测量选项。温度对溶液的电导率值有很大的影响。温度补 偿功能使测量仪能够使用样本电导率和温度读数计算并显示所选参考温度 (例如 25 °C)的样本预期电导率。要准确地使用温度补偿功能,请为要 测量的样本选择正确的温度补偿类型;将所需的参考温度设置为 5 °C、 10 °C、15 °C、20 °C 或 25 °C;使用内置 ATC 温度探头的电导率传感器。温 度补偿的选项有:

 线性 - 使用温度系数值为温度的每一度变化应用一个恒定的百分比校 正系数。一些常用的线性系数值有:

| <b>溶液</b> (25 °C - 50 °C) | <b>温度系数</b> (% / °C) |
|---------------------------|----------------------|
| 糖浆                        | 5.64                 |
| 超纯水                       | 4.55                 |
| 98% 硫酸                    | 2.84                 |
| 盐 (NaCl)                  | 2.12                 |
| 稀氨水                       | 1.88                 |
| 5% NaOH                   | 1.72                 |
| 10% HCI                   | 1.32                 |
| 5% 硫酸                     | 0.96                 |

- nLFn(非线性超纯未脱气水)-为对温度变化有可变反应的纯水样本应用非恒定校正系数。此模式用于与空气中的二氧化碳达到平衡的低电导率水的温度补偿读数,例如读数在 25 °C 接近 1 jS/cm 的纯水和构成近似天然地下水、井水或地表水的天然水。
- nLFu(非线性超纯脱气水)-为对温度变化有可变反应的纯水样本应用 非恒定校正系数。此模式用于不含空气或无二氧化碳的超纯水的温度 补偿读数,例如直接来自水源未通风的超纯水(18 欧阻抗或更高)。
- EP 不应用温度校正(温度补偿关闭),且如果测量的电导率值超过 所测样本温度下纯水的 EP 要求则显示警告。
- 关 不应用温度校正并显示所测样本温度下的实际电导率值。

#### 盐度类型设置

Orion Star A212 电导率测量仪和 Orion Star A215 pH/电导率测量仪提供了两种 盐度类型:实用盐度和天然海水。实际盐度测量要将样本测量与 15 °C 下 标准氯化钾 (KCI) 的读数关联。使用内置温度的电导率传感器时,Orion Star A210 系列电导率传感器将自动完成温度补偿并以 15 °C 下实际盐度单位 (psu) 报告预期的实际盐度结果。天然海水测量使用历史规范 UNESCO 1966, 而 Orion Star A210 系列电导率测量仪将以千分之几 (ppt) 报告预期的天然海 水结果。

## TDS 系数设置

Orion Star A212 电导率测量仪和 Orion Star A215 pH/电导率测量仪测量的 TDS 表示为溶液中溶解的无机材料总量。溶解的无机材料有电流,该电流由电 导率传感器测量。因为电导率和 TDS 之间有直接关系,所以使用电导率读 数和在设置菜单输入 TDS 系数来估计是否存在无机材料。

确定 TDS 的标准方法涉及要在 180 °C 下干燥样本并称重残留物。TDS 系数 的计算方式是残留物重量除以样本电导性。然后使用电导率读数乘以 TDS 系数以确定样本的 TDS 值。

#### 电池类型设置

Orion Star A212 电导率测量仪和 Orion Star A215 pH/电导率测量仪可以使用 2 电池和 4 电池电导率传感器并可将电导率传感器的类型设置为标准(大部 分电导率传感器)或 USP(超纯水电导率传感器,目录号 013016MD,禁用 温度补偿时)。

## DO/RDO 通道的 Mode and Settings 菜单

使用 Mode and Settings 菜单为 Orion Star A213 DO/RDO 电导率测量仪和 Orion Star A216 pH/DO/RDO 测量仪的电导率通道自定义测量、校准和警报设置。 默认测量仪设置为粗体。

| 参数                 | 设置                                                                                         | 详情                                                                              |
|--------------------|--------------------------------------------------------------------------------------------|---------------------------------------------------------------------------------|
| 测量模式               | • DO - 极谱<br>• RDO<br>• <b>自动</b>                                                          | 将连接到测量仪的溶解氧传感器类型设置为 DO 极谱或 RDO 光学,或选择"自动"则测量仪将自动检测连接的溶解氧传感器的类型并更新显示的测量模式        |
| 测量单位               | ● mg/L<br>● % 饱和度                                                                          | 设置显示的溶解氧测量值的单位                                                                  |
| 分辨率<br>(% 饱和度)     | 1 个小数位 1<br>2 <b>个小数位 0.1</b>                                                              | 将溶解氧测量值的分辨率设置为百分比<br>饱和度                                                        |
| 分辨率 (mg/L)         | 1 个小数位 0.1<br>2 <b>个小数位 0.01</b>                                                           | 将溶解氧测量值的分辨率设置为 mg/L                                                             |
| 读取类型               | <ul> <li>自动</li> <li>持续</li> <li>定时 00:00:03</li> </ul>                                    | 设置读取类型以决定测量仪如何执行测<br>量以及什么时候将测量结果发送到数据<br>日志和/或外部设备                             |
| 气压                 | • <b>自动</b><br>• 手动 760.0mmHg                                                              | 将自动气压补偿源设置为内部气压(自<br>动)或手动输入的气压值(手动)                                            |
| 盐度校正               | • 手动 0.0                                                                                   | 输入样本的盐度值以自动校正溶解氧测<br>量的盐度                                                       |
| 稳定性                | <ul> <li>智能稳定性</li> <li>快速</li> <li>中</li> <li>慢速</li> </ul>                               | 测量被识别为稳定时,"智能稳定性"会<br>补偿测量条件并优化测量仪响应时间                                          |
| 平均                 | ● 关<br>● 自动智能                                                                              | 设置平均以更快地实现测量稳定,"自动<br>智能"补偿测量条件并优化测量仪响应时<br>间                                   |
| 限制警报               | <ul> <li>限制警报</li> <li>关开</li> <li>警报设置</li> <li>高高(低低)</li> <li>上限</li> <li>下限</li> </ul> | 打开或关闭限制警报,警报打开时 - 将<br>警报设置为高、高/低或低,然后输入测<br>量限制值 测量高于输入的上限或低于输<br>入的下限时即触发限制警报 |
| 校准到期警报             | <ul> <li>校准到期警报<br/>开关</li> <li>校准到期限制<br/>12小时</li> </ul>                                 | 关闭或打开校准到期限制 - 以小时为单<br>位输入校准时间间隔(1 到 9998 小时)<br>经过输入的时间还没有执行校准则触发<br>校准到期警报    |
| RDO 盖寿命<br>(仅 RDO) | RDO 盖寿命 0.0<br>序列号 0                                                                       | 以天为单位查看剩余 RDO 光学 DO 传感<br>器盖寿命和序列号                                              |

#### 气压补偿设置

Orion Star A213 RDO/DO 测量仪和 Orion Star A216 pH/RDO/DO 测量仪有一个内 部气压,可用于自动补偿溶解氧读数的气压。自动气压补偿溶解氧读数可 以使用手动输入的气压,这可用于使用水下传感器或高压容器中测量溶解 氧的情况。输入的压力值必须使用单位 mm Hg。

1 mm Hg = 0.03937 inch Hg = 1.3332 hPa (mBar) = 0.01934 PSI

#### 盐度校正设置

在设置菜单中以 ppt(千分之几)为单位手动输入样本盐度值时, Orion Star A213 RDO/DO 测量仪和 Orion Star A216 pH/RDO/DO 测量仪可以为溶解氧读数 (测量单位 mg/L)执行自动盐度校正。

| 20 °C<br>(mS/cm) 电<br>导率 | <b>盐度校正值</b><br>(ppt) | 20 °C<br>(mS/cm) 电<br>导率 | <b>盐度校正值</b><br>(ppt) | 20 °C<br>(mS/cm) 电<br>导率 | <b>盐度校正值</b><br>(ppt) |
|--------------------------|-----------------------|--------------------------|-----------------------|--------------------------|-----------------------|
| 5                        | 3                     | 20                       | 13                    | 35                       | 25                    |
| 6                        | 4                     | 21                       | 14                    | 36                       | 25                    |
| 7                        | 4                     | 22                       | 15                    | 37                       | 26                    |
| 8                        | 5                     | 23                       | 15                    | 38                       | 27                    |
| 9                        | 6                     | 24                       | 16                    | 39                       | 28                    |
| 10                       | 6                     | 25                       | 17                    | 40                       | 29                    |
| 11                       | 7                     | 26                       | 18                    | 42                       | 30                    |
| 12                       | 8                     | 27                       | 18                    | 44                       | 32                    |
| 13                       | 8                     | 28                       | 19                    | 46                       | 33                    |
| 14                       | 9                     | 29                       | 20                    | 48                       | 35                    |
| 15                       | 10                    | 30                       | 21                    | 50                       | 37                    |
| 16                       | 10                    | 31                       | 22                    | 52                       | 38                    |
| 17                       | 11                    | 32                       | 22                    | 54                       | 40                    |
| 18                       | 12                    | 33                       | 23                    | 56                       | 42                    |
| 19                       | 13                    | 34                       | 24                    |                          |                       |

使用"National Institute of Oceanography of Great Britain, Womley, Godaming, Surrey, England and Unesco, Paris 1971"第1卷中的国际海洋学表计算

## Temperature 度菜单

Orion Star A210 系列台式测量仪提供了一个 Temperature 菜单,可以通过手动 输入温度值并选择 °C 或 °F 作为温度单位为各通道自定义温度设置,以及 对 ATC 探头、电导率传感器或内置温度的溶解氧传感器执行温度校正。 Orion Star A216 pH/RDO/DO 测量仪也提供了为两个测量通道使用一个温度输 入源的选项。

| 仪表型号                           | 通道                | Temperature 菜单                                         | 菜单选项                                 |
|--------------------------------|-------------------|--------------------------------------------------------|--------------------------------------|
| Star A211 pH <b>测</b><br>量仪    | pH Channel        | <ul> <li>Manual Temp Value<br/>(手动温度值)</li> </ul>      | 输入温度值                                |
|                                |                   | <ul> <li>Temperature Unit<br/>(温度单位)</li> </ul>        | • 摄氏度 • 华氏度                          |
|                                |                   | <ul> <li>Temperature Calibration<br/>(温度校准)</li> </ul> | • ATC                                |
|                                |                   | Manual Temp Value                                      | 输入温度值                                |
| Star A212 电寻<br>塞测量仪           | COND<br>Channel   | Temperature Unit                                       | • 摄氏度 • 华氏度                          |
|                                |                   | Temperature Calibration                                | • ATC                                |
|                                | DO/RDO<br>Channel | Temperature Unit                                       | ● 摄氏度                                |
| Star A213                      |                   | Temperature Calibration                                | • 溶液温度                               |
| RDO/DO 测量仪                     |                   | (仅极谱DO 传感                                              | • 膜温度                                |
|                                |                   |                                                        | • 溶液和膜温度                             |
|                                | ph/ISE<br>Channel | Manual Temp Value                                      | • 输入温度值                              |
| Star A214 pH/ISE<br>测量仪        |                   | Temperature Unit                                       | • 摄氏度 • 华氏度                          |
|                                |                   | Temperature Calibration                                | • ATC                                |
| Star A215 pH/<br><b>电导率测量仪</b> | pH Channel        | Manual Temp Value                                      | 输入温度值                                |
|                                |                   | Temperature Unit                                       | • 摄氏度 • 华氏度                          |
|                                |                   | Temperature Calibration                                | • • ATC                              |
|                                | COND<br>Channel   | Manual Temp Value                                      | 输入温度值                                |
|                                |                   | Temperature Unit                                       | <ul> <li>摄氏度</li> <li>华氏度</li> </ul> |
|                                |                   | Temperature Calibration                                | • ATC                                |

|                                     |                                                  | Manual Temp Value                                  | 输入温度值                                                 |
|-------------------------------------|--------------------------------------------------|----------------------------------------------------|-------------------------------------------------------|
| Star A216<br>pH/RDO/DO 测 pH Channel |                                                  | Temperature Unit                                   | • 摄氏度 • 华氏度                                           |
|                                     | Temperature Calibration                          | <ul> <li>ATC</li> <li>溶液温度</li> <li>膜温度</li> </ul> |                                                       |
| 量仪                                  |                                                  |                                                    | ● 溶液和膜温度<br>● ATC,溶液和膜温度                              |
|                                     | <ul> <li>Temperature Input<br/>(温度输入)</li> </ul> | • ATC.<br>• DO 探头 • 手动                             |                                                       |
|                                     |                                                  | Temperature Unit                                   | • 摄氏度 • 华氏度                                           |
|                                     | DO/RDO<br>Channel                                | ● 温度校准(仅极谱DO<br><i>传感器)</i>                        | <ul> <li>溶液温度</li> <li>膜温度</li> <li>溶液和膜温度</li> </ul> |

## 手动温度值

- 1. 在测量模式下,按 setup 键。
- 2. 按▲、▼、◀或▶键选中 <u>pH Channel</u>、<u>pH/ISE Channel</u>、或 <u>COND</u>
   <u>Channel</u>并按 f3 (select) 键。
- 3. 按▲或▼键选中 <u>Temperature</u>并按 f3 (select) 键。
- 4. 按▲或▼键选中 <u>Manual Temp Value</u>并按 f3 (select) 键。
- 5. 按 f3 (edit) 键访问弹出的数字输入屏幕并输入样本温度值。
  - a. 按▲、▼、◀或▶键选中一个数字、小数点或 负号,然后按f3 (enter)键选择选中的项目。重复 直到屏幕顶部显示样本温度值。
  - b. 按 f2 (done) 键保存值并退出数字输入屏幕。
- 0 1 2 . 3 4 5 6 7 8 9 backspace back done enter
- 按 f1 (back) 键返回主温度菜单并按 measure (esc) 键返 回测量模式。

#### 温度单位

- 1. 在测量模式下,按 setup 键。
- 2. 按▲、▼、◀或▶键选中 <u>pH Channel</u>、<u>pH/ISE Channel</u>、<u>COND Channel</u>
   或 <u>DO/RDO Channel</u> 并按 f3 (select) 键。
- 3. 按▲或▼键选中 <u>Temperature</u>并按 f3 (select) 键。
- 4. 按▲或▼键选中 <u>Temperature Unit</u>并按f3(选择)键。
- 5. 按▲或▼键选中 Celsius 或 Fahrenheit 并按 f3 (select) 键。
- 6. 按 measure (esc) 键返回测量模式。

#### 温度校准

使用 Orion Star A210 系列台式测量仪时,如果探头或传感器与测量仪连接,可对 ATC 探头、内置温度的电导性传感器或内置温度的极谱溶解氧传感器执行温度校准。请仅在需要时使用温度校准功能,这是因为测量仪的相对温度精度为 ±0.1°C,ATC 探头的精度也有差异,通常 ±0.5°C 到 ±2°C。因为校准时计算的温度补偿会应用于将来所有的温度测量,所以更换了不同的ATC 探头后要重新校准温度。

- 1. 在测量模式下,按 setup 键。
- 2. 按▲、▼、◀或▶键选中 <u>pH Channel</u>、<u>pH/ISE Channel</u>、<u>COND Channel</u>
   或 <u>DO/RDO Channel</u>并按 f3 (select) 键。
- 3. 按▲或▼键选中 <u>Temperature</u>并按 f3 (select) 键。
- 4. 按▲或▼键选中 <u>Temperature Calibration</u>并按 f3 (select) 键。
- 5. 按▲或▼键选中 <u>ATC</u> 并按 f3 (select) 键。
  - a. 如果使用 Star A213 测量仪,按▲或▼键选中 <u>Solution Temperature</u>
     (溶液温度)、<u>Membrane Temperature</u>
     (膜温度) 或 <u>Sol and Mem</u>
     <u>Temperature</u>
     (溶液和膜温度)并按 f3 (select) 键。
  - b. 如果使用 Star A216 测量仪,按▲ 或▼ 键选中 ATC、溶液温度、膜 温度、溶液和膜温度或 ATC 溶液和膜温度并按 f3 (select) 键。
- 将 ATC 探头和/或传感器放入已知、温度稳定的溶液中。测量和验证温 度要使用两个 NIST 溯源温度计。
- 等待测量仪上的温度值稳定,然后按 f3 (edit) 键访问弹出的数字输入窗 口并输入温度值。
  - a. 按▲、▼、◀或▶键选中一个数字、小数点或负号,然后按f3
     (enter)键选择选中的项目。重复直到屏幕顶部显示所需温度值。
  - b. 按 f2 (done) 键退出数字输入屏幕。
- 8. 按 f2 (accept) 键保存输入的温度值。
- 9. 按 f1 (meas) 键返回测量模式。

#### 有多个温度输入的测量仪的温度校准

如果将带两个温度输入的极谱溶解氧传感器与 Orion Star A213 RDO/DO 测量 仪或 Orion Star A216 pH/RDO/DO 测量仪连接,则可单独或一起校准溶液温度 输入和膜温度输入。

当一个 ATC 探头和极谱溶解氧传感器同时连接到 Orion Star A216 pH/RDO/DO 测量仪,则两个输入的温度校准也可以同时执行。

#### 温度输入

使用 Orion Star A216 pH/RDO/DO 测量仪时,可将一个内置温度的溶解氧传感 器设置为所有测量的温度输入源。例如,使用无 ATC 探头的 pH 电极时, 只要 pH 电极和溶解氧传感器放在同一溶液中,内置温度的溶解氧传感器 即可作为 pH 测量的温度源。

- 1. 在测量模式下,按 setup 键。
- 2. 按 ▲、▼、 ◀ 或 ▶ 键选中 <u>pH Channel</u>并按 f3 (select) 键。
- 3. 按▲或▼键选中 <u>Temperature</u>并按 f3 (select) 键。
- 4. 按▲或▼键选中 <u>Temperatuer Input</u>并按 f3 (select) 键。
- 5. 按▲或▼键选中 ATC、DO Probe (DO 探头)或 Manual 并按 f3 (select) 键。
- 6. 按 measure (esc) 键返回测量模式。

# Instrument Settings 设置菜单

使用 Instrument Settings 菜单更新数据传输、数据日志、日期和时间、语言、 声音、搅拌机速度、显示对比度、自动关机、用户 ID 和样本 ID 的仪器设置。

| 仪器设置  | 选项                                                                                                    | 详情                                                                                                    |
|-------|----------------------------------------------------------------------------------------------------|----------------------------------------------------------------------------------------------------|
| 导出数据  | <ul> <li>打印</li> <li>关开</li> <li>通信设置<br/>RS232 USB</li> <li>数据格式</li> <li>打印机 PC (CSV)</li> <li>通信配置         <ul> <li>1200</li> <li>9600</li> <li>2400</li> <li>19200</li> <li>4800</li> <li>38400</li> </ul> </li> </ul> | 访问数据导出菜单以为将测量和校准信息<br>导出至打印机或计算机完成数据传输设置<br>打开打印功能可将数据从测量仪传输到外<br>部设备,数据传输格式选择打印机(标准<br>文本)或计算机(逗号分隔文本),然后<br>根据打印机或计算机波特率设置测量仪波<br>特率<br>RS232 或 USB 线连接到测量仪端口后测量<br>仪会自动检测 |
| 数据日志  | • 关<br>• 开                                                                                                    | 打开数据日志以根据选择的读取类型将测<br>量数据保存到数据日志中                                                                                                    |
| 日期和时间 | <ul> <li>日期<br/>DD/MM/YY<br/>YY/MM/DD<br/>日期:01/01/12</li> <li>时间<br/>12小时时钟<br/>时间:下午<br/>02:30</li> <li>24 小时时钟<br/>时间:下午<br/>02:30</li> </ul>                                                                           | 使用日期设置选择日/月/年 (DD/MM/YY) 或月<br>/日/年 (MM/DD/YY) 作为日期格式,然后输入<br>月、日和年值<br>使用时间设置将时间格式设置为 12 小时时<br>钟或 24 小时时钟,然后输入小时和分钟值                                                       |
| 语言    | <ul> <li>English</li> <li>Espanol</li> <li>Deutsch</li> <li>Frangais</li> <li>Italiano</li> <li>中文</li> </ul>                                                                                                    | 选择测量仪界面要使用的语言,可在我们<br>网站上通过更新软件获得额外的语言(包<br>括葡萄牙语和韩语)<br>www.thermoscientific.com/OrionMeters                                                                                |
| 按键音   | • <b>关</b><br>• 开                                                                                                    | 打开或关闭每次按下测量仪按键时的蜂鸣<br>音                                                                                                    |
| 警报音   | • <b>关</b><br>• 开                                                                                                    | 打开或关闭触发警报时的蜂鸣音                                                                                                    |
| 搅拌机   |                                                                                                    | 使用 Orion Star 搅拌机探头时从一(最慢)<br>到五(最快)调整搅拌机速度设置                                                                                                    |
| 对比度   |                                                                                                    | 提高或降低显示对比度以改善不同光照条<br>件下的观看体验                                                                                                    |
| 自动关机  | • 关<br>• 开                                                                                                    | 打开此功能后可在 20 分钟无任何按键时自<br>动关闭测量仪                                                                                                    |
| 用户 ID | ABCDE                                                                                                    | 使用字母数字输入屏幕输入一个 ID 值(最<br>多六个字符)                                                                                                    |
| 样本 ID | ● <b>关</b><br>● 手动<br>● 自动增加                                                                                                    | 设置样本 ID 为关、手动(最多六个字母数<br>字字符)或自动增加(每次测量自动增加<br>至最多六位数值)                                                                                                    |

## Log View 菜单

使用 Log View 菜单访问数据日志和校准日志。数据和校准日志中的所有信 息都保存在测量仪的非易失性内存中,所以即使未连接到电源,保存的信 息也不会丢失。

## Data Log

Orion Star A210 系列台式测量仪提供了一个 2000 点的数据日志。每个点都 包含主动显示的测量,具体取决于测量仪型号和显示配置,并有日期和时 间戳。如果启用数据日志功能,为各显示的通道选择的读取类型(Auto-Read、Continuous 或 Timed)将决定该点如何被保存到数据日志中。

- 1. 在测量模式下,按 setup 键。
- 2. 按▲、▼、◀或▶键选中 <u>View Loq</u>并按 f3 (select) 键。
- 3. 按 ▲ 或 ▼ 键选中 <u>Data Log</u>并按 f2 (select) 键。
- 测量仪将显示数据日志点的列表。列表显示点的序号和保存点的日期 和时间。
- 5. 查看单个点的测量信息:
  - a. 按 ▲ 或 ▼ 键选中一个点并按 f2 (select) 键。
  - b. 按 f1 (back) 键返回数据日志点列表。
- 6. 将数据日志导出到打印机或计算机:
  - a. 按 f3 (options) 键,按▲或▼键选中 Log Export (日志导出),然后按 f2 (accept) 键。
  - b. 按▲或▼键选中 <u>Today</u> (今天)、<u>Last 10</u> (前 10)、<u>Range</u> (范围) 或 <u>All</u> (全部),然后按 f2 (accept) 键。
    - i. 如果选择了"范围",按▲或▼键选中要导出的第一个 (from (从))和最后一个(to (到))点的编号,使用弹出的数 字输入屏幕编辑编号,然后按 f2 (accept)键保存输入的范围。
  - c. 按 f2 (yes) 键确认测量仪已与打印机或计算机连接。导出完成后测量仪将自动返回数据日志列表。
- 7. 要清除数据日志内存:
  - a. 按 f3 (options)键,按 ▲ 或 ▼ 键选中 <u>Log Clear</u> (日志清除),然后按 f2 (accept)键。
  - b. 按 f2 (yes) 键确认从测量仪内存中删除全部数据日志。
  - c. 按 f3 (edit) 键,使用弹出的数字输入屏幕输入默认的测量仪密码
     111111,然后按 f2 (done) 键。
  - d. 按f2 (accept) 键并等待清除数据日志。

## **Calibration Log**

Orion Star A210 系列测量仪每通道可保存最多十个最近的校准。

- 1. 在测量模式下,按 setup 键。
- 2. 按▲、▼、◀或▶键选中 <u>View Log</u>并按 f3 (select) 键。
- 3. 按▲或▼键选中 Calibration Log 并按 f2 (select) 键。
- 按▲或▼键选中 <u>pH Channel</u>、<u>pH/ISE Channel</u>、<u>Conductivity Channel</u>或 <u>DO/RDO Channel</u>并按 f2 (select) 键。
  - a. 如果选择了 pH Channel,按 ▲ 或 ▼ 键选中 <u>pH</u>、<u>RmV</u> 或 <u>ORP</u> 并按 f2 (select) 键。
  - b. 如果选择了 pH/ISE Channel,按 ▲ 或 ▼ 键选中 <u>pH</u>、<u>RmV</u>、<u>ORP</u> 或 <u>ISE</u> 并按 f2 (select) 键。
  - c. 如果选择了 Conductivity Channel, 按▲或▼键选中 <u>Conductivity</u>、 <u>Resistivity</u> (阻抗)、<u>TDS</u> 或 <u>Salinity</u> (盐度)并按 f2 (select) 键。
  - d. 如果选择了 DO/RDO Channel,按 ▲ 或 ▼ 键选中 <u>DO</u> 或 <u>RDO</u> 并按 f2 (select) 键。
- 测量仪将为选择的通道和校准模式显示一个校准列表。列表显示校准 日志的序号和完成校准的日期和时间。
- 6. 要查看某个校准的详细信息,请按▲ 或 ▼ 键选中一个校准,然后按 f2 (select) 键。
  - a. 要将校准导出到打印机或计算机,按f2 (print)键。

导出校准日志示例, 打印机数据格式:

| Thermo Scientific (c) | ) 2011   |
|-----------------------|----------|
| A211 pH               |          |
| Meter S/N             | X01036   |
| SW Rev                | 3.04     |
| Calibration Report    | 10000000 |
| PH                    |          |
| 12/27/14 16:43:00     |          |
| Point 1               |          |
| на                    | 2.00 pH  |
| mV                    | 290.5 mV |
| Temperature           | 25.0 C   |
| Point 2               |          |
| pН                    | 4.01 pH  |
| m∨                    | 174.3 mV |
| Temperature           | 25.0 C   |
| Point 3               |          |
| Ha                    | 7.00 pH  |
| mv                    | 0.0 mV   |
| Temperature           | 25.0 C   |
| Point 4               |          |
| Hq                    | 10.01 pH |
| mV                    | -173.6 m |
| Temperature           | 25.0 C   |
| Point 5               |          |
| pH                    | 12.00 pH |
| m∀                    | -289.4 m |
| Temperature           | 25.0 C   |
| Slope1                | 97.7 %   |
| Slope2                | 98.5 %   |
| Slope3                | 97.5 %   |
| Slope4                | 98.4 %   |
| El                    | 1.5 mV   |
| E2                    | 0.0 mV   |
| E3                    | 0.0 mV   |
| E4                    | 1.7 mV   |
| Average Slope         | 98.0 %   |
| Calibration           | #3       |
| Operator              |          |
| Signature             |          |

## Diagnostics 菜单

使用 Diagnostics 菜单重置测量仪、测试电极稳定性、执行测量仪自检或查 看测量仪和模块序列号和软件版本。

- Factory Reset (出厂重置) 所有测量仪设置重置为出厂默认。数据日志、 校准日志和方法将被删除。使用默认测量仪密码 111111 完成重置。
- User Reset (用户重置) 所有通道特定的测量、校准和警报设置以及所有 仪器设置重置为出厂默认并删除方法。数据日志和校准日志将保留。
- Self Test (自检) 测试测量仪精度。每次启动时测量仪会自动执行自检。
- Stability Test (稳定性自检) 通过测量每分钟漂移和噪音的原始输入读数 测试电极的稳定性。
- About Meter (关于测量仪) 显示测量仪型号、序列号和软件版本。

## 测量仪 Self Test 流程

- 1. 在测量模式下,按 setup 键。
- 2. 按▲、▼、◀或▶键选中 <u>Diagnostics</u>并按 f3 (select) 键。
- 3. 按▲或▼键选中 <u>Self Test</u>并按 f2 (select) 键。
- 4. 从测量仪上断开所有电极和传感器,将 BNC 短路盖连接到 BNC 输入端 (如果适用),然后按 f2 (yes) 键。
- 5. 按 f2 (yes) 键开始自检。
- 测量仪将执行自检。显示 <u>Self Test Passed (</u>自检通过) 后,按 f1 (esc) 键, 测量仪将自动进入测量模式。

测量仪验证流程(仅 pH 和 pH/ISE Channels)

- 完成自检后,测量仪返回测量模式。保持所有电极和传感器与测量仪 断开,保持 BNC 短路盖与测量仪上的 BNC 输入端连接。
- 2. 将测量模式设置为 pH。测量仪应稳定读取 7.000 pH ±0.002 pH。
  - a. 如果测量仪不能稳定读取 7.000 ±0.002,在 BNC 短路盖连接到 BNC 输入端的情况下执行单点 pH 校准。将 pH 值设置为 7.000,斜率设置为 100.0。详细说明请参考 pH 校准部分。
- 3. 将测量模式设置为 mV。测量仪应稳定读取 0.0 mV ±0.2 mV。
  - a. 如果测量仪不能在 BNC 短路盖连接到 BNC 输入端时稳定读取 0.0 mV ±0.2 mV,请联系技术支持。

## 电极稳定性测试流程

- 1. 在测量模式下,按 setup 键。
- 2. 按▲、▼、◀或▶键选中 <u>Diagnostics</u>并按 f3 (select) 键。
- 3. 按▲或▼键选中 <u>Stability Test</u>并按 f2 (select) 键。
- 按▲或▼键选中 <u>pH Channel</u>、<u>pH/ISE Channel</u>、<u>电 Conductivity Channel</u>或 <u>DO/RDO Channel</u>并按 f2 (next) 键。
- 5. 确保要测试的电极或传感器已连接到上一步中选择的通道,然后按 f2 (yes) 键。
- 6. 将电极或传感器放入温度稳定的合适溶液中,然后按 f2 (yes) 键。
  - a. 测试 pH 电极时建议使用 Thermo Scientific Orion pH 7.00 缓冲液 (目录号 910107、910760 或 910710)。
  - b. 测量 ORP 电极时建议使用 Thermo Scientific Orion ORP 标样(目录号 967901 或 967961)。
  - c. 测试离子选择性电极 (ISE) 时建议使用有适当目标离子浓度的校准 标样。
  - d. 测试大部分电导率传感器时建议使用 Thermo Scientific Orion 1413 pS
     电导率标样(目录号 011007 或 01100710)。测试超纯水电导率传感
     器时建议使用 Thermo Scientific Orion 100 pS 电导率标样(目录号
     011008)。
  - e. 测试 RDO 光学和极谱溶解氧传感器时建议使用准备好的水饱和空 气校准套。
- 测量仪将执行稳定性测试并在显示屏上显示每分钟漂移和噪音的原始 输入读数。
- 测量仪将显示 <u>Stability Test Passed</u> (稳定性测试通过)或 <u>Stability Test Failed</u> (稳定性测试失败)。按 f1 (esc) 键返回测量模式。

# 

第4章

# 使用 pH 或 pH/ISE Channel

使用 Orion Star A211 pH 测量仪、Orion Star A215 pH/电导率测量仪或 Orion Star A216 pH/RDO/DO 测量仪测量 pH、mV、相对 mV、ORP 和温度。使用 Orion Star A214 pH/ISE 测量仪测量 pH、使用 ISE(离子选择性电极)的离子浓度、mV、相对 mV、ORP 和温度。下一章说明了如何连接电极、校准系统和测量这些参数。

## 测量仪和电极的准备

- 根据<u>第2章测量仪基础信息</u>熟悉测量仪的常规操作并准备测量仪和附件。
  - a. 建议将电极放到连接到测量仪的电极架上以方便在校准、测量和存储时移入移出容器。
- 参考第3章测量仪设置菜单中的说明自定义测量、pH Channel 或 pH/ISE Channel 设置菜单中的校准和警报设置、以及仪器设置菜单中的数据传 输、数据日志、日期和时间、语言、声音、搅拌机速度、显示对比度、 自动关机、用户 ID 和样本 ID 设置。

- 3. 将所有需要的电极、探头和传感器连接到相应的测量仪输入端。
  - a. 将一个 pH、ORP 或离子选择性电极连接到 BNC 测量仪输入端。
  - b. 将一个 ATC 温度探头连接到 8 针 MiniDIN 测量仪输入端。
  - c. 将参考半电池电极连接到针尖测量仪输入端(使用带 BNC 连接器 的半电池感应电极时使用)。
  - d. 将搅拌机探头(目录号 096019)连接到搅拌机测量仪输入端。
- 4. 根据电极手册中的说明准备所有电极。

## pH 校准流程

Orion Star A211 pH 测量仪、Orion Star A214 pH/ISE 测量仪、Orion Star A215 pH/ 电导率测量仪和 Orion Star A216 pH/RDO/DO 测量仪可以使用一到五个 pH 缓 冲液根据容易执行的屏幕说明执行 pH 校准。

一定要使用新鲜的 pH 缓冲液并选择包含样本 pH 并且距离一到三个 pH 单位的缓冲液。根据电极手册中的说明准备 pH 电极。将所有要使用的电极 连接到相应的测量仪输入端。

确认测量仪测量模式已设置为 pH。对于 Star A215 和 Star A216 测量仪,按 f3 (channel) 键直到测量模式中显示 pH 通道。

- 5. 按 f1 (cal) 键开始校准。
  - a. 如果测量模式中显示了多个通道,按▲ 或▼ 键选中 <u>pH Channel</u>并 按 f2 (select) 键。
- 使用蒸馏水清洗 pH 电极和所有其他电极,使用无绒布轻轻擦去多余的 水,然后放到 pH 缓冲液中。
- 7. 电极和缓冲液就绪后,按f3 (start)键。
  - a. 如果使用搅拌机探头,则搅拌机探头会在按下 f3 (start) 键时开始搅 拌,在读数稳定后停止搅拌。
- 8. 等待测量仪上的 pH 值稳定, 然后执行以下操作之一:
  - a. 按f2 (accept) 键接受自动缓冲液识别功能测定的 pH 缓冲液值。

#### 或

- b. 按 f3 (edit) 键访问弹出的数字输入屏幕并手动输入 pH 缓冲液值。
  - i. 按▲、▼、◀或▶键选中一个数字或小数点,按f3 (enter)
     键选择选中的项目并重复直到屏幕顶部显示所需值。
  - ii. 按 f2 (done) 键保存值并退出数字输入屏幕。
  - iii. 按f2 (accept) 键接受手动输入的值。

- 按 f2 (next) 键继续至下一个 pH 缓冲液并重复步骤 2 到 4 或按 f3 (cal done) 键保存并结束校准。如果使用了五份缓冲液,则第五份被接受后校准 即保存并结束。
  - a. 如果执行单点校准,按f2 (accept) 键接受显示的斜率值或按f3 (edit)
     键,使用弹出的数字输入屏幕输入新斜率值,按f2 (done) 键,然后 按f2 (accept) 键。
- 10. 测量仪将显示校准摘要(包括斜率),然后将数据导出到校准日志。 按 f1 (meas) 键进入测量模式,或按 f2 (print) 键将校准数据导出到打印 机或计算机。

## pH 校准编辑

显示校准摘要时,无需执行全部重新校准即可使用校准编辑选项来设定六 个点。

- 1. 在校准摘要显示中("pH 校准流程"第5步之后),按f3 (cal edit)键。
- 按▲或▼键选中一个要编辑的校准点并按f2 (select) 键。
- 按▲或▼键选中 <u>Remeasure</u> (重新测量)、<u>Edit</u>或 <u>Delete</u>,然后按 f2 (select) 键。
  - a. 如果选择了 Remeasure, 重复 pH 校准流程中的第 2 到 4 步。
  - b. 如果选择了编辑,按f3 (edit)键,使用弹出的数字输入屏幕输入新
     pH 缓冲液值,按f2 (done)键,然后按f2 (accept)键。选择另一个要
     编辑的校准点,或者按f1 (back)键。
  - c. 如果选择了 Delete,则校准点将被删除。如果删除点将其变为单点 校准,请使用弹出的数字输入屏幕输入斜率。
- 测量仪将显示更新的校准摘要,然后将数据导出到校准日志。按f1 (meas)键进入测量模式,或按f2 (print)键将校准数据导出到打印机或计 算机。

## ORP 校准流程(相对 mV 模式)

Orion Star A211 pH 测量仪、Orion Star A214 pH/ISE 测量仪、Orion Star A215 pH/ 电导率测量仪和 Orion Star A216 pH/RDO/DO 测量仪可在相对 mV (RmV) 模式 下使用一个标样根据容易执行的屏幕说明执行 ORP 校准。

使用 Thermo Scientific Orion ORP 标样(目录号 967901 或 967961)或根据需要 使用其他 ORP 标样。根据电极手册中的说明准备电极。将所有要使用的电 极连接到相应的测量仪输入端。

确认测量仪测量模式已设置为 RmV。对于 Star A215 和 Star A216 测量仪,按 f3 (channel) 键直到测量模式中显示 RmV 通道。

- 1. 按 f1 (cal) 键开始校准。
  - a. 如果测量模式中显示了多个通道,按▲ 或▼ 键选中 <u>pH Channel</u>并
     按 f2 (select) 键。
- 使用蒸馏水清洗电极和所有其他电极,使用无绒布轻轻擦去多余的水, 然后放到标样中。
- 3. 电极和标样就绪后,按f3 (start)键。
  - a. 如果使用搅拌机探头,则搅拌机探头会在按下 f3 (start) 键时开始搅
     拌,在读数稳定后停止搅拌。
- 等待测量仪上的 mV 值稳定(表示为闪烁的 stabilizing 或不闪烁的 ready 图标),然后执行以下操作之一:
  - a. 按 f2 (accept) 键接受 mV 值。或
  - b. 按f3 (edit) 键访问弹出的数字输入屏幕并手动输入在所测温度下的 预期 mV 值。
    - 按▲、▼、◀或▶键选中一个数字、小数点或负号,按f3
       (enter)键选择选中的项目并重复直到屏幕顶部显示所需值。
    - ii. 按 f2 (done) 键保存值并退出数字输入屏幕。
    - iii. 按 f2 (accept) 键接受手动输入的值。
- 测量仪将显示校准摘要(包括 mV 偏离),然后将数据导出到校准日志。 按 f1 (meas) 键进入测量模式,或按 f2 (print) 键将校准数据导出到打印 机或计算机。

## ORP 校准流程(E<sub>H</sub> 装置)

使用以下项目时, Orion Star A211 pH 测量仪、Orion Star A214 pH/ISE 测量仪、 Orion Star A215 pH/电导率测量仪、Orion Star A216 pH/RDO/DO 测量仪可以执行 单点自动 ORP 校准以校准到 EH 值(相对标准氢电极,420 mV @ 25 °C):

- Thermo Scientific Orion ORP 标样(目录号 967901 或 967961)
- Thermo Scientific Orion ORP 电极(目录号 9678BNWP、9778BNWP、 9180BNMD或 9179BNMD)
- Thermo Scientific Orion 4 M KCI 填充液(目录号 900011)或 4 M KCI 胶 (在 9179BNMD 电极中)

Orion ORP 标样没有危险、稳定并且不会随时间而改变,因此它是所有 ORP 测量系统的理想标样。始终使用新鲜的 ORP 标样。根据电极手册中的说明 准备 ORP 电极。将所有要使用的电极连接到相应的测量仪输入端。

确认测量仪测量模式已设置为 ORP。对于 Star A215 和 Star A216 测量仪, 按 f3 (channel) 键直到测量模式中显示 ORP 通道。

- 1. 按 f1 (cal) 键开始校准。
  - a. 如果测量模式中显示了多个通道,按▲或▼键选中 <u>pH Channel</u>并
     按 f2 (select) 键。
- 使用蒸馏水清洗电极和所有其他电极,使用无绒布轻轻擦去多余的水, 然后放到标样中。
- 3. 电极和标样就绪后,按f3(start)键。
  - a. 如果使用搅拌机探头,则搅拌机探头会在按下 f3 (start) 键时开始搅
     拌,在读数稳定后停止搅拌。
- 等待测量仪上的 mV 值稳定(表示为闪烁的 stabilizing 或不闪烁的 ready 图标), mV 值稳定后按 f2 (accept) 键。
- 测量仪将显示校准摘要(包括 mV 偏离),然后将数据导出到校准日志。 按 f1 (meas) 键进入测量模式,或按 f2 (print) 键将校准数据导出到打印 机或计算机。

## ISE 校准流程

Orion Star A214 pH/ISE 测量仪可以使用一到五个标样根据校准流程屏幕说明 执行离子浓度校准。

一定要使用新鲜的标样并选择包含样本浓度的标样并且浓度上要差十倍。 为了使用库存溶液准确地制备校准标样,建议使用校准的移液管进行连续 稀释。如果要在样本中添加ISA,则校准前要将相同的ISA添加到所有标样 中以保证有一致的稀释系数。如果校准时使用了超过一个标样,先处理浓 度最低的标样,最后处理浓度最高的标样。

根据电极手册中的说明制备离子选择性电极。将所有要使用的电极连接到 相应的测量仪输入端。确认测量仪测量模式已设置为 ISE。

- 1. 按 f1 (cal) 键开始校准。
- 使用蒸馏水清洗离子选择性电极和所有其他电极,使用无绒布轻轻擦
   去多余的水,然后放到标样中。
- 3. 电极和标样就绪后,按f3(start)键。
  - a. 如果使用搅拌机探头,则搅拌机探头会在按下 f3 (start) 键时开始搅 拌,在读数稳定后停止搅拌。
- 4. 等待测量仪上的值稳定,然后执行以下操作之一:
  - a. 按f2 (accept) 键接受显示的浓度值。或
  - b. 按 f3 (edit) 键访问弹出的数字输入屏幕并手动输入浓度值。
    - i. 按▲、▼、◀或▶键选中一个数字或小数点,按f3 (enter)
       键选择选中的项目并重复直到屏幕顶部显示所需值。
    - ii. 按 f2 (done) 键保存值并退出数字输入屏幕。
    - iii. 按 f2 (accept) 键接受手动输入的值。
- 按 f2 (next) 键继续下一个标样并重复步骤 2 到 4 或按 f3 (cal done) 键保 存并结束校准。如果使用了五份标样,则第五份被接受后校准即保存 并结束。
  - a. 如果执行单点校准,按f2 (accept) 键接受显示的斜率值或按f3 (edit)
     键,使用弹出的数字输入屏幕输入新斜率值,按f2 (done) 键,然后 按f2 (accept) 键。
- 测量仪将显示校准摘要(包括斜率),然后将数据导出到校准日志。 按 f1 (meas) 键进入测量模式,或按 f2 (print) 键将校准数据导出到打印 机或计算机。

## ISE 校准编辑

显示校准摘要时,无需执行全部重新校准即可使用校准编辑选项来设定六 个点。

1. 在校准摘要显示中("ISE 校准流程"第5步之后),按f3 (cal edit)键。

2. 按 ▲ 或 ▼ 键选中一个要编辑的校准点并按 f2 (select) 键。

- 3. 按▲或▼键选中 <u>Remeasure</u>、<u>Edit</u>或 <u>Delete</u>,然后按 f2 (select) 键。
  - a. 如果选择了 Remeasure, 重复 ISE 校准流程中的第 2 到 4 步。
  - b. 如果选择了 Edit,按 f3 (edit)键,使用弹出的数字输入屏幕输入新标 样值,按 f2 (done)键,然后按 f2 (accept)键。选择另一个要编辑的 校准点,或者按 f1 (back)键。
  - c. 如果选择了 Delete,则校准点将被删除。如果删除点将其变为单点 校准,请使用弹出的数字输入屏幕输入斜率。
- 测量仪将显示更新的校准摘要,然后将数据导出到校准日志。按f1 (meas) 键进入测量模式,或按f2 (print) 键将校准数据导出到打印机或计 算机。

## 测量流程

根据电极手册中的说明准备电极。将所有要使用的电极连接到相应的测量 仪输入端。确保电极最近校准过并且运行正常。

确保测量仪测量模式已设置为所需的测量参数。对于 Orion Star A215 和 Orion Star A216 测量仪,按 f3 (channel) 键直到测量模式中显示所需通道。

- 使用蒸馏水或合适的溶液清洗电极,使用无绒布轻轻擦去多余的水, 然后放到样本中。
- 2. 开始测量并等待读数稳定或到达预定的时间。
  - a. Auto-Read:按 measure (esc)键开始测量。如果使用搅拌机探头,则 搅拌机探头会在按下 measure (esc)键时开始搅拌,在测量稳定后停 止搅拌。
  - b. Continuous: 在测量模式时,测量会立即开始。如果使用搅拌机探
     头,按 stirrer 键开始和停止搅拌。
  - c. Timed:在测量模式时,测量会立即开始。如果使用搅拌机探头,按 stirrer 键开始和停止搅拌。
- 3. 测量稳定或达到设定的时间后,记录所有相关参数。
  - a. Auto-Read:测量稳定后,它将被锁定在显示屏上且 AR 图标将保持 稳定。如果启用了数据日志功能,则测量将导出到数据日志。
  - b. Continuous:测量稳定后,闪烁的 Stabilizing 图标将更新为稳定的 Ready 图标。如果启用了数据日志功能,按 log/print 键将测量结果 导出到数据日志。
  - c. Timed:按预定的时间间隔记录测量。如果启用了数据日志功能, 每次间隔期限经过后将显示 圆图标并将测量结果导出到数据日志。
- 4. 从样本中取出电极,使用蒸馏水或合适的溶液清洗电极,使用无绒布 轻轻擦去多余的水,然后放到下一样本中。
- 5. 为所有样本重复第2到4步。测量所有样本后,根据电极手册中的说明保存电极。

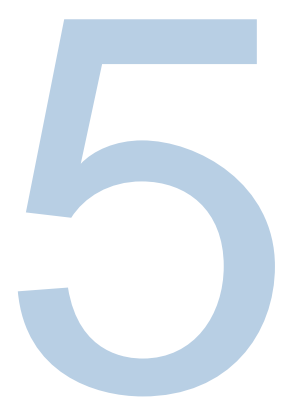

第5章

# 使用 Conductivity Channel

使用 Orion Star A212 电导率测量仪或 Orion Star A215 pH/电导率测量仪测量电导率、盐度、TDS、阻抗和温度。下一章说明了如何连接传感器、校准系统和测量这些参数。

## 测量仪和传感器的准备

- 根据<u>第2章测量仪基础信息</u>熟悉测量仪的常规操作并准备测量仪和附件。
  - a. 建议将传感器放到连接到测量仪的电极架上以方便在校准、测量和 存储时移入移出容器。
- 参考<u>第3章测量仪设置菜单</u>中的说明自定义测量、COND Channel 设置 菜单中的校准和警报设置、以及 Instrument Settings 菜单中的数据传输、 数据日志、日期和时间、语言、声音、搅拌机速度、显示对比度、自 动关机、用户 ID 和样本 ID 设置。
- 3. 将所有需要的电极、探头和传感器连接到相应的测量仪输入端。
  - a. 将一个传感器探头连接到8针 MiniDIN 测量仪输入端。如果电导率
     传感器有内置温度,则电导率传感器连接到仪器时还会测量温度。
  - b. 将搅拌机探头(目录号 096019)连接到搅拌机测量仪输入端。
- 4. 根据传感器手册中的说明准备所有连接的传感器。

## 电导率校准流程

Orion Star A212 电导率测量仪和 Orion Star A215 pH/电导率测量仪可以使用一 到五个电导率标样根据容易执行的屏幕说明执行电导率校准,也可手动输 入认证的电导率电池常数 (K) 值。

一定要使用新鲜的标样并选择接近样本预期电导率的标样。根据电极手册 中的说明准备电导率传感器。将所有要使用的传感器连接到相应的测量仪 输入端。

确认测量仪测量模式已设置为电导率 (Cond)。对于 Star A215 测量仪,按 f3 (channel) 键直到测量模式中显示电导率通道。

**注**:对于自动校准,在通道特定设置菜单中输入电导率传感器的标称电池 常数并使用 Orion 100 μS、1413 γS 和/或 12.9 mS 标样。

- 1. 按 f1 (cal) 键开始校准。
  - a. 如果测量模式中显示了多个通道,按 ▲ 或 ▼ 键选中 <u>Conductivity</u> <u>Channel</u>并按 f2 (select) 键。
- 使用蒸馏水清洗电导率传感器和所有其他电极,使用无绒布轻轻擦去
   多余的水,然后放到电导率标样中。
- 3. 传感器和标样就绪后,按f3(start)键。
  - a. 如果使用搅拌机探头,则搅拌机探头会在按下 f3 (start) 键时开始搅
     拌,在读数稳定后停止搅拌。
- 4. 等待测量仪上的值稳定,然后执行以下操作之一:
  - a. 按 f2 (accept) 键接受自动标样识别功能确定的电导率值(仅 Orion 100 μS、1413 μS 和 12.9 mS 标样)。

#### 或

- b. 按f3 (edit) 键访问弹出的数字输入屏幕并手动输入在所测温度下的 预期电导率标样值。
  - . 按▲、▼、◀或▶键选中一个数字或小数点,按f3 (enter)
     键选择选中的项目并重复直到屏幕顶部显示所需值。
  - ii. 按 f2 (done) 键保存值并退出数字输入屏幕。
  - iii. 按 f2 (accept) 键接受手动输入的值。

- 5. 按 f2 (next) 键继续下一个标样并重复步骤 2 到 4 或按 f3 (cal done) 键保存 并结束校准。如果使用了五份标样,则第五份接受后校准即保存并结 束。
- 6. 测量仪将显示校准摘要,然后将数据导出到校准日志。按 f1 (meas)
   键进入测量模式,或按 f2 (print) 键将校准数据导出到打印机或计算机。

## 电导率校准编辑

显示校准摘要时,无需执行全部重新校准即可使用校准编辑选项来设定六 个点。

- 1. 在校准摘要显示中("电导率校准流程"第5步之后),按f3 (cal edit)键。
- 2. 按 ▲ 或 ▼ 键选中一个要编辑的校准点并按 f2 (select) 键。
- 3. 按▲或▼键选中 <u>Remeasure、Edit</u>或 <u>Delete</u>,然后按 f2 (select) 键。
  - a. 如果选择了 Remeasure, 重复校准流程中的第2到4步。
  - b. 如果选择了 Edit,按 f3 (edit)键,使用弹出的数字输入屏幕输入新电导率标样值,按 f2 (done)键,然后按 f2 (accept)键。选择另一个要编辑的校准点,或者按 f1 (back)键。
  - c. 如果选择了 Delete,则校准点将被删除。
- 测量仪将显示更新的校准摘要,然后将数据导出到校准日志。按 f1 (meas)
   键进入测量模式,或按 f2 (print) 键将校准数据导出到打印机或计算机。

## 备用认证电池常数输入校准流程

使用电池常数输入校准流程时,输入电导率传感器线或校准证书上印刷的 认证电池常数(K)值。

- 1. 按 f1 (cal) 键开始校准。
  - a. 如果测量模式中显示了多个通道,按▲或▼键选中 <u>Conductivity</u>
     <u>Channel</u>并按 f2 (select) 键。
- 2. 按 f2 (cell K) 键。
- 等待测量仪上的电导率值稳定,然后按 f3 (edit) 键访问弹出的数字输入 窗口并输入认证的电池常数值。
  - a. 按▲、▼、◀或▶键选中一个数字或小数点,按f3 (enter)键选择选
     中的项目并重复直到屏幕顶部显示所需值。
  - b. 按 f2 (done) 键保存值并退出数字输入屏幕。
  - c. 按 f2 (accept) 键接受输入的电池常数值。
- 按 f2 (accept) 键保存并结束校准并将数据导出到校准日志。测量仪将自动进入测量模式。
- 5. 电导率测量系统校准完成。通过读取已知电导率标样或根据 SOP 验证 标样。

# 电导率标样 vs. 温度表

| 温度   | Orion 111.9mS 标样 | Orion 12.9mS 标样 | Orion 1413pS <b>标样</b> | Orion 147pS <b>标样</b> | Orion 100pS 标样 |
|------|------------------|-----------------|------------------------|-----------------------|----------------|
| (°C) | (mS/cm)          | (mS/cm)         | (pS/cm)                | (pS/cm)               | (pS/cm)        |
| 0    | 65.10            | 7.135           | 776                    | 81                    | 54             |
| 1    | 66.84            | 7.344           | 799                    | 83                    | 56             |
| 2    | 68.59            | 7.555           | 822                    | 86                    | 58             |
| 3    | 70.35            | 7.768           | 846                    | 88                    | 59             |
| 4    | 72.12            | 7.983           | 870                    | 91                    | 61             |
| 5    | 73.91            | 8.200           | 894                    | 93                    | 63             |
| 6    | 75.70            | 8.418           | 918                    | 96                    | 64             |
| 7    | 77.50            | 8.638           | 943                    | 98                    | 66             |
| 8    | 79.32            | 8.860           | 968                    | 101                   | 68             |
| 9    | 81.15            | 9.084           | 992                    | 103                   | 70             |
| 10   | 82.98            | 9.309           | 1017                   | 106                   | 72             |
| 11   | 84.83            | 9.535           | 1043                   | 108                   | 73             |
| 12   | 86.69            | 9.763           | 1068                   | 111                   | 75             |
| 13   | 88.56            | 9.993           | 1094                   | 114                   | 77             |
| 14   | 90.45            | 10.22           | 1119                   | 116                   | 79             |
| 15   | 92.34            | 10.46           | 1145                   | 119                   | 81             |
| 16   | 94.24            | 10.69           | 1171                   | 122                   | 83             |
| 17   | 96.15            | 10.93           | 1198                   | 125                   | 85             |
| 18   | 98.08            | 11.16           | 1224                   | 127                   | 87             |
| 19   | 100.0            | 11.40           | 1251                   | 130                   | 88             |
| 20   | 102.0            | 11.64           | 1277                   | 133                   | 90             |
| 21   | 103.9            | 11.88           | 1304                   | 136                   | 92             |
| 22   | 105.9            | 12.12           | 1331                   | 138                   | 94             |
| 23   | 107.9            | 12.36           | 1358                   | 141                   | 96             |
| 24   | 109.9            | 12.61           | 1386                   | 144                   | 98             |
| 25   | 111.9            | 12.85           | 1413                   | 147                   | 100            |
| 26   | 113.9            | 13.10           | 1441                   | 150                   | 102            |
| 27   | 115.9            | 13.35           | 1468                   | 153                   | 104            |
| 28   | 117.9            | 13.59           | 1496                   | 156                   | 106            |
| 29   | 120.0            | 13.84           | 1524                   | 159                   | 108            |
| 30   | 122.0            | 14.09           | 1552                   | 161                   | 110            |
| 31   | 124.1            | 14.34           | 1580                   | 164                   | 112            |
| 32   | 126.2            | 14.59           | 1608                   | 167                   | 114            |
| 33   | 128.3            | 14.85           | 1636                   | 170                   | 117            |
| 34   | 130.4            | 15.10           | 1665                   | 173                   | 119            |
| 35   | 132.5            | 15.35           | 1693                   | 176                   | 121            |
| 36   | 134.6            | 15.61           | 1722                   | 179                   | 123            |
| 37   | 136.7            | 15.86           | 1751                   | 182                   | 125            |
| 38   | 138.9            | 16.12           | 1780                   | 185                   | 127            |
| 39   | 141.0            | 16.37           | 1808                   | 188                   | 129            |
| 40   | 143.2            | 16.63           | 1837                   | 191                   | 131            |
| 41   | 145.4            | 16.89           | 1866                   | 194                   | 134            |
| 42   | 147.6            | 17.15           | 1896                   | 197                   | 136            |
| 43   | 149.8            | 17.40           | 1925                   | 200                   | 138            |
| 44   | 152.0            | 17.66           | 1954                   | 203                   | 140            |
| 45   | 154.2            | 17.92           | 1983                   | 206                   | 142            |
| 46   | 156.4            | 18.18           | 2013                   | 209                   | 145            |
| 47   | 158.7            | 18.44           | 2042                   | 212                   | 147            |
| 48   | 160.9            | 18.70           | 2071                   | 215                   | 149            |
| 49   | 163.2            | 18.96           | 2101                   | 219                   | 151            |
| 50   | 165.4            | 19.22           | 2130                   | 222                   | 154            |

## 电导率测量仪验证流程

使用 Orion Star 系列电导率测量仪验证套件(目录号 1010001)为 Orion Star A212 电导率测量仪和 Orion Star A215 pH/电导率测量仪验证电导率测量的精 度。测量的各阻抗的电导率值应在阻抗相对精度(实际阻抗电导 ±0.1%) 加上测量仪的相对精度(对于大于 3 |jS/cm 的计数为读数±0.5% ±1 位,或小 于或等于 3 μS/cm 时为读数的±0.5% ±0.01jS/cm)。

1. 确保电导率阻抗套件经过认证且有一个有效的校准日期。

- 2. 在测量模式下,按f1 (cal)键。
  - a. 如果测量模式中显示了多个通道,按 ▲ 或 ▼ 键选中 <u>Conductivity</u> <u>Channel</u>并按 f2 (select)键。
- 3. 按 f2 (cell K) 键。
- 4. 按 f3 (edit) 键访问弹出的数字输入屏幕并输入 1.0000 的电池常数值。
  - a. 按▲、▼、◀或▶键选中一个数字或小数点,按f3 (enter)键选择选
     中的项目并重复直到屏幕顶部显示所需值。
  - b. 按 f2 (done) 键保存值并退出数字输入屏幕。
  - c. 按 f2 (accept) 键接受输入的电池常数值。
- 5. 测量仪将自动进入测量模式且 <u>Cell Constant: 1.0000</u> (电池常数: 1.0000) 将显示在显示屏上。
- 将一个阻抗连接到测量仪,按 measure (esc) 键开始测量,等待测量值
   稳定,然后记录显示的阻抗电导率值。
- 7. 为套件中的所有六个阻抗重复第6步。

| 阻抗编号      | 标称阻抗    | 标称电导    | 标称接受范围                  |
|-----------|---------|---------|-------------------------|
| 1010001-A | 1000 ΚΩ | 1 μS    | 0.984 <b>到</b> 1.016 μS |
| 1010001-B | 100 ΚΩ  | 10 µS   | 9.930 <b>到</b> 10.07 μS |
| 1010001-C | 10 ΚΩ   | 100 μS  | 99.30 <b>到</b> 100.7 μS |
| 1010001-D | 1 ΚΩ    | 1000 μS | 993.0 到 1007 µS         |
| 1010001-E | 100 Ω   | 10 mS   | 9.930 <b>到</b> 10.07 mS |
| 1010001-F | 10 Ω    | 100 mS  | 99.30 到 100.7 mS        |

**注**:这些只是阻抗的标称值。实际阻抗和电导印刷在各阻抗上,并且必须 使用各阻抗的实际值计算实际接受范围。
### 测量流程

根据传感器手册中的说明准备传感器。将所有要使用的电极、传感器和探 头连接到相应的测量仪输入端。确保传感器最近校准过并且运行正常。

确保测量仪测量模式已设置为所需的测量参数。对于 Star A215 测量仪,按 f3 (channel) 键直到测量模式中显示所需通道。

- 使用蒸馏水或合适的溶液清洗传感器,使用无绒布轻轻擦去多余的水, 然后放到样本中。
- 2. 开始测量并等待读数稳定或到达预定的时间。
  - a. Auto-Read:按 measure (esc)键开始测量。如果使用搅拌机探头,则 搅拌机探头会在按下 measure (esc)键时开始搅拌,在测量稳定后停 止搅拌。
  - b. Continuous: 在测量模式时,测量会立即开始。如果使用搅拌机探
     头,按 stirrer 键开始和停止搅拌。
  - c. Timed:在测量模式时,测量会立即开始。如果使用搅拌机探头, 按 stirrer 键开始和停止搅拌。
- 3. 测量稳定或达到设定的时间后,记录所有相关参数。
  - a. Auto-Read:测量稳定后,它将被锁定在显示屏上且 AR 图标将保持稳定。
     如果启用了数据日志功能,则测量将导出到数据日志。
  - b. Continuous:测量稳定后,闪烁的 Stabilizing 图标将更新为稳定的 Ready 图标。如果启用了数据日志功能,按 log/print 键将测量结果 导出到数据日志。
  - c. Timed:按预定的时间间隔记录测量。如果启用了数据日志功能, 每次间隔期限经过后将显示 🖫 图标并将测量结果导出到数据日志。
- 4. 从样本中取出传感器,使用蒸馏水或合适的溶液清洗,使用无绒布轻 轻擦去多余的水,然后放到下一样本中。
- 为所有样本重复第2到4步。测量所有样本后,根据传感器手册中的 说明保存传感器。

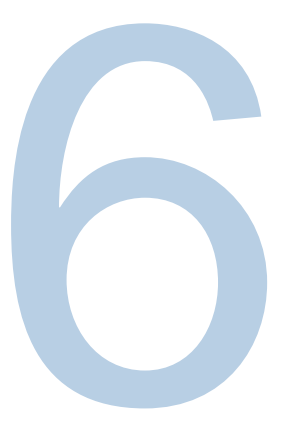

第6章

# 使用 DO/RDO Channel

使用 Orion Star A213 RDO/DO 测量仪或 Orion Star A216 pH/RDO/DO 测量仪使用 Orion RDO 光学或极谱溶解氧传感器测量溶解氧的百分比饱和度或 mg/L 和 温度。下一章说明了如何连接传感器、校准系统和测量这些参数。

# 测量仪和传感器的准备

- 1. 根据第2章测量仪基础信息熟悉测量仪的常规操作并准备测量仪和附件。
  - a. 建议将传感器放到连接到测量仪的电极架上以方便在校准、测量和
     存储时移入移出容器。
- 参考第3章测量仪设置菜单中的说明自定义测量、DO/RDO通道设置菜 单中的校准和警报设置、以及仪器设置菜单中的数据传输、数据日志、 日期和时间、语言、声音、搅拌机速度、显示对比度、自动关机、用 户 ID 和样本 ID 设置。
- 3. 将所有需要的电极、探头和传感器连接到相应的测量仪输入端。
  - a. 将一个 RDO 光学或极谱溶解氧传感器连接到 9 针 MiniDIN 测量仪输
     入端。测量仪将自动检测连接的是哪个溶解氧传感器。溶解氧传感器与测量仪连接后还会测量温度。
  - b. 将搅拌机探头(目录号 096019)连接到搅拌机测量仪输入端。
- 4. 根据传感器手册中的说明准备所有连接的传感器。

# 溶解氧校准流程

**注**:极谱溶解氧传感器在使用前必须先极化。连接到测量仪后,极谱溶解 氧传感器会持续极化。如果极谱溶解氧传感器是新的、被维修或尚未连接 到测量仪-将传感器连接到测量仪,打开测量仪并等待30分钟让传感器极 化。

Orion Star A213 RDO/DO 测量仪和 Orion Star A216 pH/RDO/DO 测量可以执行以下校准:

- 空气(水饱和空气)-这是最简单和最准确的方法,使用大部分溶解氧 传感器自带的校准套。为获得最佳精度,校准温度应与预期的样本温 度一致。将海绵放在校准套中用蒸馏水湿润,然后将传感器插入套中。 也可使用 BOD 瓶,里面的蒸馏水刚好盖过底部但不接触传感器。
- 水(空气饱和水)-此方法使用 100% 空气饱和的水。长时间向水样本
   中吹气泡,最好隔夜。
- 手动 (Winkler) 此方法使用已知溶解氧浓度的水样本,通常用于将 DO 传感器校准到 Winkler 滴定获得的值。因为可能有滴定误差,所以这种 方法必然较不准确。
- 置零-此方法使用无氧溶解向现有水饱和空气或空气饱和水校准样本
   中添加一个零点。测量低于 10% 饱和或 1 mg/L 时通常推荐此校准。

根据传感器手册中的说明准备溶解氧传感器。将所有要使用的传感器连接 到相应的测量仪输入端。

确认测量仪测量模式已设置为溶解氧(DO或RDO)。对于 Star A216 测量 仪,按 f3 (channel) 键直到测量模式中显示溶解氧通道。

### 空气(水饱和空气)校准

- 1. 按 f1 (cal) 键开始校准。
  - a. 如果测量模式中显示了多个通道,按▲或▼键选中 <u>DO/RDO</u>
     <u>Channel</u>并按 f2 (select) 键。
- 2. 按▲ 或▼ 键选中 <u>Air</u>并按 f3 (select) 键。
- 3. 准备 DO 传感器和校准套并使其达到平衡。
- 4. DO 传感器和校准套就绪后,按f3 (start)键。
- 5. 等待测量仪上的溶解氧值稳定。
  - a. 使用极谱 DO 传感器时,读数稳定后将显示 102.3%。
  - b. 使用 RDO 光学 DO 传感器时,读数稳定后将显示 100.0%。
- 6. 按 f2 (cal done) 键保存并结束校准。
- 测量仪将显示校准摘要,然后将数据导出到校准日志。按f1 (meas) 键进入测量模式,或按f2 (print) 键将校准数据导出到打印机或计算机。

#### 水(空气饱和水)校准

- 1. 按 f1 (cal) 键开始校准。
  - a. 如果测量模式中显示了多个通道,按 ▲ 或 ▼ 键选中 <u>DO/RDO</u> <u>Channel</u>并按 f2 (select) 键。
- 2. 按▲ 或▼ 键选中 <u>Water</u>并按 f3 (select) 键。
- 3. 准备 DO 传感器和 100% 空气饱和水并使其达到平衡。
  - a. 使用塑料石碏薄膜密封 DO 传感器和含有 100% 空气饱和水容器之间的开口区域。
- 4. DO 传感器和校准设备就绪后,按f3 (start)键。
  - a. 如果使用搅拌机探头,则搅拌机探头会在按下 f3 (start) 键时开始搅 拌,在读数稳定后停止搅拌。
- 5. 等待测量仪上的溶解氧值稳定。a. 读数稳定后将显示 100.0%。
- 6. 按 f2 (cal done) 键保存并结束校准。
- 测量仪将显示校准摘要,然后将数据导出到校准日志。按f1 (meas) 键进入测量模式,或按f2 (print) 键将校准数据导出到打印机或计算机。

### 手动 (Winkler) 校准

- 1. 按 f1 (cal) 键开始校准。
  - a. 如果测量模式中显示了多个通道,按 ▲ 或 ▼ 键选中 <u>DO/RDO Chanel</u>并 按 f2 (select) 键。
- 2. 按 ▲ 或 ▼ 键选中 <u>Manual</u>并按 f3 (select) 键。
- 3. 准备 DO 传感器和校准溶液并使其达到平衡。
  - a. 使用塑料石碏薄膜密封 DO 传感器和含有校准溶液容器之间的开口区域。
- 4. DO 传感器和校准设备就绪后,按f3 (start)键。
  - a. 如果使用搅拌机探头,则搅拌机探头会在按下 f3 (start) 键时开始搅 拌,在读数稳定后停止搅拌。
- 5. 等待测量仪上的溶解氧值稳定,然后执行以下操作之一:
  - a. 按f2 (accept) 键接受显示的溶解氧值。

或

- b. 按 f3 (edit) 键访问弹出的数字输入屏幕并手动输入溶解氧值。
  - i. 按▲、▼、◀或▶键选中一个数字或小数点,按f3 (enter)
     键选择选中的项目并重复直到屏幕顶部显示所需值。
  - ii. 按 f2 (done) 键保存值并退出数字输入屏幕。
- 6. 按 f2 (cal done) 键保存并结束校准。
- 测量仪将显示校准摘要,然后将数据导出到校准日志。按 f1 (meas) 键 进入测量模式,或按 f2 (print) 键将校准数据导出到打印机或计算机。

#### Set Zero (置零) 校准

执行 Set Zero 校准之前必须先完成一次空气(水饱和空气)校准或水(空 气饱和水)校准。

通过将约 15.0 克 Na2SO3 溶解到约 250 mL 蒸馏水制备亚硫酸钠溶液。将溶 液转移到一个 BOD 瓶或烧瓶中并使用塑料石蜡膜密封瓶子。可以在亚硫酸 钠溶液中添加少量钴盐作为指示剂,当亚硫酸钠溶液含氧量不再为零时会 变色。

- 1. 按 f1 (cal) 键开始校准。
  - a. 如果测量模式中显示了多个通道,按▲或▼键选中 <u>DO/RDO</u>
     <u>Channel</u>并按 f2 (select) 键。
- 2. 按 ▲ 或 ▼ 键选中 <u>Set Zero</u>并按 f3 (select) 键。
- 3. 准备 DO 传感器和零氧溶液并使其达到平衡。
  - a. 使用塑料石碏薄膜密封 DO 传感器和含有校准溶液容器之间的开口
     区域。
- 4. DO 传感器和校准设备就绪后,按f3 (start)键。
  - a. 如果使用搅拌机探头,则搅拌机探头会在按下 f3 (start) 键时开始搅
     拌,在读数稳定后停止搅拌。
- 5. 等待测量仪上的溶解氧值稳定。
  - a. 读数稳定后 P2 将显示 0.0%。
- 6. 按 f2 (cal done) 键保存并结束校准。
- 测量仪将显示校准摘要,然后将数据导出到校准日志。按 f1 (meas) 键
   进入测量模式,或按 f2 (print) 键将校准数据导出到打印机或计算机。

## 测量流程

根据传感器手册中的说明准备传感器。将所有要使用的电极、传感器和探 头连接到相应的测量仪输入端。确保传感器最近校准过并且运行正常。

确保测量仪测量模式已设置为所需的测量参数。对于 Star A216 测量仪,按 f3 (channel) 键直到测量模式中显示所需通道。

- 使用蒸馏水或合适的溶液清洗传感器,使用无绒布轻轻擦去多余的水, 然后放到样本中。
- 2. 开始测量并等待读数稳定或到达预定的时间。
  - a. Auto-Read:按 measure (esc)键开始测量。如果使用搅拌机探头,则 搅拌机探头会在按下 measure (esc)键时开始搅拌,在测量稳定后停 止搅拌。
  - b. Continuous: 在测量模式时,测量会立即开始。如果使用搅拌机探
     头,按 stirrer 键开始和停止搅拌。
  - c. Timed:在测量模式时,测量会立即开始。如果使用搅拌机探头, 按 stirrer 键开始和停止搅拌。
- 3. 测量稳定或达到设定的时间后,记录所有相关参数。
  - a. Auto-Read:测量稳定后,它将被锁定在显示屏上且 AR 图标将保持
     稳定。如果启用了数据日志功能,则测量将导出到数据日志。
  - b. Continuous:测量稳定后,闪烁的 Stabilizing 图标将更新为稳定的 Ready 图标。如果启用了数据日志功能,按 log/print 键将测量结果 导出到数据日志。
  - c. Timed:按预定的时间间隔记录测量。如果启用了数据日志功能, 每次间隔期限经过后将显示 圆图标并将测量结果导出到数据日志。
- 4. 从样本中取出传感器,使用蒸馏水或合适的溶液清洗,使用无绒布轻
   轻擦去多余的水,然后放到下一样本中。
- 为所有样本重复第2到4步。测量所有样本后,根据传感器手册中的 说明保存传感器。

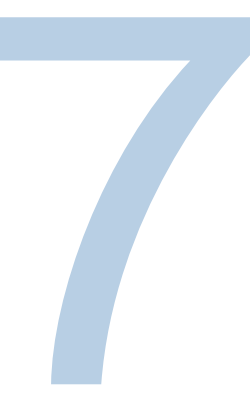

第7章

# 数据传输和软件更新

# 数据存储和传输设置

影响数据存储和传输的测量仪设置有测量读取类型、导出数据设置和数据 日志设置。另外还要根据需要检查并更新日期和时间设置。

### 测量读数类型设置

所选的读取类型决定了测量仪什么时候将测量结果发送到数据日志(如果 在设置菜单启用了数据日志),以及测量仪什么时候将测量结果导出到打 印机或计算机(如果已有打印机或计算机正确地连接到了测量仪并在设置 菜单中启用了导出数据设置)。选择自动读取、持续和定时读取类型。

#### Auto-Read

按 measure (esc) 键开始测量。变化的数值趋稳时 AR 图标会闪烁。测量稳 定后,AR 图标停止闪烁,测量锁定在显示屏上,直到再次按下 measure (esc) 键。数据日志和导出数据设置启用后,稳定测量将自动保存到数据日 志中并导出到打印机或计算机。

#### Continuous

测量值在显示屏上持续更新, *Stabilizing* 或 *Ready* 图标表示测量稳定性状态。数据日志和导出数据设置启用后,按 log/print 键将测量保存到数据日志中, 然后将其导出到打印机或计算机。

#### Timed

测量值在显示屏上持续更新, Stabilizing 或 Ready 图标表示测量稳定性状态。 数据日志和导出数据设置启用后,测量保存到数据日志并以选择的 3 秒 (00:00:03) 到 24 小时 (24:00:00) 的选定时间间隔导出到打印机或计算机。

#### 设置测量读取类型:

- 1. 在测量模式下,按 setup 键访问主设置菜单。
- 2. 按▲、▼、◀或▶键选中 <u>pH Channel</u>、<u>pH/ISE Channel</u>、<u>COND Channel</u>
   或 <u>DO/RDO Channel</u> 并按 f3 (select) 键。
- 3. 按▲或▼键选中 Mode and Settings 并按 f3 (select) 键。
- 4. 按 ▲ 或 ▼ 键选中 <u>Read Type</u> (读取类型)并按 f3 (select) 键。
- 按▲或▼键选中 <u>Auto</u>、<u>Continuous</u>或 <u>Timed</u>并按 f3 (select) 键设置所需 测量模式。
  - a. 如果选择了 Timed, 按 ◀ 或 ▶ 键选中小时 (<u>00</u>:00:00)、分钟 (00:<u>00</u>:00) 或秒 (00:00:<u>00</u>)。
  - b. 按 f3 (edit) 键访问弹出的数字输入屏幕。
  - c. 按▲、▼、◀或▶ 键选中一个数字,按f3 (enter) 键选择数字并重复直到屏幕顶部显示一个两位数。
  - d. 按 f2 (done) 键保存值并退出数字输入屏幕。
  - e. 重复,直到为小时、分钟和秒输入了正确的时间间隔。可以输入从
     3秒 (00:00:03) 到 24 小时 (24:00:00) 的时间间隔。
- 6. 按 f1 (back) 键退出菜单,然后按 measure (esc) 键返回测量模式。

#### Data Log 设置

要在测量仪数据日志中保存高达 2000 个测量集,请在设置菜单打开数据日 志设置。

- 1. 在测量模式下,按 setup 键访问主设置菜单。
- 2. 按▲、▼、◀或▶键选中 <u>Settings</u>并按 f3 (select) 键。
- 3. 按 ▲ 或 ▼ 键选中 <u>Data Log</u>并按 f3 (select) 键。
- 4. 按▲或▼键选中 <u>On</u>并按 f3 (select) 键。
- 5. 按 f1 (back) 键退出菜单并按 measure (esc) 键返回测量模式。

#### 导出数据设置

要将测量结果传输到计算机或打印机,在设置菜单中打开导出数据功能, 然后根据外部设备的设置更新导出设置,包括波特率。默认测量仪通信连 接为 RS232,当有效的 USB 线连接到测量仪时,测量仪将自动检测并调整 连接设置。

1. 在测量模式下,按 setup 键访问主设置菜单。

- 2. 按▲、▼、◀或▶键选中 Settings 并按 f3 (select) 键。
- 3. 按 ▲ 或 ▼ 键选中 Export Data (导出数据)并按 f3 (select) 键。
- 按▲或▼键选中 <u>Printing</u>并按f3 (select) 键。按▲或▼键选中 <u>On</u>并 按f3 (select) 键。
- 技▲或▼键选中 <u>Data Format</u> (数据格式)并按 f3 (select) 键。按▲ 或▼ 键选中 <u>Printer</u> 或 <u>PC (CSV)</u>并按 f3 (select) 键。
- 6. 按▲或▼键选中 <u>Comm Config</u> (通信配置)并按 f3 (select) 键。按▲ 或
   ▼ 键选中 <u>1200</u>、<u>2400</u>、<u>4800</u>、<u>9600</u>、<u>19200</u> 或 <u>38400</u> 作为测量仪波特率
   并按 f3 (select) 键。
- 7. 按 f1 (black) 键退出菜单并按 measure (esc) 键返回测量模式。

#### 数据传输示例

5点 pH 校准, CSV 格式, 超级终端视图:

| HT - HyperTermina                                             | I                                        |                                         |                                  |                            |                          |                                |                                        | - •                                        | ×     |
|---------------------------------------------------------------|------------------------------------------|-----------------------------------------|----------------------------------|----------------------------|--------------------------|--------------------------------|----------------------------------------|--------------------------------------------|-------|
| <u>File Edit View Cal</u>                                     | I Iransfer He                            | lp                                      |                                  |                            |                          |                                |                                        |                                            |       |
| 🗅 🖨 🍘 🌋 😐 🎦                                                   | 19                                       |                                         |                                  |                            |                          |                                |                                        |                                            |       |
| A211 pH,X01036<br>,pH,174.3,mV,2<br>,pH,-289.7,mV<br>8.1,%,#1 | 5,3.04,CH-1<br>25.0,C,3,7.<br>25.0,C,97. | .,PH,01/03/<br>00,pH,-0.0<br>7,%,98.5,% | 15 12:52<br>,mV,25.0<br>,97.7,%, | ::00,5<br>,C,4,1<br>98.4,5 | 1,2.0<br>0.01,<br>(,1.4, | 00,pH,29<br>pH,−173<br>mV,−0.0 | 00.5,mV,25<br>3.9,mV,25.<br>0,mV,-0.0, | 5.0,C,2,4.01<br>0,C,5,12.00<br>mV,1.3,mV,9 | * III |
| Connected 0:00:12                                             | Auto detect                              | 9600 8-N-1                              | SCROLL                           | CAPS                       | NUM                      | Capture                        | Print echo                             |                                            |       |

#### pH 测量, CSV 格式, 超级终端视图:

| HT - HyperTerminal                    |                     |            |         |           |        |          |            |            | × |
|---------------------------------------|---------------------|------------|---------|-----------|--------|----------|------------|------------|---|
| <u>File Edit View Call</u>            | Iransfer <u>H</u> e | lp         |         |           |        |          |            |            |   |
| D 🗃 🍘 🕈 💷 🎦                           | đ                   |            |         |           |        |          |            |            |   |
| A211 pH,X01036<br>,C,98.1,%,M100<br>- | ; ,                 | E,01/03/15 | 13:03:0 | )7 , SAMF | PLE,CH | I−1,рН,7 | 7.000,pH,0 | .0, mV,25. | 0 |
| Connected 0:00:21                     | Auto detect         | 9600 8-N-1 | SCROLL  | CAPS      | NUM    | Capture  | Print echo |            |   |

## 5 点 pH 校准,打印机格式:

| Thermo Scientific (c) 20 | 11        |
|--------------------------|-----------|
| A211 pH                  |           |
| Meter S/N                | X01036    |
| SW Rev                   | 3.04      |
| Calibration Report       |           |
| PH                       |           |
| 12/27/14 16:43:00        |           |
| Point 1                  |           |
| pH                       | 2.00 pH   |
| mV                       | 290.5 mV  |
| Temperature              | 25.0 C    |
| Point 2                  |           |
| рн                       | 4.01 pH   |
| mV                       | 174.3 mV  |
| Temperature              | 25.0 C    |
| Point 3                  |           |
| pН                       | 7.00 pH   |
| mV                       | 0.0 mV    |
| Temperature              | 25.0 C    |
| Point 4                  |           |
| рН                       | 10.01 pH  |
| mV                       | -173.6 mV |
| Temperature              | 25.0 C    |
| Point 5                  |           |
| pН                       | 12.00 pH  |
| mV                       | -289.4 mV |
| Temperature              | 25.0 C    |
| Slope1                   | 97.7 %    |
| Slope2                   | 98.5 %    |
| Slope3                   | 97.5 %    |
| Slope4                   | 98.4 %    |
| E1                       | 1.5 mV    |
| E2                       | 0.0 mV    |
| E3                       | 0.0 mV    |
| E4                       | 1.7 mV    |
| Average Slope            | 98.0 %    |
| Calibration              | #3        |
| Operator                 |           |
| Signature                |           |
|                          |           |

## pH 测量,打印机格式:

| Thermo Scientific ( | c) 2011            |
|---------------------|--------------------|
| A211 pH             | Sec. States (1996) |
| Meter S/N           | X01036             |
| SW Rev              | 3.04               |
| User ID ABCDE       |                    |
| 01/03/15 12:58:34   |                    |
| SampleID SAMPLE     |                    |
| pH                  | 7.000 pH           |
| mV                  | 0.0 mV             |
| Temperature         | 25.0 C             |
| Slope               | 98.1 %             |
| Method#             | M100               |
| Calibration         | #1                 |
| Operator            |                    |
| Signature           |                    |

## 打印机兼容性和要求

Orion Star A210 系列台式测量仪可以直接打印到 Orion Star 系列喷墨打印机, 目录号 1010006。在"导出数据"设置中选择了打印机数据格式后,从测量仪 发送到 Orion Star 系列喷墨打印机的测量和校准数据会自动根据页面宽度调 整格式。Orion Star 系列喷墨打印机波特率为 9600,自带 RS232 打印机线, 可以将 Orion Star A210 系列测量仪连接到此打印机。

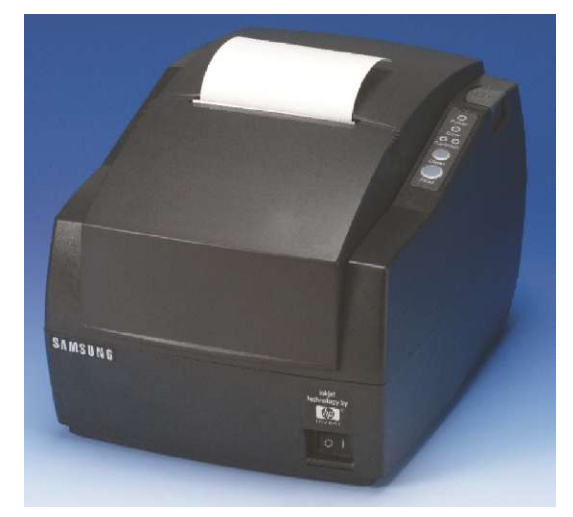

Orion Star A210 系列测量仪的波特率可以设置为 1200、2400、4800、9600、 19200 或 38400 以与不同的打印机通信。固定的测量仪设置有:

| 数据位数: | 8        |
|-------|----------|
| 停止位:  | 1        |
| 奇偶校验: | 无        |
| 流控制:  | XON/XOFF |

如果在设置菜单中打开打印机选项,则测量仪将把测量和校准数据发送到 打印机。另外,测量和校准数据可以发送到数据日志和校准日志。在数据 日志和校准日志上,操作员可以选择打印一个数据日志点、一系列数据日 志点或全部数据日志。

# 计算机兼容性和要求

Orion Star A210 系列测量仪可以使用方便 Excel 等计算机程序解析的逗号分 隔格式将测量和校准数据发送到计算机。

Orion Star A210 系列测量仪的波特率可以设置为 1200、2400、4800、9600、 19200 或 38400。固定的测量仪设置有:

| 数据位数: | 8        |
|-------|----------|
| 停止位:  | 1        |
| 奇偶校验: | 无        |
| 流控制:  | XON/XOFF |

如果在设置菜单中打开打印机选项,则测量仪将把测量和校准数据发送到 计算机。另外,测量和校准数据可以发送到数据日志和校准日志。在数据 日志和校准日志上,操作员可以选择打印一个数据日志点、一系列数据日 志点或全部数据日志。

计算机必须安装最新的 Windows 更新并有最新更新的 .NET framework 4.0 版。

测量仪与计算机连接时应禁用所有屏保和电源管理设置。测量仪传输数据 时计算机不能进入休眠/待机模式。笔记本应插入电源,不建议使用电池。

可以使用三种计算机线连接 Orion Star A210 系列台式测量仪和计算机 - Orion Star 系列 USB 到串口计算机线(目录号 1010005)、Orion Star 系列 RS232 计算机线(目录号 1010053)或标准 Mini B USB 到 USB 计算机线。

| 计算机线                               | 测量仪<br>连接    | 计算机连接 | 需要的驱动程序 |
|------------------------------------|--------------|-------|---------|
| USB 到串口计算机线,目录<br>号 1010005        | RS232        | USB   | 是       |
| RS232 <b>计算机线,目录号</b><br>1010053   | RS232        | RS232 | 否       |
| USB 计算机线(标准 Mini B<br>USB 到 USB 线) | USB (Mini B) | USB   | 是       |

### 使用 USB 到串口计算机线

打开测量仪电源,先将 USB 到串口计算机线连接到测量仪,再连接到计算机。测量仪使用 USB 到串口计算机线连接计算机时,必须安装 USB 到串口 驱动程序。USB 到串口驱动程序兼容 Microsoft<sup>®</sup> Windows<sup>®</sup> XP、Windows Vista<sup>®</sup>、 Windows 7 和 Windows 8 操作系统。

- 使用通用电源适配器(目录号 1010003)将测量仪连接到壁式插座,或 安装四颗 AA 电池并打开测量仪。
- 将 USB 到串口计算机线先连接到测量仪的 RS232 输入端,再连接到计算机 USB 输入端口。
- 3. USB 到串口计算机线连接到计算机后,计算机将自动识别设备并安装 驱动程序。设备驱动程序完成安装后,即可使用 Orion Star Com 计算机 软件、HyperTerminal 或类似程序通过 USB 到串口计算机线从测量仪将数 据传输到计算机,以及从计算机向测量仪发送远程命令。

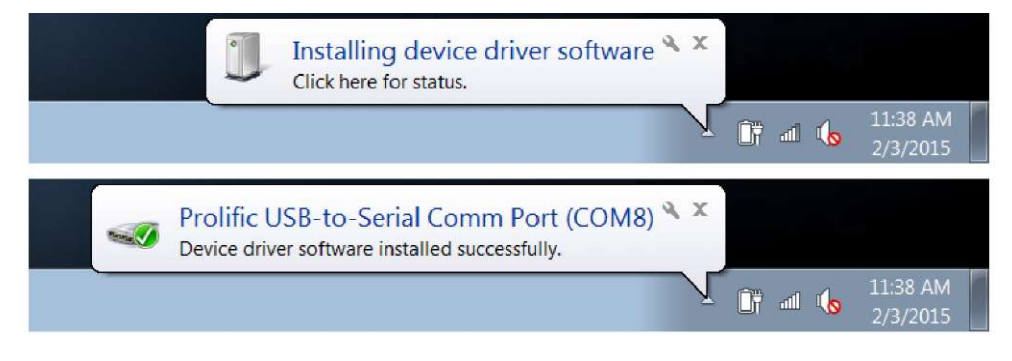

- 4. 记录 USB 到串口线的 COM 端口位置,例如 COM8。要查看 COM 端口位置,打开计算机的设备管理器工具并展开"端口"选项。
  - a. 对于 Windows 7:单击"开始"按钮,再单击"控制面板"。在"控制面板"
     窗口中,如果查看大图标或小图标则单击"设备管理器",如果按类别查看则单击"系统和安全"然后单击"设备管理器"。在"设备管理器"
     窗口中,展开"端口"选项。
  - b. 对于 Windows XP:单击"开始"按钮,再单击"控制面板"。在"控制面板"窗口,单击"性能和维护"链接,然后单击"系统"图标,或如果在 "控制面板经典视图"中,只需双击"系统"图标。在"系统属性"窗口中, 单击"硬件"选项卡,然后单击"设备管理器"按钮。在"设备管理器"窗 口中,展开"端口"选项。

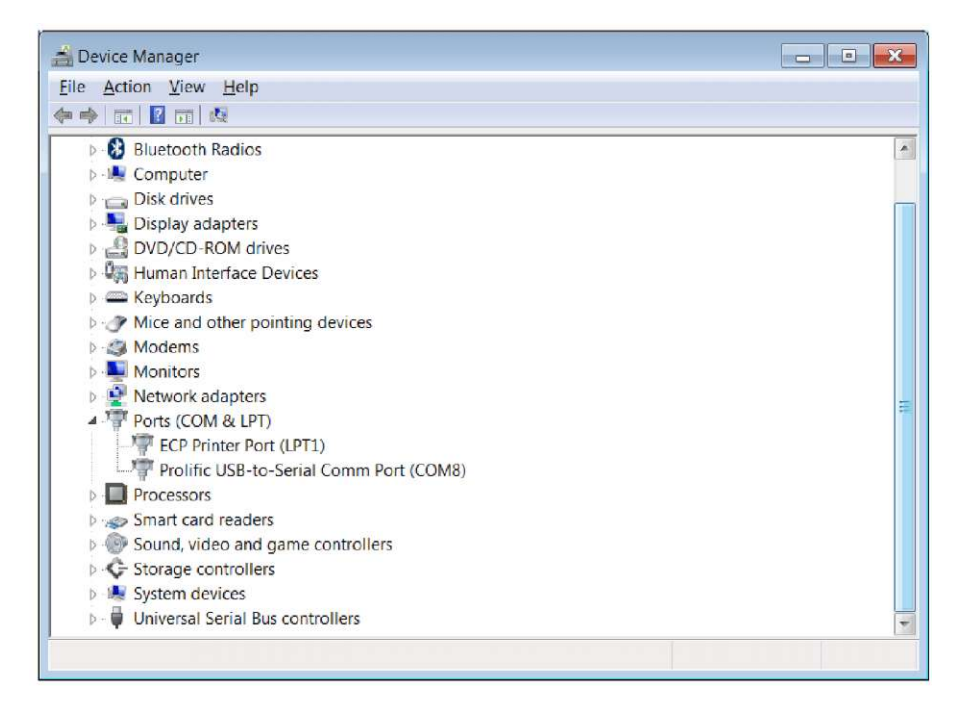

5. 现在测量仪即可使用虚拟 COM 端口和 Orion Star Com 计算机软件、 HyperTerminal 或类似程序向计算机传输数据。

注:如果计算机未自动安装设备驱动程序,打开计算机的"设备管理器"工 具,展开"其他设备"选项,双击设备并手动安装驱动程序。部分RS232 到 USB 适配器的驱动程序可能需要从制造商网站下载。例如,使用 Tripp Lite 适配器时,转到 <u>http://www.tripplite.com/support/downloads/</u>,输入适配器型 号(例如 U209-000-R)并为计算机操作系统选择合适的驱动程序。

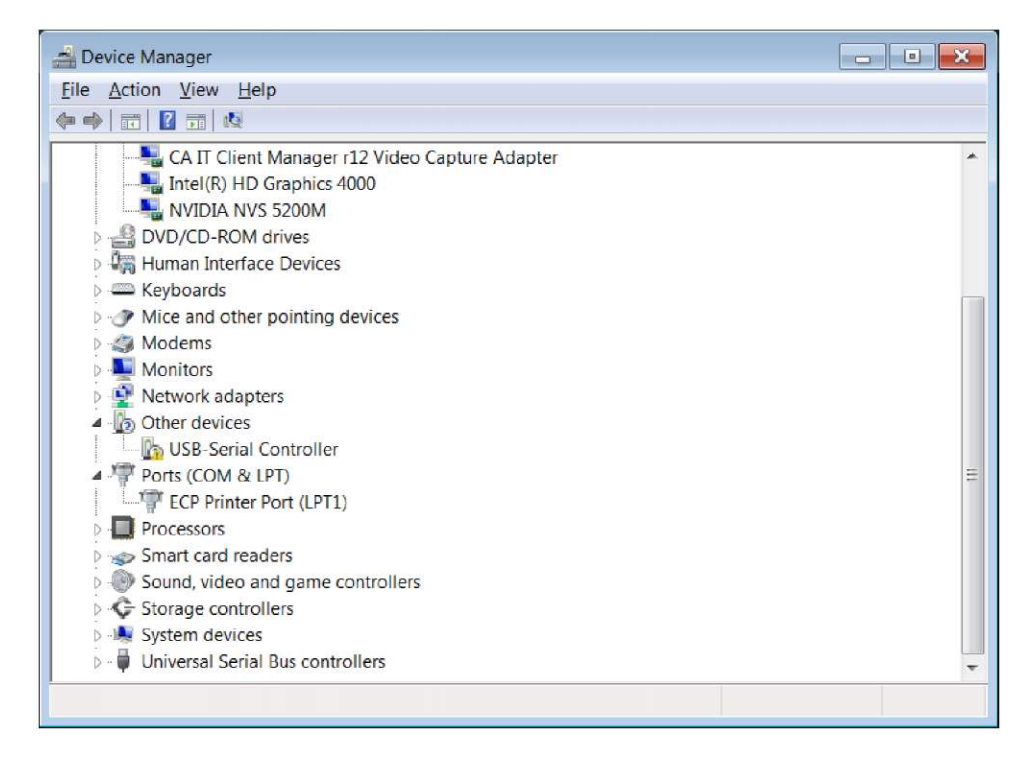

### 使用 USB 计算机线

测量仪使用 USB 计算机线连接计算机时,必须安装 Orion Star A200-A300 USB 驱动程序。Orion Star A200-A300 USB 驱动程序兼容 Microsoft<sup>®</sup> Windows<sup>®</sup> XP、 Windows Vista<sup>®</sup>、Windows 7 和 Windows 8 操作系统。使用 USB 计算机线时, 一定要打开测量仪电源,先将 USB 计算机线连接到测量仪,再连接到计算 机。

- 转到 <u>www.thermoscientific.com/OrionMeters</u>,下载 Orion Star A200-A300 USB 驱动程序文件夹并解压/提取文件到计算机桌面。
- 2. 将电源适配器连接到测量仪并打开测量仪。
- 3. 先将 USB 线连接到测量仪的 Mini B USB 输入端,再连接到计算机的 USB 输入端。
- USB 线连接到计算机后,计算机将尝试搜索设备驱动程序软件,然后 显示一条消息说明已成功安装设备驱动程序软件。打开计算机的设备 管理器工具。
  - a. 对于 Windows 7:单击"开始"按钮,再单击"控制面板"。在"控制面板"
     窗口中,如果查看大图标或小图标则单击"设备管理器",如果按类别查看则单击"系统和安全"然后单击"设备管理器"。在"设备管理器"
     窗口中,展开"端口"选项。
  - b. 对于 Windows XP:单击"开始"按钮,再单击"控制面板"。在"控制面板"窗口,单击"性能和维护"链接,然后单击"系统"图标,或如果在 "控制面板经典视图"中,只需双击"系统"图标。在"系统属性"窗口中, 单击"硬件"选项卡,然后单击"设备管理器"按钮。在"设备管理器"窗 口中,展开"端口"选项。

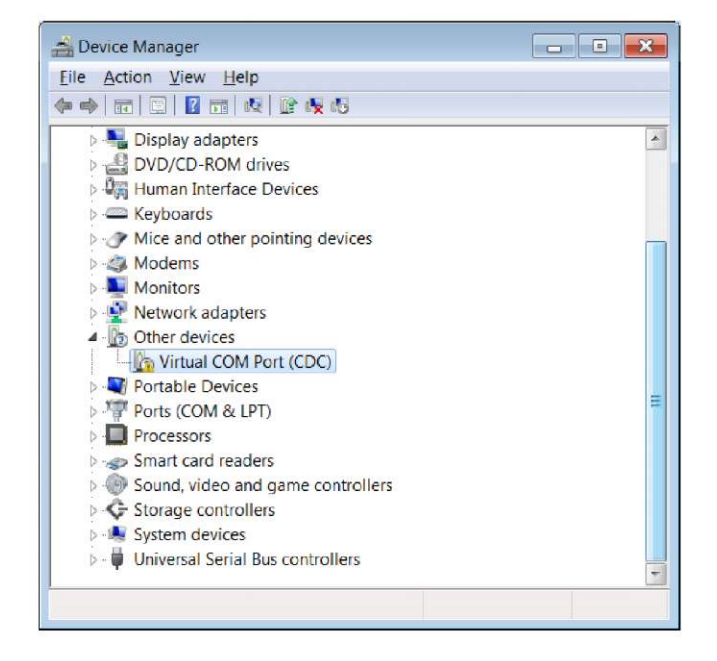

5. 在设备管理器工具中找到并双击虚拟 COM 端口 (CDC) 设备。

6. 打开虚拟 COM 端口 (CDC) 属性窗口。单击"更新驱动程序"按钮。

| Virtual C       | COM Port (CDC) Prop                                                                  | perties                                                                                                  | ×   |
|-----------------|--------------------------------------------------------------------------------------|----------------------------------------------------------------------------------------------------|-----|
| Genera          | al Driver Details                                                                    |                                                                                                    |     |
|                 | Virtual COM Port                                                                     | (CDC)                                                                                                    |     |
|                 | Device type:                                                                         | Other devices                                                                                            |     |
|                 | Manufacturer.                                                                        | Unknown                                                                                                  |     |
|                 | Location:                                                                            | Location 0                                                                                               |     |
| Dev             | vice status                                                                          |                                                                                                    |     |
| ļTh<br>Th<br>To | ne drivers for this devic<br>nere is no driver select<br>o find a driver for this de | e are not installed. (Code 28) ed for the device information set or element. evice, click Update Driver. |     |
|                 |                                                                                      |                                                                                                    | -   |
|                 |                                                                                      | Update Driver                                                                                            |     |
|                 |                                                                                      |                                                                                                    |     |
|                 |                                                                                      | OK Can                                                                                                   | cel |

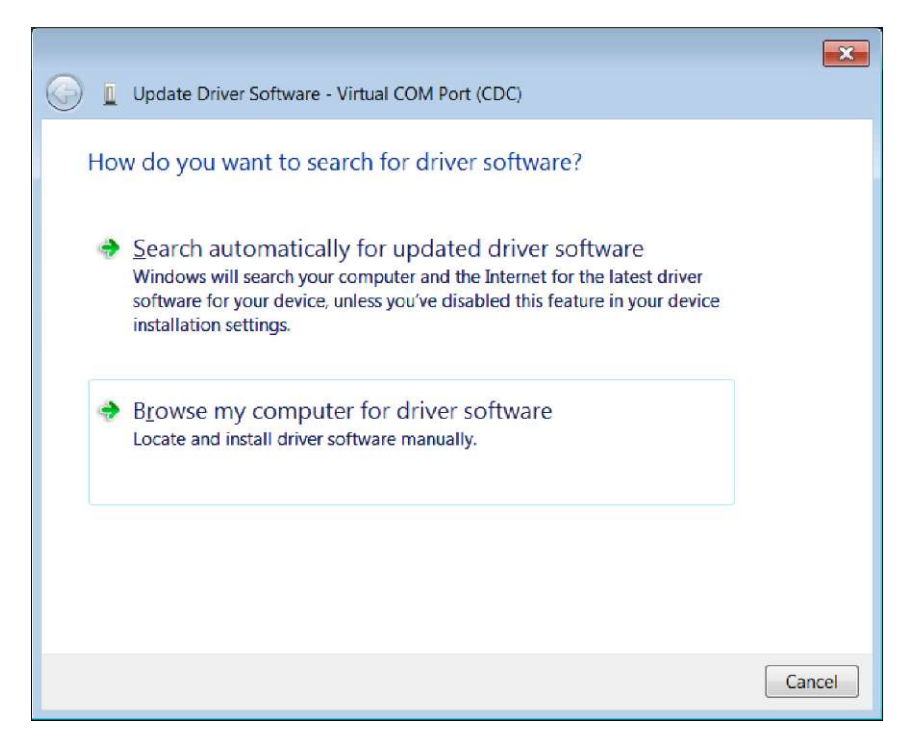

7. 单击"在我的计算机中查找驱动程序软件"选项。

8. 单击"浏览"按钮,选择计算机桌面,然后单击"下一步"按钮。

|                                                                                                    | ×      |
|----------------------------------------------------------------------------------------------------|--------|
| Update Driver Software - Virtual COM Port (CDC)                                                                                                    |        |
| Browse for driver software on your computer                                                                                                    |        |
| Search for driver software in this location:                                                                                                    |        |
| C:\Users\j.smith\Desktop                                                                                                    |        |
| <ul> <li>Let me pick from a list of device drivers on my computer<br/>This list will show installed driver software compatible with the device, and all<br/>driver software in the same category as the device.</li> </ul> |        |
| Next                                                                                                    | Cancel |

9. 等待驱动程序软件安装并接受所有警告消息。

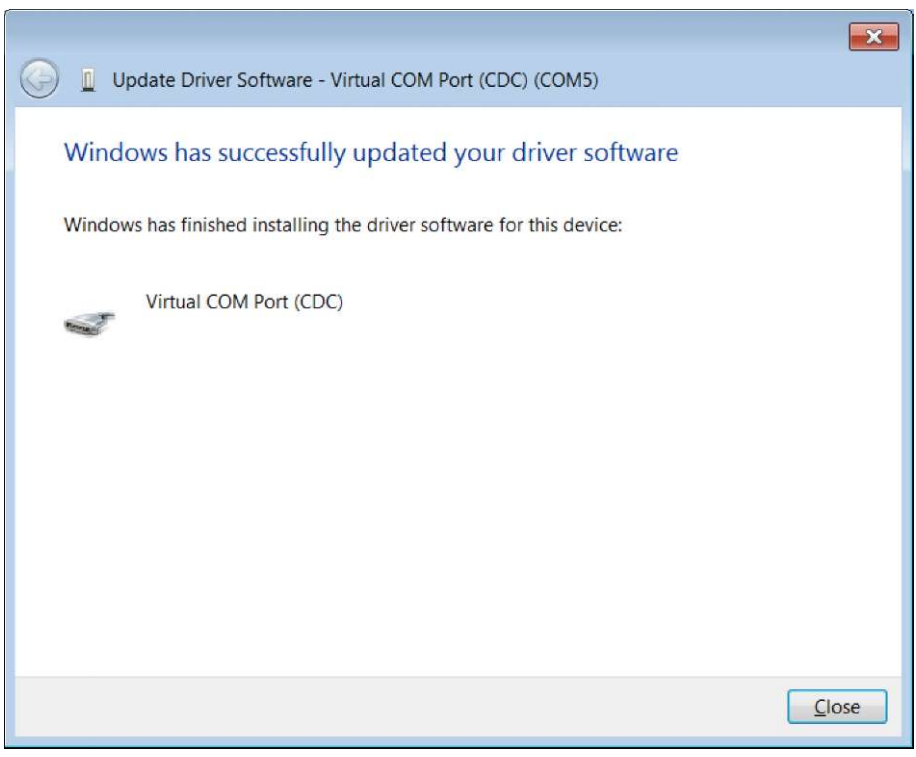

- 11. 现在测量仪即可使用虚拟 COM 端口和 Orion Star Com 计算机软件、
  - HyperTerminal 或类似程序向计算机传输数据。

10. 安装完成后,记录 COM 端口位置并单击"关闭"按钮。

### Orion Star Com 通信软件

Orion Star Com 通信软件兼容 Orion Star A210 系列台式测量仪并可在 <u>www.thermoscientific.com/OrionMeters</u> 免费下载。Star Com 软件可以方便地 将校准和测量数据从测量仪传输到计算机,然后将数据导出到 Excel (.xls) 或逗号分隔值 (.csv) 文件。也可从计算机打印传输的数据。

Orion Star A210 系列台式测量仪必须有 2.59 或更高版本的软件才能使用 Star Com 软件。如果使用 USB 端口连接测量仪和计算机,则必须安装 Orion Star A200/A300 系列 USB 驱动程序。

|                                                                                                    |                                                                                    |                                                                                                    |                                                                                                    |                                                                                                    |                                                                                            | - 0                                                                                                    |
|----------------------------------------------------------------------------------------------------|------------------------------------------------------------------------------------|----------------------------------------------------------------------------------------------------|----------------------------------------------------------------------------------------------------|----------------------------------------------------------------------------------------------------|--------------------------------------------------------------------------------------------|----------------------------------------------------------------------------------------------------|
| Dive Data Saved Dat                                                                                                    | Calibration                                                                        | History Settings Logout                                                                                                    | About Help                                                                                                    |                                                                                                    |                                                                                            | Admin 🤤                                                                                                    |
|                                                                                                    | _                                                                                  |                                                                                                    | 5/8/2014 4:30:04                                                                                                    | PM                                                                                                    | More Details                                                                               |                                                                                                    |
| Channei 1                                                                                                    |                                                                                    | PH Measurement                                                                                                    | Method 100                                                                                                    | Meter Type<br>Meter Serial No.<br>Sottware Revision<br>Date / Time<br>Channel No.<br>User Id<br>Sample Id<br>Electrode St. No. | VERSA STAR<br>V00570<br>2.85<br>5022014 4.30.04 PM<br>Ch-1<br>——<br>SAMPLE-01<br>SENSOR 01 | -                                                                                                    |
| 25.0 °C (M                                                                                                    | AN)                                                                                |                                                                                                    | -57.8 mV                                                                                                    | Module SI. No.<br>Mode                                                                                                    | VA01061<br>pH                                                                              | Co                                                                                                    |
| Electrode SENSOR-01                                                                                                    |                                                                                    |                                                                                                    | Sample ID SAMPLE-01                                                                                                    | pH Value<br>mV Value<br>Temperature                                                                                            | 8.001 pH<br>-57.8 mV<br>25.0 °C (MAN)                                                      |                                                                                                    |
|                                                                                                    |                                                                                    |                                                                                                    |                                                                                                    | Averson Stops                                                                                                    | 06.1.%                                                                                     | Dece                                                                                                    |
|                                                                                                    |                                                                                    | Cn-1                                                                                                    | ana pana bana ba                                                                                                    | J Aversne Slone                                                                                                    | 96.19                                                                                      | Pro                                                                                                    |
| Date/Time                                                                                                    | Made                                                                               | On-T Value                                                                                                    | Temperature                                                                                                    | l Assesse Stone<br>ส                                                                                                    | 95.15                                                                                      |                                                                                                    |
| Date/Time<br>5/3/2014 4:28:34 PM                                                                                                    | Mode<br>PH                                                                         | Cn-1 Value<br>4.009 pH                                                                                                    | Temperature<br>25.0 °C (MAN)                                                                                                    | I Assesse Stone<br>II                                                                                                    | 96.1 %                                                                                     |                                                                                                    |
| Date/Time<br>5/9/2014 4:20:34 PM<br>5/8/2014 4:28:39 PM                                                                                                    | Mode<br>PH<br>PH                                                                   | Value<br>4 009 pH<br>4 000 pH                                                                                                    | Tempersure<br>25.0 °C (MAN)<br>25.0 °C (MAN)                                                                                                    | I Aurona Sione<br>II                                                                                                    | 96.1%                                                                                      | Protection Control Control Con |
| Date/Time<br>5/3/2014 4 28:34 PM<br>5/3/2014 4 28:39 PM<br>5/3/2014 4 28:44 PM                                                                                                    | Mode<br>PH<br>PH<br>PH                                                             | Cn-1<br>Value<br>4 009 pH<br>4 009 pH<br>5 005 pH                                                                                                    | Citical         Citical         A           Tempersure         25.0 °C (MAN)         25.0 °C (MAN)           25.0 °C (MAN)         25.0 °C (MAN)         25.0 °C (MAN)                                                                                                    | Auerana Sione                                                                                                    |                                                                                            | Por<br>Exp                                                                                                    |
| Date/Time<br>5/0/2014 4:20:34 PM<br>5/0/2014 4:28:39 PM<br>5/0/2014 4:28:34 PM<br>5/0/2014 4:28:39 PM                                                                                                    | Mode<br>PH<br>PH<br>PH<br>PH<br>PH                                                 | Value<br>4 009 pH<br>4 009 pH<br>5 005 pH<br>5 005 pH<br>5 005 pH                                                                                                    | CD-2     CD-2     CD-2 | Austranse Storae                                                                                                    | -96.1 %                                                                                    | Par                                                                                                    |
| Date/Time<br>59/2014 4 20:34 PM<br>5/8/2014 4 28:39 PM<br>5/8/2014 4 28:34 PM<br>5/8/2014 4 28:34 PM<br>5/8/2014 4 28:34 PM                                                                                                    | Mode<br>PH<br>PH<br>PH<br>PH<br>PH<br>PH                                           | Ch-1<br>Value<br>4 009 pH<br>4 000 pH<br>5 005 pH<br>5 005 pH<br>6 005 pH                                                                                                    | Dite         Dite         Dite         Dite         A           Temppinstare         25.0 °C (MAN)         25.0 °C (MAN)         25.0 °C                                                                                                    | LAwrane Stone                                                                                                    | -96.1.%                                                                                    | Por Cope                                                                                                    |
| Date/Time<br>5/0/2014 4 (20.34 PM<br>5/0/2014 4 (28.39 PM<br>5/0/2014 4 (28.49 PM<br>5/0/2014 4 (28.49 PM<br>5/0/2014 4 (28.49 PM<br>5/0/2014 4 (28.59 PM<br>5/0/2014 4 (28.59 PM                                                                                                    | Mode<br>PH<br>PH<br>PH<br>PH<br>PH<br>PH                                           | Sinut         Sinut           4 009 pH         4 009 pH           4 000 pH         5 000 pH           5 000 pH         5 005 pH           8 005 pH         6 001 pH           6 001 pH         6 001 pH                                                                                                    | Dire         Crise         One         A           Temporarue         25.0 °C (MAN)         25.0 °C (MAN)         25.0 °C (MAN)           25.0 °C (MAN)         25.0 °C (MAN)         25.0 °C (MAN)         25.0 °C (MAN)           25.0 °C (MAN)         25.0 °C (MAN)         25.0 °C (MAN)         25.0 °C (MAN)                                                                                                    | Lawrang Stone                                                                                                    | 9615                                                                                       | Por<br>Copy                                                                                                    |
| Date/Time<br>5/0/2014 4:20:34 PM<br>5/0/2014 4:25:39 PM<br>5/0/2014 4:25:39 PM<br>5/0/2014 4:25:39 PM<br>5/0/2014 4:25:34 PM<br>5/0/2014 4:25:34 PM<br>5/0/2014 4:25:39 PM                                                                                                    | Mode<br>PH<br>PH<br>PH<br>PH<br>PH<br>PH<br>PH<br>PH                               | Ch-1<br>Value<br>4.000 pH<br>4.000 pH<br>5.000 pH<br>5.000 pH<br>6.000 pH<br>6.000 pH<br>6.000 pH<br>6.000 pH<br>6.000 pH                                                                                                    | D1.6         C1.6         C1.6         A           Temperature         25.0 °C (MAN)         25.0 °C (MAN)         25.0 °C (MAN)           25.0 °C (MAN)         25.0 °C (MAN)         25.0 °C (MAN)         25.0 °C (MAN)           25.0 °C (MAN)         25.0 °C (MAN)         25.0 °C (MAN)         25.0 °C (MAN)                                                                                                    | Lawrane Stone                                                                                                    | 9615                                                                                       | Equ                                                                                                    |
| DateTime<br>5/02014 4 20:34 PM<br>5/02014 4 20:34 PM<br>5/02014 4 20:39 PM<br>5/02014 4 20:49 PM<br>5/02014 4 20:49 PM<br>5/02014 4 20:54 PM<br>5/02014 4 20:09 PM<br>5/02014 4 20:09 PM                                                                                                    | Mode<br>PH<br>PH<br>PH<br>PH<br>PH<br>PH<br>PH<br>PH<br>PH                         | Value<br>4.000 pH<br>5.000 pH<br>5.000 pH<br>6.000 pH<br>6.000 pH<br>6.000 pH<br>6.000 pH<br>6.000 pH<br>6.000 pH<br>6.000 pH                                                                                                    | Dirac         Ciriac         Ciriac         All           Tempelosare         22.0 °C (AA4)         22.0 °C (AA4)         22.0 °C (AA4)           22.0 °C (AA4)         22.0 °C (AA4)         22.0 °C (AA4)         22.0 °C (AA4)           22.0 °C (AA4)         22.0 °C (AA4)         22.0 °C (AA4)         22.0 °C (AA4)           22.0 °C (AA4)         22.0 °C (AA4)         22.0 °C (AA4)         22.0 °C (AA4)                                                                                                    | LAwrane Stone                                                                                                    | 9015                                                                                       |                                                                                                    |
| Dato/Time<br>Shi2014 4:20:34 PM<br>Shi2014 4:20:34 PM<br>Shi2014 4:20:34 PM<br>Shi2014 4:20:34 PM<br>Shi2014 4:20:34 PM<br>Shi2014 4:20:34 PM<br>Shi2014 4:20:34 PM<br>Shi2014 4:20:34 PM<br>Shi2014 4:20:34 PM                                                                                                    | Маске<br>РН<br>РН<br>РН<br>РН<br>РН<br>РН<br>РН<br>РН<br>РН<br>РН                  | Ch-1         Value           4 0000 pH         40000 pH           5 0000 pH         5 0000 pH           5 0000 pH         6 0000 pH           6 0000 pH         6 0000 pH           6 0000 pH         6 0000 pH           6 0000 pH         6 0000 pH           6 0000 pH         6 0000 pH           6 0000 pH         6 0000 pH                                                                                                    | The measure         Cone         A           ZE 0 °C (AAN)         ZE 0 °C (AAN)         ZE 0 °C (AAN)           ZE 0 °C (AAN)         ZE 0 °C (AAN)         ZE 0 °C (AAN)           ZE 0 °C (AAN)         ZE 0 °C (AAN)         ZE 0 °C (AAN)           ZE 0 °C (AAN)         ZE 0 °C (AAN)         ZE 0 °C (AAN)           ZE 0 °C (AAN)         ZE 0 °C (AAN)         ZE 0 °C (AAN)           ZE 0 °C (AAN)         ZE 0 °C (AAN)         ZE 0 °C (AAN)                                                                                                    | Aurrane Stope                                                                                                    | 06.1.6                                                                                     | Expe                                                                                                    |
| Dato Time<br>5/0/2014 4 20:34 PM<br>5/0/2014 4 20:34 PM<br>5/0/2014 4 20:44 PM<br>5/0/2014 4 20:44 PM<br>5/0/2014 4 20:54 PM<br>5/0/2014 4 20:54 PM<br>5/0/2014 4 20:54 PM<br>5/0/2014 20:04 PM<br>5/0/2014 20:04 PM<br>5/0/2014 20:04 PM                                                                                                    | Made<br>PH<br>PH<br>PH<br>PH<br>PH<br>PH<br>PH<br>PH<br>PH<br>PH<br>PH             | Value<br>4 000 pH<br>4 000 pH<br>5 000 pH<br>5 000 pH<br>6 000 pH<br>6 000 pH | Disc         Cline         Cline         A           Tempelature         22.0 °C (AA4)         22.0 °C (AA4)         22.0 °C (AA4)           22.0 °C (AA4)         22.0 °C (AA4)         22.0 °C (AA4)         22.0 °C (AA4)           22.0 °C (AA4)         22.0 °C (AA4)         22.0 °C (AA4)         22.0 °C (AA4)           22.0 °C (AA4)         22.0 °C (AA4)         22.0 °C (AA4)         22.0 °C (AA4)           22.0 °C (AA4)         22.0 °C (AA4)         22.0 °C (AA4)         22.0 °C (AA4)                                                                                                    | J Aurrian Stone                                                                                                    | 06.1 A                                                                                     |                                                                                                    |
| Dato Time<br>5/02/014 / 220 34 PM<br>5/02/014 / 220 34 PM<br>5/02/014 / 220 34 PM<br>5/02/014 / 220 44 PM<br>5/02/014 / 220 49 PM<br>5/02/014 / 220 49 PM<br>5/02/014 / 220 49 PM<br>5/02/014 / 220 49 PM<br>5/02/014 / 220 49 PM<br>5/02/014 / 220 49 PM                                                                                                    | Mode<br>PH<br>PH<br>PH<br>PH<br>PH<br>PH<br>PH<br>PH<br>PH<br>PH<br>PH<br>PH<br>PH | Ch-1           Value           4.0509 pH           4.0509 pH           5.055 pH           5.055 pH           6.050 pH           6.051 pH           6.051 pH           6.051 pH           6.051 pH           6.972 pH           6.977 pH                                                                                                    | Tompersure         Control         A           ZE O TC (AANA)         ZE O TC (AANA)         ZE O TC (AANA)           ZE O TC (AANA)         ZE O TC (AANA)         ZE O TC (AANA)           ZE O TC (AANA)         ZE O TC (AANA)         ZE O TC (AANA)           ZE O TC (AANA)         ZE O TC (AANA)         ZE O TC (AANA)           ZE O TC (AANA)         ZE O TC (AANA)         ZE O TC (AANA)           ZE O TC (AANA)         ZE O TC (AANA)         ZE O TC (AANA)           ZE O TC (AANA)         ZE O TC (AANA)         ZE O TC (AANA)                                                                                                    | Jaurina Sione                                                                                                    | 06.1.6                                                                                     | E Con                                                                                                    |
| Dato Time<br>5/02/01 4 (20:34 PM<br>5/02/01 4 (20:34 PM<br>5/02/01 4 (20:44 PM<br>5/02/01 4 (20:44 PM<br>5/02/01 4 (20:44 PM<br>5/02/01 4 (20:04 PM<br>5/02/01 4 (20:04 PM<br>5/02/01 4 (20:04 PM<br>5/02/01 4 (20:04 PM<br>5/02/01 4 (20:04 PM<br>5/02/01 4 (20:04 PM<br>5/02/01 4 (20:04 PM<br>5/02/01 4 (20:04 PM<br>5/02/01 4 (20:04 PM<br>5/02/01 4 (20:04 PM                                                                                                    | Made<br>PH<br>PH<br>PH<br>PH<br>PH<br>PH<br>PH<br>PH<br>PH<br>PH<br>PH<br>PH<br>PH | Ch-1           Value           4 000 pH           5 000 pH           5 000 pH           6 000 pH           6 000 pH                                                                                                    | Tempelature         Cline         Cline         A           Tempelature         22.0 °C (AA4)         22.0 °C (AA4)         22.0 °C (AA4)           22.0 °C (AA4)         22.0 °C (AA4)         22.0 °C (AA4)         22.0 °C (AA4)           22.0 °C (AA4)         22.0 °C (AA4)         22.0 °C (AA4)         22.0 °C (AA4)           22.0 °C (AA4)         22.0 °C (AA4)         22.0 °C (AA4)         22.0 °C (AA4)           22.0 °C (AA4)         22.0 °C (AA4)         22.0 °C (AA4)         22.0 °C (AA4)           25.0 °C (AA4)         22.0 °C (AA4)         22.0 °C (AA4)         22.0 °C (AA4)                                                                                                    | Aurrian Stone                                                                                                    | 06.1 A                                                                                     |                                                                                                    |
| Data Time<br>50 2014 4 20 34 PM<br>50 2014 4 20 34 PM<br>50 2014 4 20 34 PM<br>50 2014 4 20 44 PM<br>50 2014 4 20 44 PM<br>50 2014 4 20 34 PM<br>50 2014 4 20 34 PM<br>50 2014 4 20 34 PM<br>50 2014 4 20 34 PM<br>50 2014 4 20 34 PM<br>50 2014 4 20 34 PM<br>50 2014 4 20 34 PM                                                                                                    | Node<br>PH<br>PH<br>PH<br>PH<br>PH<br>PH<br>PH<br>PH<br>PH<br>PH<br>PH<br>PH<br>PH | Ch-1           Value           4.000 pH           5.005 pH           5.005 pH           6.001 pH           6.001 pH           6.001 pH           6.001 pH           6.001 pH           6.001 pH           6.001 pH           6.001 pH           6.001 pH           6.001 pH           6.001 pH           6.007 pH           6.007 pH           6.007 pH           6.007 pH           6.007 pH           6.007 pH           6.007 pH           6.007 pH           6.007 pH                                                                                                    | Temperature         Color         A           ZE O TC (AANA)         25 O TC (AANA)         25 O TC (AANA)           ZE O TC (AANA)         25 O TC (AANA)         25 O TC (AANA)           ZE O TC (AANA)         25 O TC (AANA)         25 O TC (AANA)           ZE O TC (AANA)         25 O TC (AANA)         25 O TC (AANA)           ZE O TC (AANA)         25 O TC (AANA)         25 O TC (AANA)           ZE O TC (AANA)         25 O TC (AANA)         25 O TC (AANA)           ZE O TC (AANA)         25 O TC (AANA)         25 O TC (AANA)           ZE O TC (AANA)         25 O TC (AANA)         25 O TC (AANA)                                                                                                    | J Aurora Store                                                                                                    | 06.1.6.                                                                                    |                                                                                                    |
| DatoTime<br>STADD14 420 34 PM<br>STADD14 420 34 PM                                                                                                    | Mode<br>FH<br>FH<br>FH<br>FH<br>FH<br>FH<br>FH<br>FH<br>FH<br>FH<br>FH<br>FH<br>FH | Unice           4 000 pH           5 000 pH           5 000 pH           6 000 pH           6 000 pH           6 000 pH           6 000 pH           6 000 pH           6 000 pH           6 000 pH           6 000 pH           6 000 pH           6 000 pH           6 000 pH           6 097 pH           6 097 pH                                                                                                    | Tempelature         Cline         All           ZE 0 * C (AA4)         ZE 0 * C (AA4)         ZE 0 * C (AA4)           ZE 0 * C (AA4)         ZE 0 * C (AA4)         ZE 0 * C (AA4)           ZE 0 * C (AA4)         ZE 0 * C (AA4)         ZE 0 * C (AA4)           ZE 0 * C (AA4)         ZE 0 * C (AA4)         ZE 0 * C (AA4)           ZE 0 * C (AA4)         ZE 0 * C (AA4)         ZE 0 * C (AA4)           ZE 0 * C (AA4)         ZE 0 * C (AA4)         ZE 0 * C (AA4)           ZE 0 * C (AA4)         ZE 0 * C (AA4)         ZE 0 * C (AA4)           ZE 0 * C (AA4)         ZE 0 * C (AA4)         ZE 0 * C (AA4)                                                                                                    | Janroa Sone                                                                                                    | 06.1 A                                                                                     |                                                                                                    |
| DeterTime           55/2014 4 2014 PIM           55/2014 4 2014 PIM           < | Node<br>FR<br>FR<br>FR<br>FR<br>FR<br>FR<br>FR<br>FR<br>FR<br>FR<br>FR<br>FR<br>FR | Ch-1           Value           4.000 pH           5.005 pH           5.005 pH           6.001 pH           6.001 pH           6.001 pH           6.001 pH           6.001 pH           6.001 pH           6.001 pH           6.001 pH           6.001 pH           6.001 pH           6.001 pH           6.007 pH           6.007 pH           6.001 pH           6.001 pH           6.001 pH           6.001 pH           6.001 pH           6.001 pH           6.001 pH           6.001 pH           6.001 pH           6.001 pH                                                                                                    | Temperature         Curve         A           Z5:0 °C (AAA4)         25:0 °C (AAA4)         25:0 °C (AAA4)           Z5:0 °C (AAA4)         25:0 °C (AAA4)         25:0 °C (AAA4)           Z5:0 °C (AAA4)         25:0 °C (AAA4)         25:0 °C (AAA4)           Z5:0 °C (AAA4)         25:0 °C (AAA4)         25:0 °C (AAA4)           Z5:0 °C (AAA4)         25:0 °C (AAA4)         25:0 °C (AAA4)           Z5:0 °C (AAA4)         25:0 °C (AAA4)         25:0 °C (AAA4)           Z5:0 °C (AAA4)         25:0 °C (AAA4)         25:0 °C (AAA4)           Z5:0 °C (AAA4)         25:0 °C (AAA4)         25:0 °C (AAA4)           Z5:0 °C (AAA4)         25:0 °C (AAA4)         25:0 °C (AAA4)                                                                                                    | J Aurora Sione                                                                                                    | 06.1.5                                                                                     |                                                                                                    |
| Data/Time           500014 420 34 PM           500014 420 34 PM                                                                                     | Mode<br>Pit<br>Pit<br>Pit<br>Pit<br>Pit<br>Pit<br>Pit<br>Pit<br>Pit<br>Pit         | Unice           4 000 pH           5 000 pH           5 000 pH           6 000 pH           6 000 pH           6 000 pH           6 000 pH           6 000 pH           6 000 pH           6 000 pH           6 000 pH           6 000 pH           6 000 pH           6 000 pH           6 097 pH           6 097 pH           6 097 pH           6 097 pH           6 097 pH           6 001 pH           6 001 pH           6 001 pH           6 001 pH           6 001 pH           6 001 pH           6 001 pH           6 001 pH           6 001 pH           6 001 pH           6 001 pH           6 001 pH           6 001 pH                                                                                                    | Tempelature         Cline         Cline         A           Tempelature         22.0 °C (AA4)         22.0 °C (AA4)         22.0 °C (AA4)           22.0 °C (AA4)         22.0 °C (AA4)         22.0 °C (AA4)         22.0 °C (AA4)           22.0 °C (AA4)         22.0 °C (AA4)         22.0 °C (AA4)         22.0 °C (AA4)           22.0 °C (AA4)         22.0 °C (AA4)         22.0 °C (AA4)         22.0 °C (AA4)           22.0 °C (AA4)         22.0 °C (AA4)         22.0 °C (AA4)         22.0 °C (AA4)           22.0 °C (AA4)         22.0 °C (AA4)         22.0 °C (AA4)         22.0 °C (AA4)           22.0 °C (AA4)         22.0 °C (AA4)         22.0 °C (AA4)         22.0 °C (AA4)                                                                                                    | J Anerona Sone                                                                                                    | 06.1 A.                                                                                    |                                                                                                    |

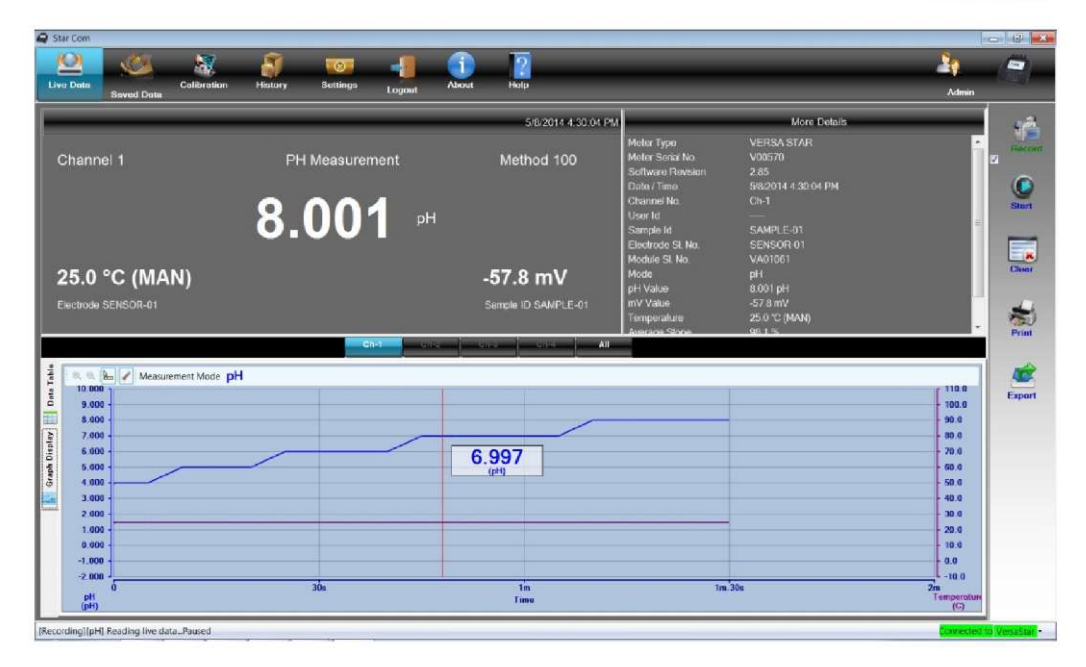

### 测量仪与其他计算机程序的交互

如果使用测量仪 USB 端口连接计算机,则必须在计算机上安装 Orion Star A200/A300 系列 USB 驱动程序软件(虚拟 COM 端口)并应将测量仪更新到 3.04 或更高的软件版本。

- 1. 打开测量仪并使用合适的计算机连接线将测量仪连接到计算机。
- 2. 打开一个使用 COM 端口的计算机通信程序。可以使用 Terminal 和 HyperTerminal 等程序。

3. 选择正确的虚拟 COM 端口并连接。下面的示例来自 HyperTerminal:

| Port Settings    |          |                 |   |
|------------------|----------|-----------------|---|
| Bits per second. | 9600     | *               | 6 |
| Data bits:       | 8        | •               |   |
| Parity.          | None     | •               | e |
| Stop bits:       | 1        | •               | 5 |
| Elow control:    | None     | •               | 1 |
|                  | B        | estore Defaults | 0 |
| 0                | K Cancel | Apply           |   |

| Connect To                                     |                          | 2            |
|------------------------------------------------|--------------------------|--------------|
| HyperT                                         | erminal                  |              |
| Enter details for t                            | he phone number that you | want to dial |
|                                                |                          |              |
| Country/region:                                | United States (1)        |              |
| <u>Country/region</u><br>Arga code             | United States (1)<br>976 |              |
| Country/region:<br>Arga code:<br>Phone number: | United States (1)<br>976 |              |

OK Cancel

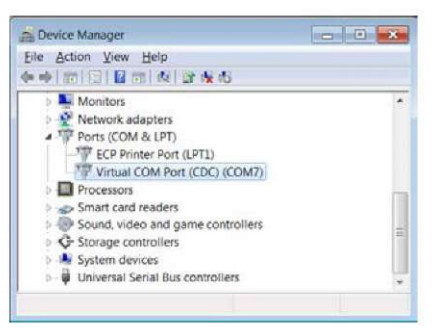

- 验证测量仪导出数据设置已启用。根据计算机设置调整测量仪的波特率。选择较高的波特率可以实现更快的数据传输。
- 数据将从测量仪传输到计算机,具体取决于测量仪读取类型和命令设置。

**注**:如果因任何原因关闭了测量仪(自动关机,断电等),则需要重复上 面的步骤重新建立连接。

### Star A200-A300 测量仪远程控制协议

#### 远程控制用途的规则

- 使用 CR (回车符, ASCII 13)终止一条命令。无论何时收到此字符, 即 处理内部缓冲器。
- 除 NL (新行, ASCII 10) 外的所有字符都有意义。NL 字符将被忽略。
   测量仪不区分大小写,虽然所有小写在内部都会转换为大写。
- 每次执行执行一条命令。当前命令完成之前无法发出新命令。当前命 令完成后,它会向用户发出 ">" 符号,表示可以输入新命令。
- 4. 空命令(例如只有一个回车符)将被忽略并发出一个新提示。
- 5. 打开"导出数据"和"数据日志"测量仪设置。默认测量仪通信设置有:

| 位每秒:  | 9600 |
|-------|------|
| 数据位:  | 8    |
| 奇偶校验: | 无    |
| 停止位:  | 1    |
| 流控制:  | 无    |

#### 远程控制引擎

远程控制引擎从串行/USB端口接收输入并根据需要进行处理。发送到远程 控制接口的命令将是 "OPCODE <OPERAND(s)> <sup>C</sup><sub>R</sub>" 的形式。换行将被忽略。 完成之前的命令并给出一个提示符之前将无法发出新命令。提示符表示为 跟一个空格的大于符号 (">")。

### Star A200-A300 测量仪远程控制命令

按计算机键盘上的 Esc 键停止一个正在执行的命令。

| 命令      | 命令详情                                                         |
|---------|--------------------------------------------------------------|
|         | GETMEAS <cr></cr>                                            |
|         | 立即打印当前通道测量。                                                  |
|         | GETMEAS <u>Data Count</u> <cr></cr>                          |
|         | 打印当前通道测量一定的次数。                                               |
|         | 示例:GETMEAS 2                                                 |
|         | GETMEASTIMED CH_Channel Combination, Time Interval <cr></cr> |
| GETMEAS | 设置要测量的通道和测量的时间间隔,测量将发送到测量仪数据日                                |
|         | 志                                                            |
|         | Channel Combination:要测量的通道编号。                                |
|         | Time Interval:测量检索时间间隔,单位为秒。                                 |
|         | 示例:GETMEASTIMED CH_12 5 <cr></cr>                            |
|         | STOP <cr></cr>                                               |
|         | 退出定时测量的命令。                                                   |
|         | GETCAL MODE <cr></cr>                                        |
|         | 打印所有通道模式校准数据。如果没有可用的校准,将返回 ">" 以                             |
|         | 接收下一条命令。                                                     |
|         | 示例:GETCAL MODE <cr></cr>                                     |
|         | GETCAL <u>MODE</u> <cr></cr>                                 |
| GETCAL  | 打印特定 <u>模式</u> 的校准数据为:                                       |
|         | PH COND DO                                                   |
|         | RMV RES RDO                                                  |
|         | ISE TDS                                                      |
|         | 示例:GETCAL PH <cr></cr>                                       |
|         | GETLOG <cr></cr>                                             |
|         | 打印所有记录的测量数据。如果未记录任何数据,将返回 ">" 以接                             |
|         | 收下一条命令。示例:GETLOG <cr></cr>                                   |
| GETLOG  | GETLOG START, END <cr></cr>                                  |
|         | 打印指定范围内的数据。如果没有可用的数据,将返回 ">" 以接收                             |
|         | 下一条命令。                                                       |
|         | 示例:GETLOG 10 100 <cr></cr>                                   |
|         | SYSTEM <cr></cr>                                             |
| SYSTEM  | 打印测量仪型号、序列号、软件版本                                             |
|         | 示例:329, 12345, 2.53                                          |
|         | SETRTC <u>YY MM DD HH MM SS</u> <cr></cr>                    |
| SETRTC  | 设置测量仪的日期和时间(24 小时格式)                                         |
|         | 示例:SETRTC 13 07 15 08 30 00                                  |

| 命令        | 命令详情                               |  |  |  |  |
|-----------|------------------------------------|--|--|--|--|
|           | SETMODE <u>MODE</u> <cr></cr>      |  |  |  |  |
|           | 设置当前通道测量 <u>模式</u> 为:              |  |  |  |  |
|           | PH COND DO                         |  |  |  |  |
| SETMODE   | RMV RES RDO                        |  |  |  |  |
|           | ORP SALT                           |  |  |  |  |
|           | ISE TDS                            |  |  |  |  |
|           | 示例:SETMODE PH <cr></cr>            |  |  |  |  |
|           | GETMODE <u>CHANNEL</u> <cr></cr>   |  |  |  |  |
| GETMODE   | 打印通道测量模式                           |  |  |  |  |
|           | 示例:GETMODE 1                       |  |  |  |  |
| 057001    | SETCSV <cr></cr>                   |  |  |  |  |
| SEICSV    | 将打印格式设置为 CSV                       |  |  |  |  |
|           | SETKEYLOCK <u>NUMBER</u> <cr></cr> |  |  |  |  |
| SETKEYLOC | 禁用小键盘:Number = 0                   |  |  |  |  |
|           | 启用小键 Number = 1                    |  |  |  |  |

## 来自 GETMEAS 命令的测量仪测量数据

| 测量模式 | PC (CSV) 格式                                                                                                    |
|------|----------------------------------------------------------------------------------------------------|
|      | 测量仪型号,序列号,软件版本,用户 ID,日期和时间,样本 ID,通                                                                                         |
|      | 道,模式,pH 值,pH 单位,mV 值,mV 单位,温度值,温度单位,斜                                                                                      |
| рН   | 率值,斜率单位,方法编号,日志编号                                                                                                    |
|      |                                                                                                    |
|      | A211 pH, X01036, 3.04, ABCDE, 01/03/15 16:05:41, SAMPLE, CH-1, pH, 7.000, pH, 0.0, mV, 25.0, C, 98.1,%, M100, #1 <cr></cr> |
|      | 测量仪型号,序列号,软件版本,用户 ID,日期和时间,样本 ID,通                                                                                         |
|      | 道,模式,mV 值,mV 单位,温度值,温度单位,方法编号,日志编号                                                                                         |
| mV   | 示例:                                                                                                    |
|      | A211 pH, X01036, 3.04, ABCDE, 01/03/15 16:05:41, SAMPLE, CH-1, mV, 0.0, mV, 25.0, C, M100, #2 <cr></cr>                    |
|      | 测量仪型号,序列号,软件版本,用户 ID,日期和时间,样本 ID,通                                                                                         |
|      | 道,模式,相对 mV 值,相对 mV 单位,偏移 mV 值,偏移 mV 单位,温                                                                                   |
| RmV  | 度值,温度单位,方法编号,日志编号                                                                                                    |
|      |                                                                                                    |
|      | A211 pH, X01036, 3.04, ABCDE, 01/03/15 16:05:41, SAMPLE, CH-1, RmV, 0.0, RmV, 0.0, mV, 25.0, C, M100, #3 <cr></cr>         |

|     | │<br>测量仪型号,序列号,软件版本,用户 ID,日期和时间,样本 ID,通                                                                                                    |
|-----|----------------------------------------------------------------------------------------------------|
|     | 道,模式,ORP 值,ORP 单位,mV 值,mV 单位,温度值,温度单位。                                                                                                    |
|     | [二],[1],[1],[1],[1],[1],[1],[1],[1],[1],[1                                                                                                    |
| ORP |                                                                                                    |
|     |                                                                                                    |
|     | 0.0, mV, 25.0, C, M100, #4 <cr></cr>                                                                                                    |
|     | 测量仪型号,序列号,软件版本,用户 ID,日期和时间,样本 ID,通                                                                                                    |
|     | 道,模式,ISE 值,ISE 单位,mV 值,mV 单位,温度值,温度单位,斜                                                                                                    |
| ISE | 率值,斜率单位,方法编号,日志编号                                                                                                    |
| 102 |                                                                                                    |
|     | A214 pH/ISE, X01037, 3.04, ABCDE, 01/03/15 16:05:41, SAMPLE, CH-1, ISE, 1, ppb, 0.0, mV, 25.0, C, 59.2, mV/dec, M100, #1 <cr></cr>                                      |
|     | 测量仪型号,序列号,软件版本,用户 ID,日期和时间,样本 ID,通                                                                                                    |
|     | 道,模式,电导率值,电导率单位,电导值,电导单位,温度值,温度                                                                                                    |
|     | 单位,温度系数值,温度系数单位,参考温度值,参考温度单位,电池                                                                                                    |
| 电导率 | 常数值,电池常数单位,方法编号,日志编号                                                                                                    |
|     | 示例:                                                                                                    |
|     | A212 Cond, X01038, 3.04, ABCDE, 01/03/15 16:05:41, SAMPLE, CH-1, COND, 936.41, uS/cm, 1977.59, uS, 25.0, C, 2.1,%/C, 25.0, C, 0.4750, /cm, M100, #1 <cr></cr>           |
|     | 测量仪型号,序列号,软件版本,用户 ID,日期和时间,样本 ID,通                                                                                                    |
|     | 道,模式,TDS 值,TDS 单位,电导值,电导单位,温度值,温度单                                                                                                    |
|     | 位,温度系数值,温度系数单位,参考温度值,参考温度单位,电池常                                                                                                    |
| TDS | 数值,电池常数单位,方法编号,日志编号                                                                                                    |
|     | 示例:                                                                                                    |
|     | A212 Cond, X01038, 3.04, ABCDE, 01/03/15 16:05:41, SAMPLE, CH-1, TDS, 460,                                                                                              |
|     | ppm, 1975, uS, 25.0, C, 2.1,%/C, 25.0, C, 0.4750, /cm, M100, #2 <cr></cr>                                                                                               |
|     | 测重仪型亏,序列亏,软件成本,用户 ID,日期和时间,件本 ID,通                                                                                                    |
|     | 但,侯氏,益侵诅,益反半位,屯守诅,屯守半位,益侵诅,益及半<br>d                                                                                                    |
|     | 位,盖皮大奎,参专温皮值,参专温皮丰位,电池带数值,电池带数丰<br>估 古注启县 日主启县                                                                                                    |
| 盐度  |                                                                                                    |
|     | 示例:                                                                                                    |
|     | A212 Cond, X01038, 3.04, ABCDE, 01/03/15 16:05:41, SAMPLE, CH-1, SALT, 0.5112, psu, 1973.120, uS, 25.0, C, Practical Salinity, 15.0, C, 0.4750, /cm, M100, #3 <cr></cr> |
|     | │<br>│测量仪型号,序列号,软件版本,用户 ID,日期和时间.样本 ID.通                                                                                                    |
|     | 道,模式,阻抗值,阻抗单位,电导值,电导单位,温度值,温度单                                                                                                    |
|     | 位,温度系数值,温度系数单位,参考温度值,参考温度单位,电池常                                                                                                    |
| 阻抗  | 数值,电池常数单位,方法编号,日志编号                                                                                                    |
|     | 「一一一一一一一一一一一一一一一一一一一一一一一一一一一一一一一一一一一一一                                                                                                    |
|     | A212 Cond. X01038, 3.04, ABCDE, 01/03/15 16:05:41, SAMPLE, CH-1, RES, 1068                                                                                              |
|     | Ohm- cm, 1982, uS, 25.0, C, 2.1,%/C, 25.0, C, 0.4750, /cm, M100, #4 <cr></cr>                                                                                           |

|              | 测量仪型号,序列号,软件版本,用户 ID,日期和时间,样本 ID,通                                                                                                    |
|--------------|----------------------------------------------------------------------------------------------------|
|              | 道,模式,百分比饱和度值,百分比饱和度单位,浓度值,浓度单位,                                                                                                    |
|              | 电流值,电流单位,溶液温度值,溶液温度单位,膜温度值,膜温度单                                                                                                    |
| DO           | 位,气压值,气压单位,盐度校正值,盐度校正单位,斜率值,斜率单                                                                                                    |
| %饱和度         | 位,方法编号,日志编号                                                                                                    |
|              | 示例:                                                                                                    |
|              | A213 DO/RDO, X01039, 3.04, ABCDE, 01/03/15 16:05:41, SAMPLE, CH-1, DO, 0.3,% Sat, 0.03, mg/L, 3.4, nA, 24.5, C, 24.6, C, 761.0, mmHg, 0.0, ppt, 11.800, Na/%Sat, M100, #1 <cr></cr>                                   |
|              | 测量仪型号,序列号,软件版本,用户 ID,日期和时间,样本 ID,通                                                                                                    |
|              | 道,模式,浓度值,浓度单位,百分比饱和度值,百分比饱和度单位,                                                                                                    |
|              | 电流值,电流单位,溶液温度值,溶液温度单位,膜温度值,膜温度单                                                                                                    |
|              | 位,气压值,气压单位,盐度校正值,盐度校正单位,斜率值,斜率单                                                                                                    |
| DO mg/L      | 位,方法编号,日志编号                                                                                                    |
|              | 示例:                                                                                                    |
|              | A213 DO/RDO, X01039, 3.04, ABCDE, 01/03/15 16:05:41, SAMPLE, CH-1, DO, 0.03, mg/L, 0.3,% sat, 3.4, nA, 24.5, C, 24.6, C, 761.0, mmHg, 0.0, ppt, 11.800, Na/%Sat, M100, #2 <cr></cr>                                   |
|              | 测量仪型号,序列号,软件版本,用户 ID,日期和时间,样本 ID,通                                                                                                    |
|              | 道,模式,百分比饱和度值,百分比饱和度单位,浓度值,浓度单位,                                                                                                    |
|              | 分压值,分压单位,溶液温度值,溶液温度单位,气压值,气压单位,                                                                                                    |
| RDO<br>∞ ぬ和庄 | 盐度校正值,盐度校正单位,斜率值,斜率单位,方法编号,日志编号                                                                                                    |
| 70 昭和反       | 示例:                                                                                                    |
|              | A213 DO/RDO, X01039, 3.04, ABCDE, 01/03/15 16:05:41, SAMPLE, CH-1, RDO, 100.0,% Sat, 8.40, mg/L, 138.5, Torr, 24.0, C, 761.0, mmHg, 0.0, ppt, 1.383, Torr/%Sat, M100, #3 <cr></cr>                                    |
|              | 测量仪型号,序列号,软件版本,用户 ID,日期和时间,样本 ID,通                                                                                                    |
|              | 道,模式,浓度值,浓度单位,百分比饱和度值,百分比饱和度单位,                                                                                                    |
|              | 分压值,分压单位,溶液温度值,溶液温度单位,气压值,气压单位,                                                                                                    |
| RDO mg/L     | 盐度校正值,盐度校正单位,斜率值,斜率单位,方法编号,日志编号                                                                                                    |
|              | 示例:                                                                                                    |
|              | A213 DO/RDO, X01039, 3.04, ABCDE, 01/03/15 16:05:41, SAMPLE, CH-1, RDO, 8.40, mg/L, 100.0,% sat, 138.5, Torr, 24.0, C, 761.0, mmHg, 0.0, ppt, 1.383, Torr/%Sat, M100, #4 <cr></cr>                                    |
|              | 测量仪型号,序列号,软件版本,用户 ID,日期和时间,样本 ID,                                                                                                    |
|              | (后面是各通道的测量数据,如上所示)                                                                                                    |
| 多通道          | 示例:                                                                                                    |
|              | A215 pH/Cond, X01040, 3.04, ABCDE, 01/03/15 16:05:41, SAMPLE, CH-1, pH, 7.000, pH, 0.0, mV, 25.0, C, 98.1,%, M100, CH-2, COND, 936.41, uS/cm, 1977.59, uS, 25.0, C, 2.1,%/C, 25.0, C, 0.4750, /cm, M200, #1 <cr></cr> |

## 来自 GETMEAS 命令的测量仪校准数据

| 校准模式 | PC (CSV) 格式                                                                                                    |
|------|----------------------------------------------------------------------------------------------------|
|      | 测量仪型号,序列号,软件版本,通道,模式,校准日期和时间,<br>总校准点,                                                                                                    |
|      | <b>为各校准点重复:</b> 校准点,pH 值,pH 单位,mV 值,mV 单位,温<br>度值,温度单位,                                                                                                    |
|      | 为各点到点段重复: <i>斜率值,斜率单位,</i>                                                                                                    |
| рН   | <b>为各点到点段重复:</b> 偏移值,偏移单位,平均斜率值,平均斜率                                                                                                    |
|      | 单位,校准编号                                                                                                    |
|      | <b>示例</b> (5 点校准):                                                                                                    |
|      | A211 pH, X01036, 3.04, CH-1, pH, 01/03/15 16:05:41, 5, 1, 2.00, pH, 290.5, mV, 25.0, C, 2, 4.01, pH, 174.3, mV, 25.0, C, 3, 7.00, pH, 0.0, mV, 25.0, C, 4, 10.01, pH, -173.9, mV, 25.0, C, 5, 12.00, pH, -289.7, mV, 25.0, C, 97.7,%, 98.5,%, 97.7,%, 98.4,%, 1.4, mV, 0.0, mV, 0.0, mV, 1.3, mV, 98.1,%, #1 <cr></cr> |
|      | 测量仪型号,序列号,软件版本,通道,模式,校准日期和时间,                                                                                                    |
|      | 原始 mV 值,原始 mV 单位,相对 mV 偏移值,相对 mV 偏移单位,                                                                                                    |
| RmV  | │参考 mV 值,参考 mV 卑位,校准编号<br>│                                                                                                    |
|      | 示例:                                                                                                    |
|      | A211 pH, X01036, 3.04, CH-1, RmV, 01/03/15 16:05:41, 0.0, mV, 0.0, mV, 0.0, mV, 41 <cr></cr>                                                                                                    |
|      | 测量仪型号,序列号,软件版本,通道,模式,校准日期和时间,                                                                                                    |
|      | 原始 mV 值,原始 mV 单位,偏移值,偏移单位,温度值,温度单<br>位 故堆启号                                                                                                    |
| ORP  |                                                                                                    |
|      | <b> </b>                                                                                                    |
|      | 25.0, C, #1 <cr></cr>                                                                                                    |
|      | 测量仪型号,序列号,软件版本,通道,模式,校准日期和时间,                                                                                                    |
|      | □忌仪准只,<br>                                                                                                    |
|      | 位,温度值,温度单位,                                                                                                    |
|      | 为各点到点段重复:斜率值,斜率单位,                                                                                                    |
| ISE  | <b>为各点到点段重复:</b> 偏移值,偏移单位,平均斜率值,平均斜率                                                                                                    |
|      | 单位,空样本值,空样本单位,校准编号                                                                                                    |
|      | <b>示例</b> (5 点校准):                                                                                                    |
|      | A214 pH/ISE, X01036, 3.04, CH-1, ISE, 01/03/15 16:05:41, 5, 1, -1, ppb, 0.0,<br>mV 25.0 C, 2, 2, ppb, 19.0 mV 25.0 C, 3, 300 ppb, 150.1 mV 25.0 C, 4 -                                                                                                    |
|      | 2000, ppb, 200.1, mV, 25.0, C, 5, 4000, ppb, 210.1, mV, 25.0, C, 63.1, mV/dec, 60.7, mV/dec, 33.2, mV/dec, 0.0, mV, 0.9mV, 0.0mV, -0.2mV                                                                                                    |
|      | 90.4, mV, 54.3, mV/dec, 0.0000, ppb, #1 <cr></cr>                                                                                                    |

| 校准模式                | PC (CSV) 格式                                                                                                    |
|---------------------|----------------------------------------------------------------------------------------------------|
| 电导率                 | 测量仪型号,序列号,软件版本,通道,模式,校准日期和时间,<br>总校准点,为各校准点重复:校准点,电导率值,电导率单位,电<br>导值,电导单位,温度值,温度单位 (MTC/ATC),校准类型,校准系<br>数,平均电池常数 (K),校准溶液编号<br><b>示例(5</b> 点校准):<br>A212 Cond, X01038, 3.04, CH-1, Cond, 01/03/15 16:05:41, 5, 1, 52.8, uS/cm,<br>111.1, uS, 25.0, C, Manual, 0.4750, 2, 68.6, uS/cm, 143.1, uS, 25.0, C, Manual,<br>0.4956, 3, 100, uS/cm, 200.2, uS, 25.0, C, Manual, 0.5511, 4, 158.4, uS/cm,<br>33.3.4, uS, 25.0, C, Manual, 0.4375, 5, 475, uS/cm, 1000, uS, 25.0, C, Manual,<br>0.4749, 0.4868 #1 <cr></cr> |
| DO<br>(空气或水<br>校准)  | 测量仪型号,序列号,软件版本,通道,模式,校准日期和时间,<br>校准点,校准类型,校准饱和度值,校准饱和度单位,置零校准电<br>流值,置零校准电流单位,校准电流值,校准电流单位,溶液温度<br>值,溶液温度单位,膜温度值,膜温度单位,校准压力值,校准压<br>力单位,盐度值,盐度单位,校准斜率值,校准斜率单位,校准<br>点,校准编号<br><b>示例:</b><br>A213 DO/RDO, X01039, 3.04, CH-1, DO, 01/03/15 16:05:41, 1, Auto- Air,<br>102.3,%, 0.0, nA, 405.1, nA, 5.0, C, 5.0, C, 736.1, mmHg, 0.0, ppt, 4.1, nA/%sat,<br>1, #1 <cr></cr>                                                                                                    |
| DO<br>(手动校<br>准)    | 测量仪型号,序列号,软件版本,通道,模式,校准日期和时间,<br>校准点,校准类型,校准浓度值,校准浓度单位,置零校准电流<br>值,置零校准电流单位,校准电流值,校准电流单位,溶液温度<br>值,溶液温度单位,膜温度值,膜温度单位,校准压力值,校准压<br>力单位,盐度值,盐度单位,校准斜率值,校准斜率单位,校准<br>点,校准编号<br><b>示例:</b><br>A213 DO/RDO, X01039, 3.04, CH-1, DO, 01/03/15 16:05:41, 1, Manual, 12.62,<br>mg/l, 0.0, nA, 405.1, nA, 5.0, C, 5.0, C, 736.1, mmHg, 0.0, ppt, 4.1, nA/%sat, 1,<br>#2 <cr></cr>                                                                                                    |
| RDO<br>(空气或水<br>校准) | 测量仪型号,序列号,软件版本,通道,模式,校准日期和时间,<br>探头序列号,校准点,校准类型,校准饱和度值,校准饱和度单<br>位,置零分压值,置零分压单位,校准分压值,校准分压单位,溶<br>液温度值,溶液温度单位,气压值,气压单位,盐度值,盐度单<br>位,校准斜率值,校准斜率单位,校准点,校准编号<br><b>示例:</b><br>A213 DO/RDO, X01039, 3.04, CH-1, RDO, 01/03/15 16:05:41, 123454, 1, Auto-<br>Air, 100.0,%, 8.2, Torr, 149.6, Torr, 24.3, C(ATC), 749.7, mmHg, 0.1, ppt, 1.52,<br>Torr/%sat, 1, #1 <cr></cr>                                                                                                    |

| 校准模式              | PC (CSV) 格式                                                                                                    |
|-------------------|----------------------------------------------------------------------------------------------------|
| RDO<br>(手动<br>校准) | 测量仪型号,序列号,软件版本,通道,模式,校准日期和时间,<br>探头序列号,校准点,校准类型,校准浓度值,校准浓度单位,置<br>零分压值,置零分压单位,校准分压值,校准分压单位,溶液温度<br>值,溶液温度单位,气压值,气压单位,盐度值,盐度单位,校准<br>斜率值,校准斜率单位,校准点,校准编号<br><b>示例:</b><br>A213 DO/RDO, X01039, 3.04, CH-1, RDO, 12/16/12, 09:21:00, 123454, 1,<br>Manual, 6.9, mg/l, 8.2, Torr, 149.6, Torr, 24.3, C(ATC), 749.7, mmHq, 0.1, ppt. |
|                   | 1.52, Torr/%sat, 1, #1 <cr></cr>                                                                                                    |

### 测量仪软件升级流程

Orion Star A200 系列和 Orion A300 系列测量仪软件升级程序仅在 Microsoft Windows 7、XP 和 Vista 操作系统下经过测试。我们一直在努力更新我们的 程序:但目前我们尚未在任何其他操作系统上测试软件更新程序。

测量仪与计算机连接时应禁用所有屏保和电源管理设置。执行软件更新时 计算机不能进入休眠/待机模式。许多笔记本合盖后会进入休眠/待机模式, 所以更新软件时上盖应保持打开。运行软件更新时还必须将笔记本插入电 源,不建议计算机使用电池时运行软件更新。

注:升级测量仪软件之前备份保存的所有测量仪数据。

- 转到 <u>www.thermoscientific.com/OrionMeters</u>下载 Orion Star A200-A300 系列 测量仪的最新软件并将软件文件解压/提取到计算机桌面。
  - a. Orion Star A200-A300 系列测量仪软件更新有 Windows 32 位操作系统
     和 Windows 64 位操作系统的两种版本。要确定您的计算机使用哪个版本:
    - 对于 Windows 7:单击"开始"按钮,再单击"控制面板"。在"控制面板"窗口中,如果查看大图标或小图标则单击"系统",如果按类别查看则单击"系统和安全"然后单击"设备管理器"。在 "系统"窗口,"系统类型"旁会显示 32 位或 64 位。
    - ii. 对于 Windows XP:单击"开始"按钮,再单击"控制面板"。在"控制面板"窗口,单击"性能和维护"链接,然后单击"系统"图标,或如果在"控制面板经典视图"中,只需双击"系统"图标。在"系统属性"窗口,单击"常规"选项卡,在"系统"下,如果显示 "x64 Edition",使用 64 位版本,如果未显示 "x64 Edition",使用 32 位版本。
- 使用计算机的"程序和功能"工具卸载所有之前的 Orion Star A200-A300 系 列测量仪软件更新。

| G | 💭 🖉 🖡 🔸 Control Panel 🔸                                                     | All Control Panel Items + Programs and Features                                                     | Search Programs                        | and Features | ×<br>P |
|---|-----------------------------------------------------------------------------|----------------------------------------------------------------------------------------------------|----------------------------------------|--------------|--------|
| * | Control Panel Home<br>View installed updates<br>Turn Windows features on or | Uninstall or change a program<br>To uninstall a program, select it from the list and then dick Unin | stall, Change, or <mark>R</mark> epair | r.           |        |
|   | off                                                                         | Organize - Uninstall Change Repair                                                                  |                                        | .⊞• (        | 0      |
|   | Install a program from the                                                  | Name                                                                                                | Publisher                              | *            | *      |
|   | INCOMONE                                                                    | Star A200 300 Software Upgrade x64                                                                  | ThermoScientific                       | c            |        |
|   |                                                                             | •                                                                                                   |                                        |              | F      |
|   |                                                                             | Currently installed programs Total size: 5.74 GB<br>51 programs installed                           |                                        |              |        |

- 确保计算机接口线已与测量仪和计算机连接且已根据使用 USB 到串口 计算机线或使用 USB 计算机线部分的说明完成设置。
- 打开测量仪。为保证更新过程中不会断电,台式测量仪要使用电源适 配器,便携测量仪要使用充满电的电池或电源适配器。
- 5. 打开含有解压/提取的软件文件的文件夹并双击 setup.exe 文件将安装程 序安装到计算机。

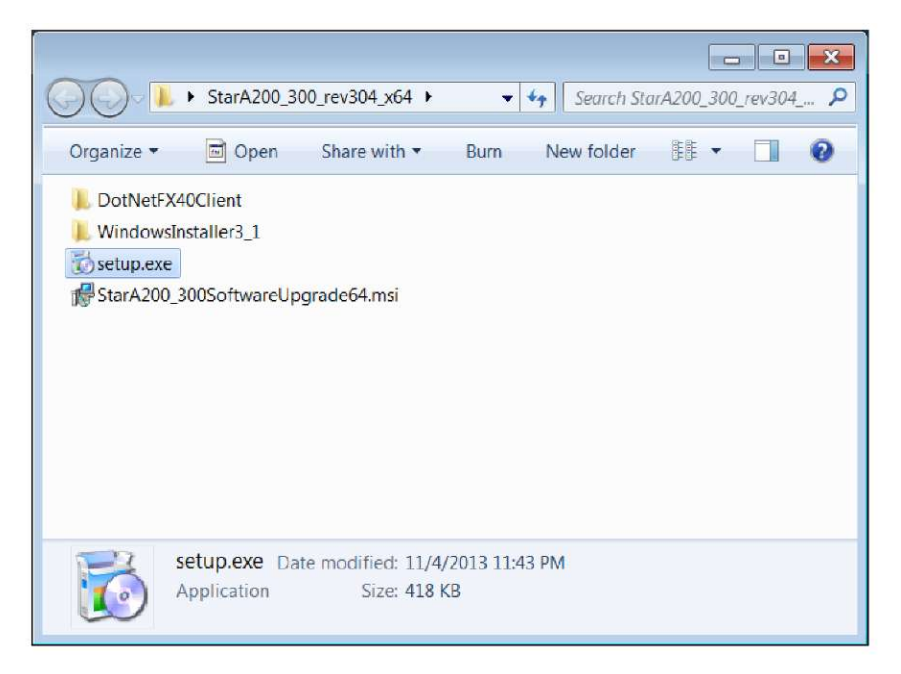

 根据所有提示将安装程序安装到计算机。如果显示任何安全警告消息, 选择运行软件选项。

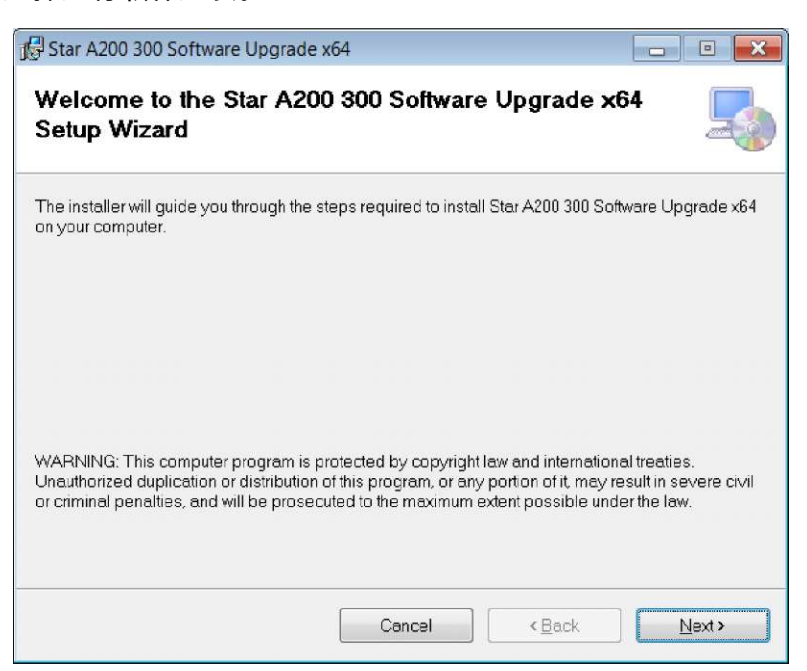

 7. 成功安装安装程序后,计算机桌面上会显示一个新 StarA200\_300SoftwareUpgrade 图标。双击图标启动程序。

| VORION A200 & A300 Series bootloader v0.2                                                                                                    | 1 🗖 🗖 💌                  |
|----------------------------------------------------------------------------------------------------|--------------------------|
| ORION A200 and<br>Firmware I                                                                                                    | d A300 Series<br>Jpgrade |
| SCIENT                                                                                                    | IFIC                     |
| There are a constrained of the second of the second of the | Press Next to Proceed    |
|                                                                                                    | Next> Close              |

- 8. 根据所有提示,包括审查和接受许可协议,开始软件更新。如果显示
   任何安全警告消息,选择运行软件选项。
- 9. 设置运行软件更新程序的接口参数。
  - a. 使用 USB 到串口计算机线时,选择串行作为连接方法,输入 COM 端口位置(可在"设备管理器"的"端口"下查看),然后输入当前测 量仪波特率(默认设置为 9600)。

| ORION A200 & A300 Series bootlo                                                   | ader v0.21.304 |                               |
|-----------------------------------------------------------------------------------|----------------|-------------------------------|
| 1. Choose connection method<br>2. Attach meter to PC<br>3. Click Upgrade Firmware | Serial         | COM8 9600<br>Upgrade Firmware |
|                                                                                   |                |                               |
|                                                                                   |                |                               |
|                                                                                   |                |                               |

b. 使用 USB 计算机线时,软件更新将检测 USB 连接(启动软件更新
 之前必须先安装 USB 驱动程序)。

- 10. 单击 Upgrade Firmware (更新固件) 按钮。等待更新在测量仪上安装完成。
  - a. **警告**:单击 Upgrade Firmware 按钮后切勿中断软件更新。中断软件 更新可能会损坏测量仪,使其无法正确打开。

| ORION A200 & A300 Series bootloa                                                     | ader v0.21.304 |                  |
|--------------------------------------------------------------------------------------|----------------|------------------|
| 1. Choose connection method<br>2. Attach meter to PC<br>3. Click Upgrade Firmware    | Serial         | COM8 9600        |
|                                                                                      |                | Upgrade Firmware |
|                                                                                      |                |                  |
| Starting<br>nit communication<br>Set BOOT FLAGS<br>3INS loading<br>ooststrap loading |                |                  |
|                                                                                      |                | ~                |

11. 更新需要约 15 分钟。软件更新完成后,对话框会显示"Done(完成)!"

| 1. Choose connection method                                                                                                    | Serial  | COM8       | 9600           |
|----------------------------------------------------------------------------------------------------|---------|------------|----------------|
| 2. Attach meter to PC                                                                                                    |         |            |                |
| 3. Click Upgrade Firmware                                                                                                    |         |            |                |
|                                                                                                    |         | Up         | grade Firmware |
|                                                                                                    |         | 10 million |                |
|                                                                                                    |         |            |                |
|                                                                                                    |         |            |                |
| nain code loading                                                                                                    |         |            |                |
| nain code loading<br>raiting for reboot                                                                                                    |         |            |                |
| nain code loading<br>raiting for reboot<br>leanup                                                                                              |         |            |                |
| nain code loading<br>vaiting for reboot<br>leanup<br>otal programming time is 14 minutes 6                                                     | seconds |            |                |
| nain code loading<br>variting for reboot<br>leanup<br>otal programming time is 14 minutes 6<br>Done!                                           | seconds |            |                |
| nain code loading<br>vaiting for reboot<br>:leanup<br>fotal programming time is 14 minutes 6<br>Jone!<br>The firmware update process has Succe | seconds |            |                |

12. 关闭软件更新并从测量仪和计算机上拔下线。

**注**:如果显示以下消息并且使用的是USB 线,通过拔下电源适配器和/或取出电池 关闭测量仪电池,断开USB线,关闭软 件更新并使用RS232线重试此程序。

| Please read directions below                                                        |                       |
|-------------------------------------------------------------------------------------|-----------------------|
| Please remov                                                                        | e batteries and power |
| wait                                                                                | 30 seconds            |
| then re                                                                             | connect power         |
|                                                                                     |                       |
|                                                                                     |                       |
|                                                                                     | cancel                |
| Stanting<br>Decry device<br>Hand chulos done<br>port open, maker<br>Nurd,<br>matter | cancer                |

第8章

# 客户服务

如果您有任何问题或者需要协助,请联系我们的技术支持专家:

- 电子邮件 <u>wai.techservbev@thermofisher.com</u>
- 在美国境内,请致电1-800-225-1480
- 在美国境外,请致电+1-978-232-6000 或传真+1-978-232-6031

若需其他产品信息,请联系本地授权经销商、本地 Thermo Scientific Orion 技术销售代表或使用本手册后面页面上的"水和实验室产品"(WLP) 信息联系我们。

访问 <u>www.thermoscientific.com/water</u> 查看 Thermo Scientific Orion 产品并下载产 品资料、用户指南和手册、软件更新和其他的应用与技术资源。

最新的保修信息请见 Thermo Scientific Orion Star A210 系列测量仪资料 CD 上的 Thermo Scientific Orion 保修卡或网站 <u>www.thermoscientific.com/water</u>。

# 故障排除建议

如果使用 Orion Star A210 系列测量仪时遇到问题,确保使用的是正确的电源 适配器,然后重试重启测量仪:断开测量仪的电源适配器,等待 15 秒再 重新将电源适配器连接到测量仪。

| 测量仪问题                                                                             | 推荐操作                                                                                                    |
|-----------------------------------------------------------------------------------|----------------------------------------------------------------------------------------------------|
| 测量值闪烁 <b>9999</b> 并显示<br>Over Range ( <b>超量程)</b> 或<br>Under Range ( <b>低于量程)</b> | 测量在允许的测量范围之外。验证测量仪显示屏上是否显<br>示正确的通道。确认电极或传感器已安全连接到测量仪。                                                                     |
| 测量仪通过 USB 线连接<br>到计算机时锁定                                                          | 从测量仪和计算机上断开 USB 线,然后断开并重新连接测<br>量仪的电源适配器。重新建立测量仪和计算机 USB 连接。                                                               |
| 使用 Star Com 计算机软<br>件是测量仪小键盘无响<br>应                                               | Star Com 计算机程序中启用了小键盘锁定选项。要禁用小<br>键盘锁定:在 Star Com 程序中单击"设置"按钮,取消"小键<br>盘锁定"旁的复选框并按"保存"按钮。                                  |
| 测量值冻结且不变化                                                                         | 读取类型设置为 Auto-Read 模式(显示屏上显示 AR 图<br>标)。按 measure (esc) 键进行新测量或使用设置菜单将读<br>取类型更改为持续。                                        |
| 测量仪显示屏变空白,<br>显示随机线或间歇性冻<br>结                                                     | 确保 Star A 系列测量仪使用了正确的电源线。此电源线与<br>Thermo Scientific Orion Versa Star 测量仪自带的线不同。另外<br>推荐使用浪涌保护或不间断电源 (UPS)。在测量仪上执行<br>系数重置。 |
| 校准时测量仪无法自动<br>识别 pH 缓冲液                                                           | 检查确认已在设置菜单中选择了正确的缓冲液组。测量仪<br>使用原始 mV 读数识别缓冲液。随着电极老化或变脏,其<br>mV 读数会受到污染。根据电极手册中的说明检查缓冲液<br>并清洁电极。                           |
| 校准时测量仪无法识别<br>电导率标样                                                               | 检查确认已在设置菜单为校准的电导率传感器输入了正确<br>的标称电池常数。电池常数通常印刷在电导率传感器的线<br>上。检查确认电导率标样可以被测量仪自动识别。使用新<br>电导率标样重新校准电导率传感器。                    |
| 测量仪无法识别 RDO 光<br>学或极谱溶解氧传感器                                                       | 确保溶解氧传感器已与测量仪完全连接并检查确认测量仪<br>显示屏上显示的是正确的通道。连接溶解氧传感器后等待<br>约 15 秒让测量仪识别 DO 传感器类型。按 measure (esc) 键<br>开始新测量并更新测量仪显示。        |

#### 测量仪出厂重置流程

**警告**:执行出厂重置将删除测量仪的校准日志和数据日志并将所有测量仪 设置参数得置为出厂默认设置。

- 1. 在测量模式下,按 startup 键。
- 2. 按▲、▼、◀或▶键选中 <u>Diagnistics</u>并按 f3 (select) 键。
- 3. 按▲或▼键选中 Factory Reset并按 f2 (select) 键。
- 4. 按 f2 (yes) 键开始出厂重置流程。
- 5. 按 f3 (edit) 键访问弹出的数字输入屏幕并输入默认测量仪密码 111111。
  - a. 按▲、▼、◀或▶ 键选中数值1并按f3 (enter) 键六次,直到屏幕
     顶部显示 111111。
  - b. 按 f2 (done) 键保存值并退出数字输入屏幕。
- 6. 按 f2 (accept) 键开始出厂重置。
- 等待出厂重置完成。完成后,测量仪将重启,然后进入测量模式。所 有测量仪设置将重置为出厂默认设置,且校准日志和数据日志将被删 除。

#### 测量仪用户重置流程

- 1. 在测量模式下,按 setup 键。
- 2. 按 ▲、▼、 ◀ 或 ▶ 键选中 <u>Diagnostics</u>并按 f3 (select) 键。
- 3. 按 ▲ 或 ▼ 键选中 <u>User Reset</u>并按 f2 (select) 键。
- 4. 按 f2 (yes) 键开始用户重置流程。
- 等待用户重置完成。完成后,测量仪将进入测量模式。所有测量仪设置将重置为出厂默认设置;但是校准日志和数据日志将保留。
## 合规性通知

此设备生成、使用并放射无线电频率,如不按照说明书安装使用,可能会 对无线电通讯造成有害干扰。根据为在商业环境下运行时提供合理的保护 以避免此类干扰的 FCC 规定第 15 部分 J 子部分,它经过测试符合 A 类计 算设备的限制。在住宅区操作此设备可能会导致干扰,在这种情况下用户 要自费采取措施纠正干扰。

"此数字设备未超过加拿大通信部射频干扰规定中说明的数字设备无线电噪 声发射的(A 类)限制。"

"Le present appareil numerique n' emet pas de bruits radioelectriques depassant les limites applicables aux appareils numeriques (de la class A) prescrites dans le Reglement sur le brouillage radioelectrique edicte par le ministere des Communications du Canada."

## WEEE 合规性

本产品必须符合欧盟报废电子电气设备 (WEEE) 指令 2002/96/EC。它标有下面的标记。

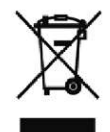

如果需要关于这些指令的符合性信息、您所在国家的回收商、以及关于 Thermo Scientific Orion 产品的信息以帮助您根据 RoHS 指令检测相关物质, 请使用本手册封底的"水和实验室产品" (WLP) 信息联系我们。

## 符合性声明

- 制造商: Thermo Fisher Scientific Inc
- 地址: Ayer Rajah Crescent Blk 55 #04-16/24 Singapore 139949 Singapore

### 在此声明以下产品:

Thermo Scientific Orion Star A210 系列台式测量仪额定为 100 到 240 VAC, 50/60 Hz, 0.5A

## 便携测量仪型号:

Orion Star A211 pH 测量仪

Orion Star A212 电导率测量仪

Orion Star A213 RDO/DO 测量仪

Orion Star A214 pH/ISE 测量仪

Orion Star A215 pH/电导率测量仪

Orion Star A216 pH/RDO/DO 测量仪

### 设备分类:

测量控制和实验室

Orion Star A 系列测量仪是 EMC A 类

## 符合以下指令和标准:

| EN61326-1:2013                 | 电磁相容性(EMC 指令)           |  |
|--------------------------------|-------------------------|--|
|                                | 测量、控制和实验室用电气设备 - EMC 要求 |  |
| EN61010-1:2010                 | 安全标准                    |  |
| UL61010-1:2012                 | 测量、控制和实验室用电气设备          |  |
| CAN/CSA C22.2 No. 61010-1:2012 | 安全要求 - 一般要求。            |  |

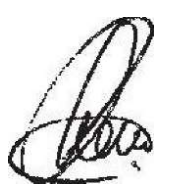

Cheow Kwang Chan QA/监管经理 发布地址和日期: 2015 年 2 月 16 日 Singapore

# 测量仪规格

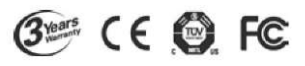

| Orion Star A210 系列台式测量仪操作条件 |                                               |  |
|-----------------------------|-----------------------------------------------|--|
| 操作环境温度                      | 5 - 45 °C                                     |  |
| 操作相对湿度                      | 5 到 85%, <b>非冷凝</b>                           |  |
| 存储温度                        | -20 - 60 °C                                   |  |
| 存储相对湿度                      | 5 到 85%, <b>非冷凝</b>                           |  |
| 污染                          | 2级                                            |  |
| 过电压                         | Ⅱ 在                                           |  |
| 测量仪重量                       | 0.9 kg (2 lb)                                 |  |
| <b>测量仪尺寸</b> (H x W x D)    | 11 cm x 18 cm x 24 cm (4.33" x 7.09" x 9.45") |  |
| 监管和安全                       | CE, TUV 3-1, FCC Class A                      |  |
| 第小子务                        | 直流输入:9VDC, 1A                                 |  |
| 製た刃平                        | 电池:4 x AA                                     |  |
| 子计台情学                       | 冲击:根据 ISTA #1A 进行包装中的跌落测试                     |  |
| 丌Щҭӈѿ҉Ѡ                     | 振动:根据 ISTA #1A 进行运输/搬运测试                      |  |
| 外壳(设计满足)                    | IP54                                          |  |
|                             | 3 年                                           |  |

| 通用电源适配器操作条件 |                     |
|-------------|---------------------|
| 操作环境温度      | 0 - 50 °C           |
| 操作相对湿度      | 0 到 90%, <b>非冷凝</b> |
| 存储温度        | -20 - 75 °C         |
| 存储相对湿度      | 0 到 90%, <b>非冷凝</b> |
| 污染          | 2级                  |
| 过电压         | ∥在                  |

| Orion Star A210 系列台式测量仪规格 |                                |  |
|---------------------------|--------------------------------|--|
| 测量通道                      | 1至2                            |  |
| 显示屏                       | 图形 LCD                         |  |
| 测量模式                      | 自动读取,持续,定时                     |  |
| 数据日志内存                    | 2000 个数据点带时间和日期时间戳             |  |
| 数据日志功能                    | 自动读取和定时模式下自动记录;持续测量模式下<br>手动记录 |  |
| 数据日志传输                    | 将一个、范围或所有数据点传输到打印机或计算机         |  |
| 数据日志编辑                    | 删除所有数据点                        |  |

| Orion Star A210 系列台式测量仪规格 |                                                               |
|---------------------------|---------------------------------------------------------------|
| 校准日志                      | 每通道 10 个校准带时间和日期时间戳                                           |
| 计算机软件                     | Orion Star Com 数据传输软件可在网站上免费获得                                |
| 方法                        | 10个每通道带密码保护                                                   |
| 警报                        | 限制警报,校准警报                                                     |
| 样本 ID                     | 手动输入,自动增加或关                                                   |
| 用户 ID                     | 手动输入或关                                                        |
| 通信端口                      | RS232, USB                                                    |
| 搅拌机探头端口                   | 1                                                             |
| 电源                        | 通用交流电源适配器,90-260 VAC,50-60 Hz 或选配<br>4 节 AA 电池(平均 800 小时电池寿命) |
| 多语言用户界面                   | 英语、西班牙语、法语、意大利语、德语和中文<br>葡萄牙语和韩语可在网站上更新软件获得                   |

| Orion Star A211 pH 台式测量仪规格 |                    |                                 |  |  |
|----------------------------|--------------------|---------------------------------|--|--|
| 测量通道                       |                    | 1 - pH、mV、相对 mV (RmV) 或 ORP 和温度 |  |  |
|                            | 范围                 | - 2.000 至 20.000                |  |  |
|                            | 分辨率                | 0.1 / 0.01 / 0.001              |  |  |
|                            | 相对精度               | ±0.002                          |  |  |
| рН                         | 校准点                | 最多5个                            |  |  |
|                            | 校准编辑               | 是                               |  |  |
|                            | 输入温度               | > 10 <sup>A12</sup> 欧姆          |  |  |
|                            | 电极状态               | 屏幕指示灯显示良好、一般或差电极状态              |  |  |
|                            | 范围                 | ±2000.0 mV                      |  |  |
|                            | 分辨率                | 0.1 mV                          |  |  |
| mV/RmV                     | 相对精度               | 读数±0.2 mV 或 ±0.05%,以较大者为准       |  |  |
|                            | 相对 mV 模式           | 是                               |  |  |
|                            | EH ORP 模式          | 是                               |  |  |
|                            | 范围                 | -5 至 105 °C,22 至 221 °F         |  |  |
|                            | 分辨率                | 0.1 °C, 0.1 °F                  |  |  |
| 温度                         | 相对精度               | ±0.1 °C                         |  |  |
|                            | 偏差校正               | 1点                              |  |  |
|                            | 源选项                | 手动或自动带 ATC 探头                   |  |  |
|                            | BNC                | pH 或 ORP 电极                     |  |  |
| 传感器输入                      | 针尖                 | 参考电极                            |  |  |
|                            | 8 <b>针</b> MiniDIN | ATC 温度探头                        |  |  |

| Orion Star A212 电导率台式测量仪规格 |                    |                                                   |  |
|----------------------------|--------------------|---------------------------------------------------|--|
| 测量通道                       |                    | 1 - 电导率、盐度、TDS 或阻抗和温度                             |  |
|                            | 范围                 | 0.001  JS 到 3000 mS                               |  |
|                            | 分辨率                | 0.001 jS 最低,自动量程,最多 4 个有效数字                       |  |
|                            | 相对精度               | 计数 0.5% ±1 数字 > 3 jS,<br>读数 0.5% ±0.01 jS < 3 jS  |  |
| 电导率                        | 参考温度               | 5 °C, 10 °C, 15 °C, 20 °C, 25 °C                  |  |
|                            | 温度补偿               | 线性 (0 - 10.0%/°C),非线性 nLFn,非线性 nLFu,EP<br>(USP),关 |  |
|                            | 电池常数               | 0.001 - 199.9 cm- <sup>1</sup>                    |  |
|                            | 校准点                | 最多5个                                              |  |
|                            | 校准编辑               | 是                                                 |  |
|                            | 范围                 | 0.06 - 80.00 psu , 0.05 - 42.00 ppt               |  |
| <b>扑度</b>                  | 分辨率                | 0.01 psu 或 0.01 ppt 最低,自动量程                       |  |
|                            | 相对精度               | 读数 0.5% ±1 数字                                     |  |
|                            | 类型                 | 实用盐度 (psu) 或天然海水 (ppt)                            |  |
|                            | 范围                 | 0.001 到 200.0 ppm                                 |  |
|                            | 分辨率                | 0.001 ppm 最低,自动量程,最多 4 个有效数字                      |  |
| 105                        | 相对精度               | 读数 0.5% ±1 数字                                     |  |
|                            | TDS <b>因数</b>      | 线性 (0.02 - 9.99)                                  |  |
|                            | 范围                 | 2 Q - 100 MQ                                      |  |
| 阻抗                         | 分辨率                | 1 Q 或 0.1 MQ,自动量程                                 |  |
|                            | 相对精度               | 读数 0.5% ±1 数字                                     |  |
|                            | 范围                 | -5 至 105 °C,22 至 221 °F                           |  |
| 温度                         | 分辨率                | 0.1 °C, 0.1 °F                                    |  |
|                            | 相对精度               | ±0.1 °C                                           |  |
|                            | 偏差校正               | 1点                                                |  |
|                            | 源选项                | 手动或自动带内置温度传感器                                     |  |
| 传感器输入                      | 8 <b>针</b> MiniDIN | 电导率传感器带内置温度                                       |  |

| Orion Star A213 RDO/DO 台式测量仪规格 |                        |                                                                    |                                                   |
|--------------------------------|------------------------|--------------------------------------------------------------------|---------------------------------------------------|
| 测量通道                           |                        | 1 - 溶解氧,表示为 % 饱和度或 mg/L 和温度                                        |                                                   |
|                                | 极谱                     | 浓度                                                                 | %饱和度                                              |
|                                | 范围                     | 0 - 90 mg/L                                                        | 0 - 600 %                                         |
|                                | 分辨率                    | 0.01 / 0.1 mg/L                                                    | 0.1/1%                                            |
|                                | 相对精度                   | 读数 ±0.2 mg/L 或 ±2%,<br>以较高者为准                                      | 读数 ±2 % 饱和度或<br>+2%,以较高者为准                        |
| 溶解氧                            | RDO 光学                 | 浓度                                                                 | %饱和度                                              |
|                                | 范围                     | 0 - 50 mg/L                                                        | 0 - 500 %                                         |
|                                | 分辨率                    | 0.01 / 0.1 mg/L                                                    | 0.1/1%                                            |
|                                | 相对精度                   | ±0.1 mg/L 至 8 mg/L,<br>±0.2 mg/L 8 至 20 mg/L,<br>±10% 读数高达 50 mg/L | ±2 % 饱和度 < 200 % 饱<br>和度,±10 % 饱和度 ><br>200 % 饱和度 |
| 气压校正                           |                        | 400 到 850 mmHg,使用内置气压计 (±6 mmHg) 自<br>动,或手动输入                      |                                                   |
| <b>盐度校正系数</b> 0.0 到 45.0 ppt,  |                        | 0.0 到 45.0 ppt,使用手动输                                               | 〕入样本盐度自动                                          |
| 校准类型                           |                        | 水饱和空气,空气饱和水,手动 (Winkler),零点                                        |                                                   |
| 兼容传感器                          |                        | 极谱,RDO光学                                                           |                                                   |
|                                | 范围                     | 0 至 50 ℃,32 至 122 °F                                               |                                                   |
|                                | 分辨率                    | 0.1 °C, 0.1 °F                                                     |                                                   |
| 温度                             | 相对精度                   | ±0.1 °C                                                            |                                                   |
|                                | 偏差校正                   | 1点                                                                 |                                                   |
|                                | 源选项                    | 自动带内置温度传感器                                                         |                                                   |
| 传感器输入                          | 9 <del>针</del> MiniDIN | 溶解氧传感器带内置温度                                                        |                                                   |

| Orion Star A214 pH/ISE 台式测量仪规格 |                        |                                     |  |  |
|--------------------------------|------------------------|-------------------------------------|--|--|
| 测量通道                           |                        | 1-pH、mV、RmV、ORP 或离子浓度带温度            |  |  |
|                                | 范围                     | - 2.000 至 20.000                    |  |  |
|                                | 分辨率                    | 0.1 / 0.01 / 0.001                  |  |  |
|                                | 相对精度                   | ±0.002                              |  |  |
| рН                             | 校准点                    | 最多5个                                |  |  |
|                                | 校准编辑                   | <br>是                               |  |  |
|                                | 输入温度                   | > 10 <sup>^12</sup> 欧姆              |  |  |
|                                | 电极状态                   | 屏幕指示灯显示良好、一般或差电极状态                  |  |  |
|                                | 范围                     | 0.0001 至 19900                      |  |  |
|                                | 分辨率                    | 0.0001 最低,1 到 3 位有效数字(用户可选择)        |  |  |
|                                | 相对精度                   | 读数±0.2 mV 或 ±0.05%,以较大者为准           |  |  |
| ISE(离子浓                        | 单位                     | ppm,摩尔,mg/L,%,ppb,无                 |  |  |
| 度)                             | 校准点                    | 最多5个                                |  |  |
|                                | 校准编辑                   | 是                                   |  |  |
|                                | 先进的功能                  | 分段(点到点)斜率,非线性可选自动- 空样<br>本,低浓度范围稳定性 |  |  |
|                                | 范围                     | ±2000.0 mV                          |  |  |
|                                | 分辨率                    | 0.1 mV                              |  |  |
| mV/RmV                         | 相对精度                   | 读数±0.2 mV 或 ±0.05%,以较大者为准           |  |  |
|                                | 相对 mV 模式               | 是                                   |  |  |
|                                | EH ORP 模式              | 是                                   |  |  |
|                                | 范围                     | -5 至 105 °C,22 至 221 °F             |  |  |
|                                | 分辨率                    | 0.1 °C, 0.1 °F                      |  |  |
| 温度                             | 相对精度                   | ±0.1 °C                             |  |  |
|                                | 偏差校正                   | 1点                                  |  |  |
|                                | 源选项                    | 手动或自动带 ATC 探头                       |  |  |
|                                | BNC                    | pH 电极,ORP 电极或离子选择性电极 (ISE)          |  |  |
| 传感器输入                          | 针尖                     | 参考电极                                |  |  |
|                                | 8 <del>针</del> MiniDIN | ATC 温度探头                            |  |  |

| Orion Star A215 pH/ <b>电导率台式测量仪规格</b>                                             |             |                                                                  |  |
|-----------------------------------------------------------------------------------|-------------|------------------------------------------------------------------|--|
| <b>测量通道</b> 2 - Ch. 1: pH,mV,相对 mV (RmV) 或 ORP 带温         道 2 : 电导率,盐度,TDS 或阻抗和温度 |             | 2 - Ch. 1: pH,mV,相对 mV (RmV) 或 ORP 带温度通<br>道 2:电导率,盐度,TDS 或阻抗和温度 |  |
|                                                                                   | 范围          | - 2.000 至 20.000                                                 |  |
|                                                                                   | 分辨率         | 0.1 / 0.01 / 0.001                                               |  |
|                                                                                   | 相对精度        | ±0.002                                                           |  |
| рН                                                                                | 校准点         | 最多5个                                                             |  |
|                                                                                   | 校准编辑        | 是                                                                |  |
|                                                                                   | 输入温度        | > 10^12 欧姆                                                       |  |
|                                                                                   | 电极状态        | 屏幕指示灯显示良好、一般或差电极状态                                               |  |
|                                                                                   | 范围          | ±2000.0 mV                                                       |  |
|                                                                                   | 分辨率         | 0.1 mV                                                           |  |
| mV/RmV                                                                            | 相对精度        | 读数±0.2 mV 或 ±0.05%,以较大者为准                                        |  |
|                                                                                   | 相对 mV 模式    | 是                                                                |  |
|                                                                                   | EH ORP 模式   | 是                                                                |  |
|                                                                                   | 范围          | 0.001 μS 至 3000 mS                                               |  |
|                                                                                   | 分辨率         | 0.001 μS 最低,自动量程,最多 4 个有效数字                                      |  |
| 中日名                                                                               | 相对精度        | 计数 0.5% ±1 数字 > 3 μS,读数 0.5% ±0.01 μS < 3 jS                     |  |
| 电守华                                                                               | 参考温度        | 5 °C, 10 °C, 15 °C, 20 °C, 25 °C                                 |  |
|                                                                                   | 温度对比        | 线性,非线性 nLFn,非线性 nLFu,EP (USP),关                                  |  |
|                                                                                   | 校准点         | 最多5个,有校准编辑选项                                                     |  |
|                                                                                   | 范围          | 0.06 - 80.00 psu , 0.05 - 42.00 ppt                              |  |
| * * #                                                                             | 分辨率         | 0.01 psu 或 0.01 ppt 最低,自动量程                                      |  |
| 盖皮                                                                                | 相对精度        | 读数 0.5% ±1 数字                                                    |  |
|                                                                                   | 类型          | 实用盐度 (psu) 或天然海水 (ppt)                                           |  |
|                                                                                   | 范围          | 0.001 到 200.0 ppm                                                |  |
|                                                                                   | 分辨率         | 0.001 ppm 最低,自动量程,最多 4 个有效数字                                     |  |
| 103                                                                               | 相对精度        | 读数 0.5% ±1 数字                                                    |  |
|                                                                                   | TDS 因数      | 线性 (0.02 - 9.99)                                                 |  |
|                                                                                   | 范围          | 2Ω至100MΩ                                                         |  |
| 阻抗                                                                                | 分辨率         | 1Ω或 0.1 Mω,自动量程                                                  |  |
|                                                                                   | 相对精度        | 读数 0.5% ±1 数字                                                    |  |
|                                                                                   | 范围          | -5 至 105 °C,22 至 221 °F                                          |  |
|                                                                                   | 分辨率         | 0.1 °C, 0.1 °F                                                   |  |
| 温度                                                                                | 相对精度        | ±0.1 °C                                                          |  |
|                                                                                   | 偏差校正        | 1点                                                               |  |
|                                                                                   | 源选项         | 手动或自动带 ATC 探头或内置温度传感器                                            |  |
|                                                                                   | BNC         | pH 或 ORP 电极                                                      |  |
| 传感器输入                                                                             | 针尖          | 参考电极                                                             |  |
|                                                                                   | 8 针 MiniDIN | 内置温度或 ATC 探头的电导率传感器                                              |  |

| Orion Star A216 pH/RDO/DO 台式测量仪规格 |                   |                                                                     |                                                                       |  |  |
|-----------------------------------|-------------------|---------------------------------------------------------------------|-----------------------------------------------------------------------|--|--|
| 测量通道                              |                   | 2 - Ch. 1: pH,mV,相对<br>道 2:溶解氧表示为 % '                               | 2 - Ch. 1: pH,mV,相对 mV (RmV) 或 ORP 带温度通<br>道 2:溶解氧表示为 % 饱和度或 mg/L 和温度 |  |  |
|                                   | 范围                | - 2.000 <b>至</b> 20.000                                             | - 2.000 至 20.000                                                      |  |  |
|                                   | 分辨率               | 0.1 / 0.01 / 0.001                                                  | 0.1 / 0.01 / 0.001                                                    |  |  |
|                                   | 相对精度              | ±0.002                                                              |                                                                       |  |  |
| рН                                | 校准点               | 最多5个                                                                | 最多5个                                                                  |  |  |
|                                   | 校准编辑              |                                                                     | <br>是                                                                 |  |  |
|                                   | 输入温度              | > 10 <sup>^12</sup> 欧姆                                              | > 10 <sup>^12</sup> 欧姆                                                |  |  |
|                                   | 电极状态              | 屏幕指示灯显示良好、                                                          | 一般或差电极状态                                                              |  |  |
|                                   | 范围                | ±2000.0 mV                                                          |                                                                       |  |  |
|                                   | 分辨率               | 0.1 mV                                                              |                                                                       |  |  |
| mV/RmV                            | 相对精度              | 读数±0.2 mV 或 ±0.05%,                                                 | 以较大者为准                                                                |  |  |
|                                   | 相对 mV 模式          | 是                                                                   | 是                                                                     |  |  |
|                                   | EH ORP 模式         | 是                                                                   |                                                                       |  |  |
|                                   | 极谱                | 浓度                                                                  | %饱和度                                                                  |  |  |
|                                   | 范围                | 0 - 90 mg/L                                                         | 0 - 600 %                                                             |  |  |
|                                   | 分辨率               | 0.01 / 0.1 mg/L                                                     | 0.1 / 1 %                                                             |  |  |
|                                   | 相对精度              | 读数 ±0.2 mg/L 或 ±2%,<br>以较高者为准                                       | 读数 ±2 % 饱和度或<br>±2%,以较高者为准                                            |  |  |
|                                   | RDO 光学            | 浓度                                                                  | % <b>饱和度</b>                                                          |  |  |
|                                   | 范围                | 0 - 50 mg/L                                                         | 0 - 500 %                                                             |  |  |
| 溶解氧                               | 分辨率               | 0.01 / 0.1 mg/L                                                     | 0.1 / 1 %                                                             |  |  |
| <i> </i> 付 <b>所判</b>              | 相对精度              | ±0.1 mg/L 高达 8 mg/L,<br>±0.2 mg/L 8 到 20 mg/L,<br>±10% 读数高达 50 mg/L | ±2 % 饱和度 < 200 % 饱和<br>度,±10 % 饱和度 > 200 %<br>饱和度                     |  |  |
|                                   | 气压校正              | 400 到 850 mmHg,使用I<br>动,或手动输入                                       | 400 到 850 mmHg,使用内置气压计 (±6 mmHg) 自<br>动,或手动输入                         |  |  |
|                                   | 盐度校正              | 0.0 到 45.0 ppt,使用手动                                                 | 0.0 到 45.0 ppt,使用手动输入样本盐度自动                                           |  |  |
|                                   | 校准类型              | 水饱和空气,空气饱和                                                          | 水,手动,零点                                                               |  |  |
|                                   | 兼容传感器             | 极谱,RDO 光学                                                           | 极谱,RDO 光学                                                             |  |  |
|                                   | 范围                | 0 至 50 °C,32 至 122 °F                                               | 0 至 50 °C,32 至 122 °F                                                 |  |  |
|                                   | 分辨率               | 0.1 °C, 0.1 °F                                                      | 0.1 °C, 0.1 °F                                                        |  |  |
| 温度                                | 相对精度              | ±0.1 °C                                                             | ±0.1 °C                                                               |  |  |
|                                   | 偏差校正              | 1点                                                                  | 1点                                                                    |  |  |
|                                   | 源选项               | 手动或自动带 ATC 探头                                                       | 手动或自动带 ATC 探头或内置温度传感器                                                 |  |  |
|                                   | BNC               | pH 或 ORP 电极                                                         |                                                                       |  |  |
| 사 라 프 사 ㅋ                         |                   | 参考电极                                                                |                                                                       |  |  |
| <b> <b> </b></b>                  | <b>竹大</b>         | <b>多号电极</b>                                                         |                                                                       |  |  |
| 传感器输入                             | 针天<br>8 针 MiniDIN | ATC 温度探头                                                            |                                                                       |  |  |

注:所有更改都可能随时发生变化,恕不另行通知。

# 订购信息

| 目录编号       | 说明                                                           |
|------------|--------------------------------------------------------------|
| STARA2110  | Star A211 pH 测量仪带电极架、通用电源适配器、资料 Cd,印刷版本快                     |
|            | 速入门指南,计算机接口线和测量仪测试证书<br>———————————————————————————————————— |
|            | Star A211 pH 测量仪套件带电极架、通用电源适配器、资料 Cd,印刷版                     |
| STARA2115  | 本快速入门指南,计算机接口线和测量仪测试证书                                       |
| 01/10/2110 | ● 8302BNUMD ROSS Ultra Triode 可再装玻璃主体 pH/ATC 电极              |
|            | • 810199 ROSS pH 缓冲液和存储液套件                                   |
|            | Star A211 pH 测量仪套件带电极架、通用电源适配器、资料 Cd,印刷版                     |
| STADA0116  | 本快速入门指南,计算机接口线和测量仪测试证书                                       |
| JIANAZITU  | • 8157BNUMD ROSS Ultra Triode 可再装环氧树脂体 pH/ATC 电极             |
|            | • 810199 ROSS pH 缓冲液和存储液套件                                   |
|            | Star A211 pH 测量仪套件带电极架、通用电源适配器、资料 Cd,印刷版                     |
| STADA0117  | 本快速入门指南,计算机接口线和测量仪测试证书                                       |
| STARAZITI  | • 9157BNUMD 标准 Triode 可再装环氧树脂 pH/ATC 电极                      |
|            | • 910199 pH 缓冲液和存储液套件                                        |
|            | Star A212 电导率测量仪带电极架、通用电源适配器、资料 Cd,印刷版本                      |
| STARAZ IZU | 快速入门指南,计算机接口线和测量仪测试证书                                        |
|            | Star A212 电导率测量仪套件带电极架、通用电源适配器、资料 CD,印                       |
|            | 刷版本快速入门指南,计算机接口线和测量仪测试证书                                     |
| STARAZIZO  | • 013005MD DuraProbe 4-电池 (K=0.475) 环氧树脂电导率传感器               |
|            | ● 011007 Orion 1413  jS 电导率标样,5 x 60 mL                      |
|            | Star A212 电导率测量仪套件带电极架、通用电源适配器、资料 CD,印                       |
| CTADA010/  | 刷版本快速入门指南,计算机接口线和测量仪测试证书                                     |
| STARAZ 120 | <ul> <li>013016MD 纯水 2 电池 (K=0.1) 电导率传感器带可拆解流通池</li> </ul>   |
|            | ● 011008 Orion 100 jS 电导率标样,5 x 60 mL                        |
| CTADA0100  | Star A213 RDO/DO 测量仪带电极架、通用电源适配器、资料 Cd,印刷版                   |
| STARA2130  | 本快速入门指南,计算机接口线和测量仪测试证书                                       |
|            | Star A213 RDO/DO 测量仪套件带电极架、通用电源适配器、资料 Cd,印                   |
|            | 刷版本快速入门指南,计算机接口线和测量仪测试证书                                     |
| STARA2135  | • 083005MD 极谱 DO 传感器带校准套                                     |
|            | • 080513 DO 传感器维护套件                                          |
|            | ● BOD 适配器,漏斗和搅拌器                                             |

| 目录编号      | 说明                                                                                                    |
|-----------|----------------------------------------------------------------------------------------------------|
| STARA2136 | <ul> <li>Star A213 RDO/DO 测量仪套件带电极架、通用电源适配器、资料 Cd,印刷版本快速入门指南,计算机接口线和测量仪测试证书</li> <li>086030MD 极谱自动搅拌 BOD/DO 传感器</li> <li>080513 DO 传感器维护套件</li> <li>080514 DO 传感器电解质溶液</li> </ul>                                                                                                    |
| STARA2140 | Star A214 pH/ISE 测量仪带电极架、通用电源适配器、资料 Cd,印刷版本<br>快速入门指南,计算机接口线和测量仪测试证书                                                                                                    |
| STARA2145 | Star A214 pH/ISE 测量仪套件带电极架、通用电源适配器、资料 Cd,印刷版本快速入门指南,计算机接口线和测量仪测试证书         • 8102BNUWP ROSS Ultra 可再装玻璃主体 pH 电极         • 927007MD Orion 不锈钢 ATC 温度探头         • 096019 Orion Star 搅拌机探头         • 810199 ROSS pH 缓冲液和存储液套件                                                                                                    |
| STARA2146 | <ul> <li>Star A214 pH/ISE 测量仪套件带电极架、通用电源适配器、资料 Cd,印刷版本快速入门指南,计算机接口线和测量仪测试证书</li> <li>8102BNUWP ROSS Ultra 可再装玻璃主体 pH 电极</li> <li>9512HPBNWP Orion 高性能氨离子选择性电极 (ISE)</li> <li>927007MD Orion 不锈钢 ATC 温度探头</li> <li>096019 Orion Star 搅拌机探头</li> <li>951007 Orion 1000 ppm 氨离子标样,475 mL</li> <li>951210 Orion 低水平氨 ISA 溶液,475 mL</li> <li>951213 Orion 氨电极存储溶液,475 mL</li> </ul>                                                                         |
| STARA2147 | <ul> <li>Star A214 pH/ISE 测量仪套件带电极架、通用电源适配器、资料 Cd,印刷版本快速入门指南,计算机接口线和测量仪测试证书</li> <li>8102BNUWP ROSS Ultra 可再装玻璃主体 pH 电极</li> <li>9609BNWP Orion 高性能氟离子选择性电极 (ISE)</li> <li>927007MD Orion 不锈钢 ATC 温度探头</li> <li>096019 Orion Star 搅拌机探头</li> <li>040906 Orion 1 ppm 带 TISAB II 氟离子标样,475 mL</li> <li>040907 Orion 2 ppm 带 TISAB II 氟离子标样,475 mL</li> <li>040908 Orion 10 ppm 带 TISAB II 氟离子标样,475 mL</li> <li>940909 Orion TISAB II 籀液,1 加仑</li> </ul> |
| STARA2148 | Star A214 pH/ISE 测量仪套件带电极架、通用电源适配器、资料 Cd,印刷版本快速入门指南,计算机接口线和测量仪测试证书         • 8102BNUWP ROSS Ultra 可再装玻璃主体 pH 电极         • 8611BNWP ROSS 钠离子选择性电极 (ISE),带标样和 ISA                                                                                                    |

| 目录编号      | 说明                                               |
|-----------|--------------------------------------------------|
|           | • 927007MD Orion 不锈钢 ATC 温度探头                    |
|           | • 096019 Orion Star 搅拌机探头                        |
|           |                                                  |
|           |                                                  |
| STARA2150 | Star A215 pH/电导率测量仪带电极架、通用电源适配器、资料 CD,印刷         |
|           | 版本快速入门指南,计算机接口线和测量仪测试证书                          |
|           | Star A215 pH/电导率测量仪套件带电极架、通用电源适配器、资料 CD,         |
|           | 印刷版本快速入门指南,计算机接口线和测量仪测试证书                        |
|           | ● 8157BNUMD ROSS Ultra Triode 可再装环氧树脂体 pH/ATC 电极 |
| 51AKA2100 | ● 013005MD DuraProbe 4-电池 (K=0.475) 环氧树脂电导率传感器   |
|           | • 810199 ROSS pH 缓冲液和存储液套件                       |
|           | ● 011007 Orion 1413  jS 电导率标样,5 x 60 mL          |
| STADA2160 | Star A216 pH/RDO/DO 测量仪带电极架、通用电源适配器、资料 CD,印刷     |
| 31AKA2100 | 版本快速入门指南,计算机接口线和测量仪测试证书                          |
| STARA2165 | Star A216 pH/RDO/DO 测量仪套件带电极架、通用电源适配器、资料 CD,     |
|           | 印刷版本快速入门指南,计算机接口线和测量仪测试证书                        |
|           | ● 8157BNUMD ROSS Ultra Triode 可再装环氧树脂体 pH/ATC 电极 |
|           | ● 083005MD 极谱 DO 传感器带校准套                         |
|           | • 810199 ROSS pH 缓冲液和存储液套件                       |
|           | ● 080513 DO 传感器维护套件                              |
|           | ● BOD 适配器,漏斗和搅拌器                                 |

# 测量附件,电极和溶液

| 目录编号       | 说明                                                   |
|------------|------------------------------------------------------|
| IQOQ-STARA | Star A210、Star A220 和 Star A320 系列测量仪 IQ/OQ(安装规格/操作验 |
|            | 证)文件,对列出的所有测量仪配置有效                                   |
| STARA-BEA  | Star A 和 Versa Star 台式测量仪可连接电极架,含电极臂、支架和测量           |
|            |                                                      |
| STARA-HB   | 独立式加重底座,可用于 Star A 和 Versa Star 电极架                  |
| 810017     | 12mm 直径电极的存储套和底座                                     |
| 1010003    | Star A 系列测量仪通用电源适配器                                  |
| 1010053    | Star 系列 RS232 计算机表                                   |
| 1010005    | Star 系列 RS232 到 USB 线和适配器                            |
| 1010006    | Star 系列喷墨打印机,110V/220V,带 RS232 打印机线                  |
| 096019     | Orion Star 搅拌机探头,针尖连接器                               |
| 927007MD   | Orion ATC 温度探头带不锈钢体,MiniDIN 连接器                      |
| 927005MD   | Orion ATC 温度探头带环氧树脂主体,MiniDIN 连接器                    |
| 928007MD   | Orion micro ATC 温度探头带不锈钢尖,MiniDIN 连接器                |
| 8102BNUWP  | ROSS Ultra 玻璃主体可再装 pH 电极,BNC 连接器                     |
| 8156BNUWP  | ROSS Ultra 环氧树脂主体可再装 pH 电极,BNC 连接器                   |
| 8172BNWP   | ROSS Sure-Flow 玻璃主体可再装 pH 电极,BNC 连接器                 |
| 8165BNWP   | ROSS Sure-Flow 环氧树脂主体可再装 pH 电极,BNC 连接器               |
| 8302BNUMD  | ROSS Ultra 玻璃主体可再装 pH/ATC 电极,BNC 和 MiniDIN 连接器       |
| 8157BNUMD  | ROSS Ultra 环氧树脂主体可再装 pH/ATC 电极,BNC 和 MiniDIN 连接器     |
| 8107BNUMD  | ROSS Ultra 环氧树脂主体注胶 pH/ATC 电极,BNC 和 MiniDIN 连接器      |
| 8135BNUWP  | ROSS Ultra 环氧树脂主体可再装 pH 电极带平面泡,BNC 连接器               |
| 8163BNWP   | ROSS 枪尖玻璃主体可再装 pH 电极,BNC 连接器                         |
| 8103BNUWP  | ROSS Ultra 半微量玻璃主体可再装 pH 电极,BNC 连接器                  |
| 8115BNUWP  | ROSS Ultra 半微量环氧树脂可再装 pH 电极,BNC 连接器                  |
| 8220BNWP   | ROSS 微量玻璃主体可再装 pH 电极,BNC 连接器                         |
| 810100     | ROSS 全功能 pH 缓冲液和存储溶液套件,包含 pH 4、7、10 缓冲液;             |
| 010177     | ROSS 存储 溶液;pH 电极清洁溶液;pH 电极存储瓶                        |
| 810001     | ROSS pH <b>电极存储溶液</b> ,475 mL                        |
| 910001     | 标准 pH 电极存储溶液,475 mL                                  |
| 910168     | Orion pH 1.68 缓冲液,475 mL                             |
| 910104     | Orion pH 4.01 缓冲液,475 mL                             |
| 910105     | Orion pH 5.00 缓冲液,475 mL                             |
| 910686     | Orion pH 6.86 缓冲液,475 mL                             |
| 910107     | Orion pH 7.00 缓冲液,475 mL                             |
| 910918     | Orion pH 9.18 缓冲液,475 mL                             |
| 910110     | Orion pH 10.01 缓冲液,475 mL                            |
| 910112     | Orion pH 12.46 缓冲液,475 mL                            |

Orion Star A210 系列台式测量仪用户手册 121

| 目录编号       | 说明                                                   |
|------------|------------------------------------------------------|
| 9678BNWP   | Orion Sure-Flow ORP 环氧树脂可再装电极,BNC 连接器                |
| 9180BNMD   | Orion Triode ORP/ATC 环氧树脂可再装电极,BNC 和 MiniDIN 连接器     |
| 967901     | Orion ORP 标准溶液,475 ml                                |
| 967961     | Orion ORP 标准溶液,5x60 mL                               |
| 9512HPBNWP | Orion 高性能氨离子选择性电极,BNC 连接器                            |
| 9512BNWP   | Orion 标准氨离子选择性电极,BNC 连接器                             |
| 951007     | Orion 1000 ppm <b>氨离</b> 子标样,475 mL                  |
| 951211     | Orion 氨离子强度调整液 (ISA) 带指示 pH 的蓝色染料,475 mL             |
| 951210     | Orion 低水平氨离子强度调整液 (ISA) 带指示 pH 的蓝色染料,475 mL          |
| 9609BNWP   | Orion 氟离子选择性电极,BNC 连接器                               |
| 940907     | Orion 100 ppm <b>氟离</b> 子标样,475 mL                   |
| 940909     | Orion TISAB II 总离子强度调整缓冲液,用于氟离子分析,3.8 L              |
| 040906     | Orion 1 ppm 氟离子标样预混 TISAB II,475 mL                  |
| 040907     | Orion 2 ppm 氟离子标样预混 TISAB II,475 mL                  |
| 040908     | Orion 10 ppm 氟离子标样预混 TISAB II,475 mL                 |
| 9707BNWP   | Orion 硝酸根离子选择性电极,BNC 连接器                             |
| 920707     | Orion 1000 ppm 硝酸根离子标样,475 mi-                       |
| 930711     | Orion 硝酸根离子强度调整液 (ISA),475 mL                        |
| 930710     | Orion 硝酸根离子干扰抑制溶液,475 mL                             |
| 8611BNWP   | ROSS 钠离子选择性电极,BNC 连接器                                |
| 841108     | Orion 1000 ppm <b>钠离子标样</b> ,475 mi-                 |
| 841111     | Orion 钠离子强度调整液 (ISA),475 mL                          |
| 013005MD   | Orion DuraProbe 4-电池 (K=0.475) 电导率/温度传感器,MiniDIN 连接器 |
| 013016MD   | Orion 纯水 2-电池 (K=0.1) 电导率/温度传感器,MiniDIN 连接器          |
| 018020MD   | Orion 高量程 2-电池电导率传感器 (K=10),MiniDIN 连接器              |
| 011008     | Orion 100 ∣jS/cm 电导主标样,5 x 60 mL                     |
| 011007     | Orion 1413 jS/cm 电导主标样,5 x 60 mL                     |
| 011006     | Orion 12.9 mS/cm 电导主标样,5 x 60 mL                     |
| 1010001    | Orion 电导率验证阻抗套件                                      |
| 083005MD   | Orion 极谱 DO 传感器带校准套,MiniDIN 连接器                      |
| 086030MD   | Orion 自动搅拌 BOD 极谱传感器,带校准套、MiniDIN 连接器                |
| 087010MD   | RDO 光学 DO 传感器,带光学盖、校准套和防护装置、MiniDIN 连接器              |

欢迎访问 <u>www.thermoscientific.com/water</u> 查看所有可用 Thermo Scientific Orion 测量仪、电极、溶液和附件的完整清单。

#### thermoscientific.com/water

© 2015 赛默飞世尔科技有限公司保留所有权利。RDO 是 In-Situ Inc. 的注册商标。Microsoft、Windows 和 Microsoft Vista 是 Microsoft Corporation 的注册商标。所有其他商标都是赛默飞世尔科技及其子公司的资产。

水和实验室产品

#### 北美

免费电话:1-800-225-1480 电 话:1-978-232-6000 Info.water@thermofisher.com

#### Germany 电话: (49) 6184-90-6000 info.water.uk@thermofisher.com

### 中国

电话: (86) 21-68654588 wai.asia@thermofisher.com **印度** 电话: (91) 22-4157-8800 wai.asia@thermofisher.com

Singapore 电话:(65)6778-6876 wai.asia@thermofisher.com **日本** 电话:(81)045

电话: (81) 045-453-9175 wai.asia@thermofisher.com

**澳大利亚** 电话:(613)9757-4300 澳大利亚(1300)735-295 InfoWaterAU@thermofisher.com

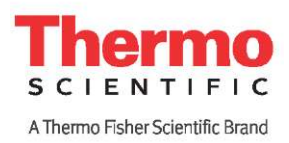

68X001264